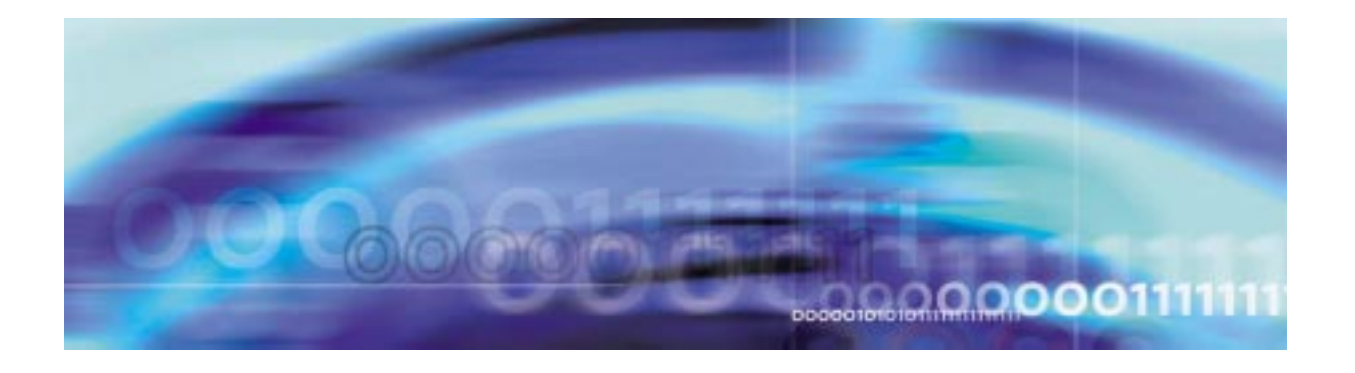

# Upgrades

# **Upgrade strategy**

Upgrading the software on all the individual circuit packs will upgrade the SPM. The SPM offers two options for upgrades. Automated SPM upgrades are performed on all the circuit packs at once. Manual SPM upgrades are performed on a circuit pack by circuit pack basis.

*Note:* An SPM with an SRM configured on it cannot be upgraded using an automated SPM upgrade. The SPM must be upgraded manually.

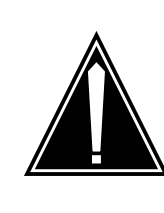

# CAUTION

# Possible service interruption

Prior to performing an SPM upgrade, all applicable RM RMIDs and PROTWHOMIDs must be aligned. For details, refer to the "Procedure for modifying a tuple in table MNCKTPAK" in the Supplementary information section of table MNCKTPAK in the *Customer Data Schema Reference Manual*, NTP 297-8001-351.

Before performing an SPM upgrade, each of the following requirements should be met:

- an office image was taken in the last 24 hours
- all peripheral module (PM) logs are enabled
- the circuit pack is in-service and the activity state is inactive

*Note:* You can view the state and activity of a circuit pack at each circuit pack MAP (maintenance and administration position) level or at the SPM summary MAP level.

# 2 Upgrades

- automatic routine exercise (REX) testing is suspended in the office
- perform "Prepare an automated SPM upgrade" on page -3 or "Prepare a manual SPM upgrade" on page -53

*Note:* When performing an SPM downgrade, perform "Prepare a manual SPM downgrade" on page -137.

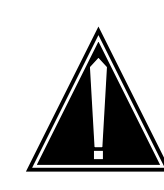

#### CAUTION Possible service interruption

Nortel Networks strongly recommends completely loading entire SPMs during a single maintenance release or milestone upgrade. Failure to load all RMs and CEMs in an SPM can result in inadvertently running unsupported mixed load SPM configurations. Mixed load configurations can, in turn, result in the reload of modules in an out-of-procedure sequence, which can be potentially service affecting. However, if you cannot complete the loading of all SPMs during the same period, upgrade only a limited number of SPMs during that loading period.

**Note:** Due to a loadname mismatch in table MNCKTPAK, SPMs not loaded with an upgrade load reflect an ISTB condition. The ISTB condition remains in effect until you have completed the upgrade on all SPMs.

# **Tools and utilities**

SPM upgrades are performed using the MAP display commands.

# **Upgrade procedures**

This document contains the following procedures:

- "Prepare an automated SPM upgrade" on page -3
- "Perform an automated SPM upgrade" on page -31
- "Prepare a manual SPM upgrade" on page -53
- "Perform a manual SPM upgrade" on page -98
- "Prepare a manual SPM downgrade" on page -137
- "Perform a manual SPM downgrade" on page -182
- "In-service loading procedure" on page -233
- "RM-to-RM loading procedure" on page -237

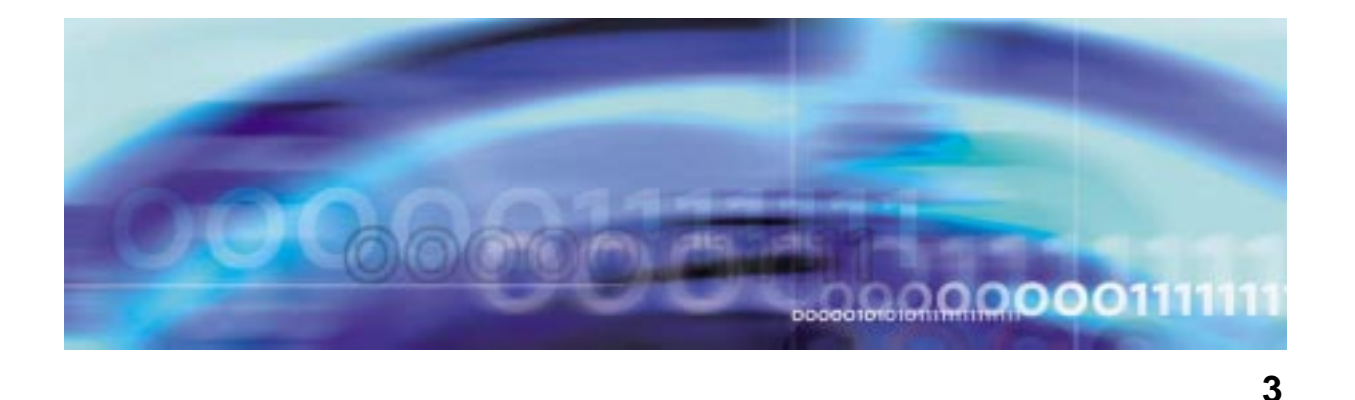

# **Upgrade procedures**

# Prepare an automated SPM upgrade

## At the CI level of the MAP display

- 1 Read the "Overview of automated update process" section in the *Peripheral Module Software Release Document*, NTP 297-8981-599.
- 2 Send the terminal responses to a printer by typing

## >RECORD START ONTO <printer>

and pressing the Enter key.

where

## printer

is the name of a printer

**3** Access the PMUPGRADE utility by typing

## >PMUPGRADE

| This PCL o | does not contain table CCHINV                             |
|------------|-----------------------------------------------------------|
| This PCL o | does not contain table CSMINV                             |
| This PCL o | does not contain table DLMINV                             |
| This PCL o | does not contain table MDBSINV                            |
| This PCL o | does not contain table VCHINV                             |
| APINV      | contains 0 nodes                                          |
| DCHINV     | contains 1 nodes                                          |
| DCMINV     | contains 0 nodes                                          |
| DPP        | contains 0 nodes                                          |
| ENINV      | contains 1 nodes                                          |
| EXNDINV    | contains 0 nodes                                          |
| IOC        | contains 2 nodes                                          |
| RMPCKT     | contains 0 nodes                                          |
| LCMDRINV   | contains 0 nodes                                          |
| MNCKTPAK   | contains 10 nodes                                         |
| MPC        | contains 2 nodes                                          |
| MSBINV     | contains 0 nodes                                          |
| MSFWLOAD   | contains 1 nodes                                          |
| MSINV      | contains 2 nodes                                          |
| NIUINV     | contains 0 nodes                                          |
| OFCVAR     | contains 4 nodes                                          |
| RCCINV     | contains 0 nodes                                          |
| RMMINV     | contains 0 nodes                                          |
| STINV      | contains 0 nodes                                          |
| TMINV      | contains 6 nodes                                          |
| TPCINV     | contains 0 nodes                                          |
| TSTEQUIP   | contains 0 nodes                                          |
| XESAINV    | contains 0 nodes                                          |
| The curre  | nt PMUPGRADE settings are:                                |
| Load File  | e Distribution: SOOT                                      |
| Load File  | e Destination: S00DPMLOADS                                |
| Patch Fi   | le Distribution: SOOT                                     |
| ISN Patc   | h Destination: SFDEV                                      |
| XPM Patc   | h Destination: SFDEV                                      |
| SPM Patc   | h Destination: SFDEV                                      |
| Confirma   | tion: OFF                                                 |
| CarryOve:  | r: ON                                                     |
| PrimaryCo  | DDA: ON                                                   |
| IncludeL   | pads:                                                     |
| ExcludeL   | pads:                                                     |
| WARNING:   | XPM Patch Destination and Patch Distribution incompatible |

# 4 Set confirmation to ON by typing

>SET CONFIRMATION ON

and pressing the Enter key.

*Note:* The remainder of this procedure assumes this step has been completed.

# Example of MAP display

| The current PMUPGRADE settings are: |             |  |  |  |
|-------------------------------------|-------------|--|--|--|
| Load File Distribution: S00T        |             |  |  |  |
| Load File Destination:              | S00DPMLOADS |  |  |  |
| Patch File Distribution:            | SOOT        |  |  |  |
| ISN Patch Destination:              | SFDEV       |  |  |  |
| XPM Patch Destination:              | SFDEV       |  |  |  |
| SPM Patch Destination:              | SFDEV       |  |  |  |
| Confirmation: ON                    |             |  |  |  |
| CarryOver:                          | OFF         |  |  |  |
| PrimaryCopy:                        | ON          |  |  |  |
| IncludeLoads:                       |             |  |  |  |
| ExcludeLoads:                       |             |  |  |  |
|                                     |             |  |  |  |

WARNING: XPM Patch Destination and Patch Distribution incompatible

5

6

# ATTENTION

Carryover loads are SPM load files on the SPM load tape with the same version of the load currently used in the office. Operating company personnel can issue a SET CARRYOVER ON command to copy all SPM loads for the office. However, this does not result in the update of SPMs that have no SPM load version change. The default is Carryover: OFF.

Check office policy for carryover load requirements.

|                                                     | If the office                                              | Do                      |
|-----------------------------------------------------|------------------------------------------------------------|-------------------------|
|                                                     | requires all SPM loads for the office be copied            | Procedure 6             |
|                                                     | does not require all SPM loads for the office to be copied | Procedure 7             |
|                                                     | Set carryover to ON by typing                              |                         |
|                                                     | >SET CARRYOVER ON                                          |                         |
|                                                     | and pressing the Enter key.                                |                         |
| Note. The remainder of this presedures easumed that |                                                            | procedures secures that |

*Note:* The remainder of this procedures assumes that CARRYOVER is set to OFF.

The current PMUPGRADE settings are: Load File Distribution: S00T Load File Destination: S00DPMLOADS Patch File Distribution: S00T ISN Patch Destination: SFDEV XPM Patch Destination: SFDEV SPM Patch Destination: SFDEV Confirmation: ON CarryOver: ON PrimaryCopy: ON IncludeLoads: ExcludeLoads: WARNING: XPM Patch Destination and Patch Distribution incompatible 7

#### ATTENTION

Each destination volume must have sufficient free space for the new SPM load or PRSU files and meet all office criteria.

## ATTENTION

The XA-Core command syntax for drive\_no and disk\_no correspond to the following identifiers in the XA-Core command examples:

Shelf position is the front (F) or rear (R) shelf position of the input output processor (IOP).

Slot position is the two-digit number of the slot position for the IOP with the tape device.

Packlet position is the upper (U) or lower (L) packlet position of the IOP with the tape device.

In the command example F17UTAPE, F is the shelf position, 17 is the two-digit slot position, U is the packlet position, and TAPE identifies the software delivery medium.

Review the current PMUPGRADE settings. If necessary, change the settings.

 Confirm the Load File Distribution setting is correct. If necessary, change the setting by typing

>SET LOADDISTRIB <vol\_name>

and pressing the Enter key.

where

## vol\_name

is the name of the new Load File Distribution volume

Example of command for SLM tape

>SET LOADDISTRIB S01T

*Note:* The Load File Distribution and Load File Destination volumes should reside on the same SLM device.

## Example of MAP display for SLM tape

The current PMUPGRADE settings are:

| Load File Distribution:       | SO1T        |  |  |
|-------------------------------|-------------|--|--|
| Load File Destination:        | S00DPMLOADS |  |  |
| Patch File Distribution: SOOT |             |  |  |
| ISN Patch Destination:        | SFDEV       |  |  |
| XPM Patch Destination:        | SFDEV       |  |  |
| SPM Patch Destination:        | SFDEV       |  |  |
| Confirmation: ON              |             |  |  |
| CarryOver: ON                 |             |  |  |
| PrimaryCopy: ON               |             |  |  |
| IncludeLoads:                 |             |  |  |
| ExcludeLoads:                 |             |  |  |
|                               |             |  |  |

WARNING: XPM Patch Destination and Patch Distribution incompatible

#### Example of command for XA-Core

>SET LOADDISTRIB F02UTAPE

#### Example of MAP display for XA-Core tape

| 5 | The current PMUPGRADE set | tings are:                                 |
|---|---------------------------|--------------------------------------------|
|   | Load File Distribution:   | F02UTAPE                                   |
|   | Load File Destination:    | S00DPMLOADS                                |
|   | Patch File Distribution:  | SOOT                                       |
|   | ISN Patch Destination:    | SFDEV                                      |
|   | XPM Patch Destination:    | SFDEV                                      |
|   | SPM Patch Destination:    | SFDEV                                      |
|   | Confirmation:             | ON                                         |
|   | CarryOver:                | ON                                         |
|   | PrimaryCopy:              | ON                                         |
|   | IncludeLoads:             |                                            |
|   | ExcludeLoads:             |                                            |
|   | WARNING: XPM Patch Destin | nation and Patch Distribution incompatible |

**b** Confirm the Load File Destination setting is correct. If necessary, change the setting by typing

>SET LOADDEST <vol\_name>

and pressing the Enter key.

where

#### vol\_name

is the name of the new Load File Destination volume

incompatible

Example of command for SLM tape

>SET LOADDEST S01DPMLOADS

*Note:* The Load File Distribution and Load File Destination volumes should reside on the same SLM device.

# Example of MAP display for SLM tape

| The current PMUPGRADE set | tings are:                    |
|---------------------------|-------------------------------|
| Load File Distribution:   | S01T                          |
| Load File Destination:    | S01DPMLOADS                   |
| Patch File Distribution:  | SOOT                          |
| ISN Patch Destination:    | SFDEV                         |
| XPM Patch Destination:    | SFDEV                         |
| SPM Patch Destination:    | SFDEV                         |
| Confirmation:             | ON                            |
| CarryOver:                | ON                            |
| PrimaryCopy:              | ON                            |
| IncludeLoads:             |                               |
| ExcludeLoads:             |                               |
| WARNING: XPM Patch Destin | nation and Patch Distribution |

#### Example of command for XA-Core

>SET LOADDEST F02LPMLOADS

#### Example of MAP display for XA-Core tape

```
The current PMUPGRADE settings are:
```

| Load File Distribution:   | F02UTAPE                                   |
|---------------------------|--------------------------------------------|
| Load File Destination:    | F02LPMLOADS                                |
| Patch File Distribution:  | SOOT                                       |
| ISN Patch Destination:    | SFDEV                                      |
| XPM Patch Destination:    | SFDEV                                      |
| SPM Patch Destination:    | SFDEV                                      |
| Confirmation:             | ON                                         |
| CarryOver:                | ON                                         |
| PrimaryCopy:              | ON                                         |
| IncludeLoads:             |                                            |
| ExcludeLoads:             |                                            |
| WARNING: XPM Patch Destin | nation and Patch Distribution incompatible |

**c** Confirm the Patch File Distribution setting is correct. If necessary, change the setting by typing

>SET PATCHDISTRIB <vol\_name>

and pressing the Enter key.

where

#### vol\_name

is the name of the new Patch Distribution volume

Example of command for SLM tape

>SET PATCHDISTRIB S01T

# Example of MAP display for SLM tape

| The current PMUPGRADE settings are: |                                            |  |  |
|-------------------------------------|--------------------------------------------|--|--|
| Load File Distribution:             | S01T                                       |  |  |
| Load File Destination:              | S01DPMLOADS                                |  |  |
| Patch File Distribution:            | S01T                                       |  |  |
| ISN Patch Destination:              | SFDEV                                      |  |  |
| XPM Patch Destination:              | SFDEV                                      |  |  |
| SPM Patch Destination:              | SFDEV                                      |  |  |
| Confirmation:                       | ON                                         |  |  |
| CarryOver:                          | ON                                         |  |  |
| PrimaryCopy:                        | ON                                         |  |  |
| IncludeLoads:                       |                                            |  |  |
| ExcludeLoads:                       |                                            |  |  |
| WARNING: XPM Patch Destin           | nation and Patch Distribution incompatible |  |  |
|                                     |                                            |  |  |

#### Example of command for XA-Core

>SET PATCHDISTRIB F02UTAPE

#### Example of MAP display for XA-Core tape

```
The current PMUPGRADE settings are:
```

| Load File Distribution:   | F02UTAPE   |       |              |              |
|---------------------------|------------|-------|--------------|--------------|
| Load File Destination:    | F02LPMLOA  | DS    |              |              |
| Patch File Distribution:  | F02UTAPE   |       |              |              |
| ISN Patch Destination:    | SFDEV      |       |              |              |
| XPM Patch Destination:    | SFDEV      |       |              |              |
| SPM Patch Destination:    | SFDEV      |       |              |              |
| Confirmation:             | ON         |       |              |              |
| CarryOver:                | ON         |       |              |              |
| PrimaryCopy:              | ON         |       |              |              |
| IncludeLoads:             |            |       |              |              |
| ExcludeLoads:             |            |       |              |              |
| WARNING: XPM Patch Destin | nation and | Patch | Distribution | incompatible |

**d** The ISN, XPM, and SPM Patch Destination settings must point to the patch file destination volume. Confirm the ISN, XPM, and SPM Patch Destination settings are correct. If necessary, change the setting by entering the following commands

>SET ISNPATCH <vol\_name>

>SET XPMPATCH <vol\_name>

>SET SPMPATCH <vol\_name>

and pressing the Enter key.

where

#### vol\_name

is the name of the new Patch Destination volume.

Example of command for SLM tape

>SET ISNPATCH S01DPMLOADS

>SET XPMPATCH S01DPMLOADS

>SET SPMPATCH S01DPMLOADS

# Example of MAP display for SLM tape

| The current PMUPGRADE settings are: |             |  |  |  |
|-------------------------------------|-------------|--|--|--|
| Load File Distribution:             | S01T        |  |  |  |
| Load File Destination:              | S01DPMLOADS |  |  |  |
| Patch File Distribution: S01T       |             |  |  |  |
| ISN Patch Destination:              | S01DPMLOADS |  |  |  |
| XPM Patch Destination:              | S01DPMLOADS |  |  |  |
| SPM Patch Destination:              | S01DPMLOADS |  |  |  |
| Confirmation:                       | ON          |  |  |  |
| CarryOver:                          | ON          |  |  |  |
| PrimaryCopy:                        | ON          |  |  |  |
| IncludeLoads:                       |             |  |  |  |
| ExcludeLoads:                       |             |  |  |  |

# Example of command for XA-Core

| >SET | ISNPATCH | F02LPMLOADS |
|------|----------|-------------|
| >SET | XPMPATCH | F02LPMLOADS |
| >SET | SPMPATCH | F02LPMLOADS |

# Example of MAP display for XA-Core tape

| The current PMUPGRADE | settings are:  |  |
|-----------------------|----------------|--|
| Load File Distributi  | on: F02UTAPE   |  |
| Load File Destinatio  | n: F02LPMLOADS |  |
| Patch File Distribut  | ion: F02UTAPE  |  |
| ISN Patch Destinatio  | n: F02LPMLOADS |  |
| XPM Patch Destinatio  | n: F02LPMLOADS |  |
| SPM Patch Destinatio  | n: F02LPMLOADS |  |
| Confirmation:         | ON             |  |
| CarryOver:            | ON             |  |
| PrimaryCopy: ON       |                |  |
| IncludeLoads:         |                |  |
|                       |                |  |

ExcludeLoads:

*Note:* The SPM patch destination volume should be entered in table PADNDEV.

8 Generate a report of the loads in the office by typing

>DISPLAY LOADS

| T OADNAME | አረጥሮፓፓ ይ       |             | Tables Haed |
|-----------|----------------|-------------|-------------|
| DOADNAME  | ACTITIE        | ACIVOL      | Tables Used |
| ARS04AQ   | ARS04AQ        | ARS_VOL     | LIUINV      |
| BLMTB01   | BLMTB01        | BLM_VOL     | LMINV       |
| BRLMVA03  | BRLMVA03       | BRLM_VOL    | LMINV       |
| CEM15BE   | CEM15BE_010030 | S01DPMLOADS | MNCKTPAK    |
| DLC15BD   | DLC15BD_010029 | S01DPMLOADS | MNCKTPAK    |
| DSP15BD   | DSP15BD_010029 | S01DPMLOADS | MNCKTPAK    |
| EDH05AO   | EDH05AO        | EDH_VOL     | DCHINV      |
| ELI05AO   | ELI05AO        | EL_VOL      | LTCINV      |
| ERLMVA02  | ERLMVA02       | ERLM_VOL    | LMINV       |
| ESA05AO   | ESA05AO        | ESA_VOL     | XESAINV     |
| ETC07BM   | ETC07BM        | ETC_VOL     | LIUINV      |
| F8C07BM   | F8C07BM        | F8C_VOL     | LIUINV      |
| LCM01D    | LCM01D         | LCM_VOL     | LCMINV      |
| LCME05AI  | LCME05AI       | LCME_VOL    | LCMINV      |
| LPC07BM   | LPC07BM        | LPC_VOL     | LIMINV      |
| LRS04AQ   | LRS04AQ        | LRS_VOL     | LIUINV      |
| MPC403AD  | MPC403AD       | MPC_VOL     | MPC         |
| MPF36CJ   | MPF36CJ        | MPF_VOL     | MSFWLOAD    |
| MTMKA02   | MTMKA02        | MTM_VOL     | TMINV       |
| MX77NG03  | MX77NG03       | MX_VOL      | LTCINV      |
| OC315BD   | 0C315BD_010029 | S01DPMLOADS | MNCKTPAK    |

PMUPGRADE LOAD REPORT

\_\_\_\_\_

*Note 1:* PMUPGRADE compiles the PMUPGRADE Load Report from table PMLOADS and the SPM inventory tables. This example illustrates a report for a typical office.

*Note 2:* A load can possibly have no entry under the Tables Used column. Check office policy for this situation. If necessary, perform the following sets to correct the report.

- Exit PMUPGRADE
- Delete the out-dated load from table PMLOADS
- Go to Procedure 3 of this procedure
- 9 Generate a node report for the office by typing

>DISPLAY NODES

```
PMUPGRADE NODE REPORT
Inventory Table : DCHINV
_____
Nodename Loads Used
_____
1 EDH05A0
2 EDH05AO
3 EDH05AO
4 EDH05AO
Inventory Table : LCMINV
_____
Nodename Loads Used
_____
HOST 04 0 LCM01D
HOST 04 1 LCM01D
HOST 07 0 LCME05AI
Inventory Table : LIUINV
_____
Nodename Loads Used
_____
LIU7 101 ARS04AQ
LIU7 102 ARS04AQ
Inventory Table : MNCKTPAK
_____
Nodename Loads Used
_____
SPM 23 CEM15BE 010030 OC315BD 010029
     DSP15BD_010029 DLC15BD_010029
```

**Note 1:** The PMUPGRADE Node Report is compiled from SPM inventory tables. The preceding example illustrates a report for some of the SPM inventory tables.

*Note 2:* The nodename information for table MNCKTPAK is obtained from table MNNODE.

**10** Display the firmware information by typing

>display fwinfo

PMUPGRADE FIRMWARE INFORMATION Firmware types in the inventory tables \_\_\_\_\_ TYPE FIRMWARE BASELINE NEW RELEASE LOAD TYPE DESCRIPTION LOAD \_\_\_\_\_ STDMX77StandardMX77firmwareSTDSX05StandardSX05firmwareSTDAX74StandardAX74firmware Firmware loads in the inventory tables \_\_\_\_\_ CURRENT FIRMWARE BASELINE NEW RELEASE PREFERRED LOAD LOAD LOAD LOAD TYPE NUMBER LOAD \_\_\_\_\_ UPFWNR04 STDMX77 1. SXFWAG04 STDSX05 2. 3. UPFWNR04 STDAX74 11 Set the preferred load to the current load by typing

#### >set fwpreferred <load\_number> current

and pressing the Enter key for each load.

where

## load\_number

is the number of the current load

*Note:* The preferred load must be equal to the current load.

|          | PM           | UPGRADE FIRMWARE | INFORMATION |             |             |
|----------|--------------|------------------|-------------|-------------|-------------|
| Firmware | types in the | inventory table  | s           |             |             |
| FIRMWARE | TYPE         |                  |             | BASELINE    | NEW RELEASE |
| TYPE     | DESCRIPI     | ION              |             | LOAD        | LOAD        |
| STDMX77  | Standard     | MX77 firmware    |             |             |             |
| STDSX05  | Standard     | SX05 firmware    |             |             |             |
| STDAX74  | Standard     | AX74 firmware    |             |             |             |
| Firmware | loads in the | inventory table  | s           |             |             |
| LOAD     | CURRENT      | FIRMWARE         | BASELINE    | NEW RELEASE | PREFERRED   |
| NUMBER   | LOAD         | TYPE             | LOAD        | LOAD        | LOAD        |
| 1.       | UPFWNR04     | STDMX77          |             |             | UPFWNR04    |
| 2.       | SXFWAG04     | STDSX05          |             |             |             |
| 3.       | UPFWNR04     | STDAX74          |             |             | -           |

12

## ATTENTION

The FILECOPY phase of PMUPGRADE takes about 40 minutes, depending on the number of SPM loads and PRSU files.

When prompted to confirm a tape is in its appropriate drive, confirm the tape is physically inserted in the drive. Do not use the INSERTTAPE or IT commands on the tape.

If the SLM or XA-Core tape cartridge label text indicates Patches:Yes, the tape includes the required PRSUs for SPM load files.

Start the filecopy phase of the utility by typing

#### >START FILECOPY

and pressing the Enter key.

**13** Confirm the PRSU tape is in the specified drive. Continue PMUPGRADE by typing

>Y

and pressing the Enter key.

PMUPGRADE takes about 20 minutes to list the Load Distribution Volume.

#### ATTENTION

Identify and enter the correct replacement loadname. If the user does not enter the correct replacement loadname, PMUPGRADE and SWUPGRADE will use the incorrect information to plan and perform the automated SPM update.

Observe the MAP display as PMUPGRADE selects load files. Watch for a response similar to the following example:

#### Example of MAP display

No replacement loadname found on distribution volume for SM206BH1. Please enter replacement loadname, or "S" (Same) or "Q" (Quit FILECOPY)

If you receive a response similar to the one above, determine why PMUPGRADE cannot find the replacement loadname and identify the replacement loadname. When the replacement loadname is identified, enter the appropriate response and allow PMUPGRADE to continue.

| lf                                                                             | Do                      |
|--------------------------------------------------------------------------------|-------------------------|
| A new load type replaces the<br>current load type                              | Enter the new loadname. |
| The load is manufacture discontinued                                           | Enter "S".              |
| The load is a filler SPM loadname,<br>indicating a SPM does not have a<br>load | Enter "S"               |

Also watch for a response similar to the following example:

#### Example of MAP display

\*\*\* Multiple possible replacements found on load distribution volume for DLC15BD\_010029 load: DLC15BE\_010030 DLC16BD\_010029 Any replacement load name may be chosen from the load distribution volume. If necessary, consult the PM release documentation or contact the next level of support. Please enter the replacement load name, or "S" (Same), or "Q" (Quit FILECOPY)

If you receive a response similar to the one above, determine which loadname should be the replacement loadname. When

14

the replacement loadname is identified, enter the appropriate response and allow PMUPGRADE to continue.

*Note:* The loadname is the first seven characters of the filename.

**15** Wait for PMUPGRADE to generate a report similar to the following example:

|                |         | LOAD FILE SELECTION REPORT |          |
|----------------|---------|----------------------------|----------|
| CURRENT LOAD   | FW TYPE | AUTO-SELECTED FILES        | EXCLUDED |
|                |         |                            |          |
| BTMKA02        |         | Same Load                  |          |
| CEM15BE_010030 |         | Same Load                  |          |
| CMR10A         |         | Same Load                  |          |
| DLC15BD_010029 |         | Same Load                  |          |
| DSP15BD_010029 |         | DSP16BD_010029             |          |
| DTUDAA00       |         | Same Load                  |          |
| DTUDAA01       |         | Same Load                  |          |
| ECL14BC        |         | Same Load                  |          |
| ED714BC        |         | Same Load                  |          |
| EDH14BC        |         | Same Load                  |          |
| EDRMAD06       |         | Same Load                  |          |
| ENC16BH        |         | Same Load                  |          |
| ETC16BH        |         | Same Load                  |          |
| IOMRAX01       |         | Same Load                  |          |
| LCME14BA       |         | Same Load                  |          |
| LPC16BH        |         | Same Load                  |          |
| LRS16BH        |         | Same Load                  |          |
| MPC403AC       |         | Same Load                  |          |
| MPF16BH        |         | Same Load                  |          |
| MTMKA02        |         | Same Load                  |          |
| MUC16BH        |         | Same Load                  |          |
| OC315BD_010029 |         | OC316CD_010029             |          |
| ODT14BC        |         | Same Load                  |          |
| QLI14BC        |         | Same Load                  |          |
| SXFWAG04       | STDSX05 | Same Load                  |          |
| UPFWNR04       | STDMX77 | Same Load                  |          |
| UPFWNR04       | STDAX74 | Same Load                  |          |
| XLCM14BA       |         | Same Load                  |          |
|                |         | INCLUDED LOADS             |          |
|                |         |                            |          |
|                |         | None                       |          |

Accessing destination volumes: S01T SFDEV Ready to continue?

Please confirm ("YES", "Y", "NO", or "N")

# **16** Review the Load File Selection Report and determine if any loads need to be added to the report or removed from the report.

| lf                                                   | Do           |
|------------------------------------------------------|--------------|
| one or more loads need to be removed from the report | Procedure 17 |

| lf                                                              | Do           |
|-----------------------------------------------------------------|--------------|
| one or more loads need to be added to the report                | Procedure 17 |
| the report is complete and no loads need ot be added or removed | Procedure 22 |

**17** Stop the file copy process by typing

#### >N

and pressing the Enter key.

| lf                                                   | Do           |
|------------------------------------------------------|--------------|
| one or more loads need to be removed from the report | Procedure 18 |
| one or more loads need to be added to the report     | Procedure 19 |

# **18** Remove the loads from the report by typing

>SET EXCLUDELOADS <load\_name\_1> <load\_name\_2>
... <load\_name\_n>

and pressing the Enter key.

where

## load\_name\_1 load\_name\_2 load\_name\_n

are the names of the loads to be excluded (repeat variable as needed)

*Note 1:* The list of excluded loads is not cumulative; it is reset with each use of the SET EXCLUDELOADS command.

*Note 2:* Separate the load names with a blank space.

Example

>SET EXCLUDELOADS BTMKA02 ECLI4BC

| The current PMUPGRADE set | ings are:   |
|---------------------------|-------------|
| Load File Distribution:   | S01T        |
| Load File Destination:    | S01DPMLOADS |
| Patch File Distribution:  | S01T        |
| ISN Patch Destination:    | SFDEV       |
| XPM Patch Destination:    | SFDEV       |
| SPM Patch Destination:    | S01DPMLOADS |
| Confirmation:             | ON          |
| CarryOver:                | ON          |
| PrimaryCopy:              | ON          |
| IncludeLoads:             |             |
| ExcludeLoads: BTMKA02 EC  | LI4BC       |

| lf                                                              | Do           |
|-----------------------------------------------------------------|--------------|
| one or more loads need to be added to the report                | Procedure 19 |
| the report is complete and no loads need ot be added or removed | Procedure 20 |

## **19** Add the loads to the report by typing

>SET INCLUDELOADS <load\_name\_1> <load\_name\_2>

... <load\_name\_n>

and pressing the Enter key.

where

#### load\_name\_1 load\_name\_2 load\_name\_n

are the names of the loads to be included (repeat variable as needed)

*Note 1:* The list of included loads is not cumulative; it is reset with each use of the SET INCLUDELOADS command.

*Note 2:* Separate the load names with a blank space.

Example

>SET INCLUDELOADS COH16BA

| The current PMUPGRADE sett       | ings are:   |  |  |
|----------------------------------|-------------|--|--|
| Load File Distribution: S        | S01T        |  |  |
| Load File Destination: S         | S01DPMLOADS |  |  |
| Patch File Distribution: S       | S01T        |  |  |
| ISN Patch Destination:           | SFDEV       |  |  |
| XPM Patch Destination: S         | SFDEV       |  |  |
| SPM Patch Destination: S01DPMLOA |             |  |  |
| Confirmation: ON                 |             |  |  |
| CarryOver: 0                     | NC          |  |  |
| PrimaryCopy: 0                   | NC          |  |  |
| IncludeLoads: COH16BA            |             |  |  |
| ExcludeLoads: BTMKA0             |             |  |  |

**20** Repeat the file selection phase of the utility by typing

>START FILECOPY

and pressing the Enter key.

# Example of MAP display

Listing the distribution volume.

*Note:* PMUPGRADE does not physically list the tape again; it reuses the previous listing of the distribution volume.

|                | LC      | DAD FILE SELECTION REPORT |          |
|----------------|---------|---------------------------|----------|
| CURRENT LOAD   | FW TYPE | AUTO-SELECTED FILES       | EXCLUDED |
|                |         |                           |          |
| BTMKA02        |         | Same Load                 | EXCLUDED |
| CEM15BE_010030 |         | Same Load                 | EXCLUDED |
| CMR10A         |         | Same Load                 | EXCLUDED |
| DLC15BD_010029 |         | Same Load                 | EXCLUDED |
| DSP15BD_010029 |         | DSP16BD_010029            |          |
| DTUDAA00       |         | Same Load                 | EXCLUDED |
| DTUDAA01       |         | Same Load                 | EXCLUDED |
| ECL14BC        |         | Same Load                 | EXCLUDED |
| ED714BC        |         | Same Load                 | EXCLUDED |
| EDH14BC        |         | Same Load                 | EXCLUDED |
| EDRMAD06       |         | Same Load                 | EXCLUDED |
| ENC16BH        |         | Same Load                 | EXCLUDED |
| ETC16BH        |         | Same Load                 | EXCLUDED |
| IOMRAX01       |         | Same Load                 | EXCLUDED |
| LCME14BA       |         | Same Load                 | EXCLUDED |
| LPC16BH        |         | Same Load                 | EXCLUDED |
| LRS16BH        |         | Same Load                 | EXCLUDED |
| MPC403AC       |         | Same Load                 | EXCLUDED |
| MPF16BH        |         | Same Load                 | EXCLUDED |
| MTMKA02        |         | Same Load                 | EXCLUDED |
| MUC16BH        |         | Same Load                 | EXCLUDED |
| OC315BD_010029 |         | OC316BD_010029            |          |
| ODT14BC        |         | Same Load                 | EXCLUDED |
| QLI14BC        |         | Same Load                 | EXCLUDED |
| SXFWAG04       | STDSX05 | Same Load                 | EXCLUDED |
| UPFWNR04       | STDMX77 | Same Load                 | EXCLUDED |
| UPFWNR04       | STDAX74 | Same Load                 | EXCLUDED |
| XLCM14BA       |         | Same Load                 | EXCLUDED |
|                |         | INCLUDED LOADS            |          |
|                |         |                           |          |

None

Accessing destination volumes: S01T SFDEV Ready to continue? Please confirm ("YES", "Y", "NO", or "N"): 21 Confirm the Load File Selection Report added or removed the specified load names.

| If the Load File Selection<br>Report          | Do           |
|-----------------------------------------------|--------------|
| does not show the excluded load names         | Procedure 17 |
| does not show the included load names         | Procedure 17 |
| shows the excluded and/or included load names | Procedure 22 |

22 Confirm the action by typing

>Y

and pressing the Enter key.

# Example of MAP display if a \$XREF patch control file is not available

Selecting patch files.

WARNING: No Patch Control File Found. No patch files selected.

Do you wish to continue?

Please confirm ("YES", "Y", "NO", or "NO):

#### Example of MAP display if a \$XREF patch control file is available

Selecting patch files.

Checking for file duplicates and volume free space.

Creating the list of files to copy.

Copying load and patch files to destination volumes. Continue? Please confirm ("YES", "Y", "NO", "N"):

| If a \$XREF patch control file | Do           |
|--------------------------------|--------------|
| is not available               | Procedure 23 |
| is available                   | Procedure 25 |

ATTENTION

PMUPGRADE uses the \$XREF patch control files to select PRSUs for copying. Depending on the method of PRSU delivery, this file may not be available. If the file is not available, PMUPGRADE generates a warning that no patch control file has been found. Contact your next level of support for instruction on how to proceed with the upgrade and a list of required PRSUs to be manually applied.

Determine the status of the PRSU files.

| If PRSU files                                                | Do           |
|--------------------------------------------------------------|--------------|
| do not need to be manually copied to the destination volumes | Procedure 24 |
| are not applicable to this release                           | Procedure 24 |

*Note:* If no \$XREF file is available, patching must be performed manually.

# From the terminal where PMUPGRADE is active

24 Confirm the action by typing

>Y

and pressing the Enter key.

# Example of MAP display

Checking for file duplicates and volume free space.

Creating the list of files to copy.

Do you wish to continue?

Please confirm ("YES", "Y", "NO", "N"):

#### 25

# ATTENTION

This portion of the FILECOPY phase takes about 20 minutes depending on the number of SPM load and PRSU files.

23

Confirm the action by typing

>Y

and pressing the Enter key.

## Example of MAP display

Adding new loads to PMLOADS table.

The FILECOPY phase is complete.

# 26 Generate a PMUPGRADE load report for the office by typing >DISPLAY LOADS

and pressing the Enter key.

# Example of MAP display

PMUPGRADE LOAD REPORT

| LOADNAME | ACTFILE        | ACTVOL     | Tables Used |
|----------|----------------|------------|-------------|
|          |                |            |             |
| DSP17BD  | DSP17BD_010029 | S01PMLOADS | MNCKTPAK    |
| OC317BD  | OC317BD_010029 | S01PMLOADS | MNCKTPAK    |

27 Review the load report and confirm the selected new loads have been added to the report.

28

# ATTENTION

The office's PMUPGRADE settings can require changes to this step.

Confirm PMUPGRADE copied the SPM load and PRSU files to the correct destination volume by performing the following steps.

**a** From a separate terminal window, access the disk utility by typing

>DISKUT

and pressing the Enter key.

**b** List the files on the Load File Destination Volume by typing

>LISTFL <vol\_name>

and pressing the Enter key.

where

#### vol\_name

is the name of the Load File Destination Volume

- **c** If necessary repeat Procedure 28b for each Patch Destination volume.
- **d** Confirm each new file had been copied to the volume.
- e Exit the utility by typing

>QUIT

and pressing the Enter key.

**29** Start the generation of the PM upgrade plan by typing

#### >START PLAN

and pressing the Enter key.

## Example of MAP display

Generating the PM Upgrade Plan. Using results from primary FILECOPY generated on 2002/02/23 03:08:15 THU. (and possibly results from secondary FILECOPY) The PLAN phase is complete.

**30** Display the PM upgrade plan by typing

#### >DISPLAY PLAN

and pressing the Enter key.

The PMUPGRADE Plan Report organizes the SPM update by tasks and layers. A task is a set of SPMs of the same type at the same site with the same load requirements. A layer is a grouping of tasks.

|                    | PMUPGRADE PLAN REPORT                 |
|--------------------|---------------------------------------|
| Upgrade Layer: 1   |                                       |
| TASK 1:            |                                       |
| SITE:              |                                       |
| LOADS:             | FROM DSP16BD_010029 TO DSP17BD_010029 |
|                    | FROM OC316BD_010029 TO OC317BD_010029 |
| NODES:             | SPM 0                                 |
|                    | SPM 1                                 |
|                    | SPM 2                                 |
|                    | SPM 3                                 |
|                    | SPM 4                                 |
|                    | SPM 5                                 |
|                    | SPM 6                                 |
|                    | SPM 7                                 |
|                    |                                       |
| REQUIRES:          | none                                  |
| LOADED FROM FLASH: | NO                                    |
| AUTOMATED:         | YES                                   |

- **31** Review the PMUPGRADE report.
  - Confirm all SPMs that require upgrading are included in the plan report

*Note:* For loads added to the Loadfile Selection Report with the SET INCLUDELOADS command, the associated SPMs must be manually updated.

• Confirm the correct SPM loads are included with each task in the plan report.

- Confirm that the sequence of tasks in the plan report conforms to office policy.
  - *Note:* If the sequence of tasks does not comply, use the RUNSTEP command during the automated SPM upgrade to change the order of tasks.
- Confirm offline SPMs that are being installed or commissioned in the office are not included in the plan report. If an offline SPM is included in the plan report
  - update the appropriate SPM inventory table. Change the loadname field for that SPM to the new loadname from the loadfile selection report.
  - Repeat Steps 29 and 30. Ensure the offline SPMs are not included in the new plan report.
- **32** Exit the PMUPGRADE utility by typing

>QUIT

and pressing the Enter key.

**33** Stop the terminal responses from printing by typing

>RECORD STOP ONTO <printer\_name>

and pressing the Enter key.

where

## printer\_name

is the name of the printer

34

# ATTENTION

Check office policy concerning additional copies of SPM load and PRSU files. Some offices require additional copies of SPM load and PRSU files on a parallel device.

Remove the SPM load tape from the tape drive.

# At your desk

**35** Confirm each SPM to be updated has any required gating hardware. Gating hardware is a specific Product Engineering Code (PEC) required by a SPM to support this release.

*Note:* All SPMs do not have gating hardware.

| If each SPM                         | Do                                                                                               |
|-------------------------------------|--------------------------------------------------------------------------------------------------|
| has the required hardware           | Procedure 36                                                                                     |
| does not have the required hardware | Contact your next level of support.<br>This office is not prepared for a<br>SPM software update. |

**36** You have completed this procedure and prepared the office for a SPM update.

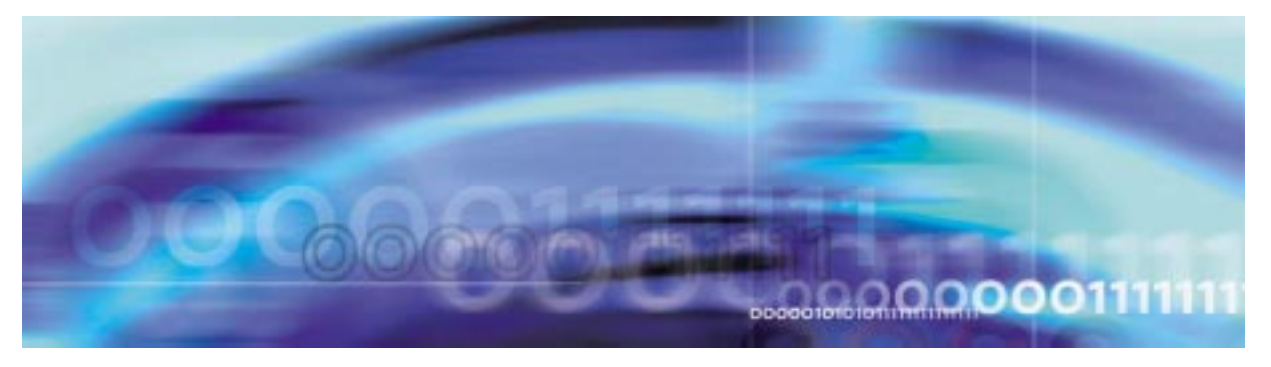

# **Upgrade procedures**

# Perform an automated SPM upgrade

# At the CI level of the MAP display

1 Send the terminal responses to a printer by typing

>RECORD START ONTO <printer>

and pressing the Enter key.

where

## printer

is the name of the printer

- 2 Enter the SWUPGRADE PM increment for automated SPM upgrades by typing
  - >SWUPGRADE PM

and pressing the Enter key.

# **Example of MAP display**

Generating the SWUPGRADE step list. Using the PM Upgrade Plan generated by PMUPGRADE on 2001/08/23 03:09:51 THU.

Total of 2 SWUPGRADE steps were generated from the PM Upgrade Plan.

SWUPGRADE:

**Note:** SWUPGRADE PM displays a message similar to the previous example when the SWUPGRADE PM increment is first entered. SWUPGRADE PM displays only the SWUPGRADE prompt on later entries, such as the next SPM update shift.

Use at least two devices with the procedure. Use one device to perform the automated SPM update. Use the second device as a trace device to monitor the progress of the automated SPM update.

Some offices use a third device during the automated SPM update. Use the third device as a MAP terminal. Post the SPMs and monitor SPM loading, patching, and service status.

Send the output of each device to a printer for record keeping.

Establish a second device as a trace device by typing

>SET TRACE\_DEVICE <dev\_name>

and pressing the Enter key.

where

#### dev\_name

is the name of the trace device

The second device records SWUPGRADE PM operations during the automated SPM update.

4 Confirm the trace device displays the following message

# Example of MAP display

This device is selected for TRACEing.

| If the device                         | Do                                                                                            |
|---------------------------------------|-----------------------------------------------------------------------------------------------|
| displays the previous message         | Procedure 5                                                                                   |
| does not display the previous message | Confirm the correct device is selected as the trace device. If necessary, repeat Procedure 3. |

## 5 Start the SPM update shift by typing

#### >SET SHIFT STARTED

and pressing the Enter key.

SWUPGRADE PM checks for the availability of a \$XREF patch cross-reference file and processes patch cross-reference information.

3

| * * * * * * * * * * * * * * * * * * * * |                                                        |     |  |
|-----------------------------------------|--------------------------------------------------------|-----|--|
| * *                                     | NOTE                                                   | * * |  |
| * *                                     |                                                        | * * |  |
| * *                                     | You are starting a shift to upgrade PMs in the office. | * * |  |
| * *                                     | If you have not already done so, perform the procedure | * * |  |
| * *                                     | "Starting a PM update shift" in the Peripheral Module  | * * |  |
| * *                                     | Software Release Document at this point.               | * * |  |
| * *                                     |                                                        | * * |  |
| * * *                                   | * * * * * * * * * * * * * * * * * * * *                |     |  |

6 Display the SWUPGRADE PM environment variables by typing >DISPLAY VAR ALL

and pressing the Enter key.

# Example of MAP display

SWUPGRADE variables for target PM:

| Variable Name |   | Value     |
|---------------|---|-----------|
|               |   |           |
| TRACE_DEVICE  | = | TTYO      |
| SHIFT         | = | STARTED   |
| CONCURRENCY   | = | UNLIMITED |

The displayed variables control SWUPGRADE PM for the current SPM update shift. TRACE\_DEVICE is the trace device established in Procedure 3. SHIFT displays the status of the current SPM update shift.

7 Display HELP for the CONCURRENCY variable by typing

>HELP VAR CONCURRENCY

and pressing the Enter key.

8 Review the HELP information for the CONCURRENCY variable. Check office policy to determine the maximum number of SPMs to update concurrently.

| If the value in CONCURENCY  | Do               |
|-----------------------------|------------------|
| needs to be changed         | Procedure 9      |
| does not need to be changed | Procedure 1<br>0 |

9

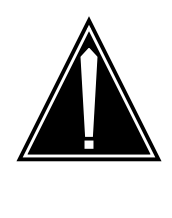

# CAUTION

Possible service interruption A concurrency value set to UNLIMITED can exceed the maintenance window for the SPM update shift in large scale offices. Check office policy.

Change the concurrency value by performing the following steps.

**a** Set the concurrency value by typing

>SET CONCURRENCY <max\_no>

and pressing the Enter key.

where

#### max\_no

is UNLIMITED or the maximum number of SPMs the system updates concurrently

**b** Display the environment variables and confirm the change by typing

>DISPLAY VAR ALL

and pressing the Enter key.

# Example of MAP display

SWUPGRADE variables for target PM:

| Variable Name |   | Value   |
|---------------|---|---------|
|               |   |         |
| TRACE_DEVICE  | = | ТТҮО    |
| SHIFT         | = | STARTED |
| CONCURRENCY   | = | 2       |

**10** Set prompting to on by typing

### >PROMPTING ON

and pressing the Enter key.

## Example of MAP display

Prompting turned on.

PROMPTING ON is the recommended method of operation. Set PROMPTING ON to force the DMS switch to pause after each automated step. This allows user intervention for the next required step. The remainder of this procedure assumes prompting is enabled.

- **11** Before performing the upgrade, check for alarms on the SPM by performing the following steps:
  - **a** From separate device, use the NO DISPLAY mode to post the SPM by typing

>MAPCI NODISP;MTC;PM;POST SPM spm\_no

and pressing the Enter key.

where

**spm\_no** is the ID (number) of the SPM

Example

>MAPCI NODISP;MTC;PM;POST SPM 23

**b** Display alarms on the RMs on the SPM by typing

>QUERYPM FLT

and pressing the Enter key.

c Display alarms on the SPM by typing

>LISTALM

and pressing the Enter key.

**d** Use the following work sheet to record the alarms raised on the SPM. Duplicate the work sheet as needed.

# Alarms on an SPM work sheet

| Node ID<br>(SPM no.) | Alarm | Object (the alarm<br>is raised against) | Note |
|----------------------|-------|-----------------------------------------|------|
|                      |       |                                         |      |
|                      |       |                                         |      |
|                      |       |                                         |      |
|                      |       |                                         |      |
|                      |       |                                         |      |
|                      |       |                                         |      |
|                      |       |                                         |      |
|                      |       |                                         |      |
|                      |       |                                         |      |
|                      |       |                                         |      |
|                      |       |                                         |      |
|                      |       |                                         |      |
|                      |       |                                         |      |
|                      |       |                                         |      |
|                      |       |                                         |      |
|                      |       |                                         |      |
|                      |       |                                         |      |
|                      |       |                                         |      |
|                      |       |                                         |      |
|                      |       |                                         |      |
|                      |       |                                         |      |
|                      |       |                                         |      |
|                      |       |                                         |      |

where

Node ID is the SPM number

Alarm

is the name of the alarm

36
# Object

is the object against which the alarm is raised

## Note

is any note you feel may help you

The following work sheet provides a sample of a completed Alarms on an SPM work sheet for SPM 23.

# Sample alarms on an SPM work sheet

| Node ID<br>(SPM no.) | Alarm | Object (the alarm<br>is raised against) | Note |
|----------------------|-------|-----------------------------------------|------|
| 23                   | ISTB  | SPM 23                                  |      |
|                      | ISTB  | CEM 0                                   |      |
|                      | ISTB  | CEM 1                                   |      |
|                      | ISTB  | OC3 1                                   |      |
|                      | ISTB  | VSP 0                                   |      |
|                      | ISTB  | DSP 0                                   |      |
|                      | ISTB  | DSP 1                                   |      |
|                      |       |                                         |      |
|                      |       |                                         |      |
|                      |       |                                         |      |
|                      |       |                                         |      |
|                      |       |                                         |      |
|                      |       |                                         |      |
|                      |       |                                         |      |
|                      |       |                                         |      |
|                      |       |                                         |      |
|                      |       |                                         |      |
|                      |       |                                         |      |
|                      |       |                                         |      |
|                      |       |                                         |      |
|                      |       |                                         |      |
|                      |       |                                         |      |
|                      |       |                                         |      |

>MAPCI;MTC;TRKS;CARRIER;POST SPM spm\_no 1

and pressing the Enter key.

where

spm\_no

is the ID (number) of the SPM

**f** Use the following worksheet to record the status of any SPM carriers not in an INSV or OFFL state.

# SPM carrier status worksheet

| Node ID<br>(SPM no.) | Carrier | Carrier state | Reason |
|----------------------|---------|---------------|--------|
|                      |         |               |        |
|                      |         |               |        |
|                      |         |               |        |
|                      |         |               |        |
|                      |         |               |        |
|                      |         |               |        |
|                      |         |               |        |
|                      |         |               |        |
|                      |         |               |        |
|                      |         |               |        |
|                      |         |               |        |
|                      |         |               |        |
|                      |         |               |        |
|                      |         |               |        |
|                      |         |               |        |
|                      |         |               |        |
|                      |         |               |        |
|                      |         |               |        |
|                      |         |               |        |
|                      |         |               |        |
|                      |         |               |        |
|                      |         |               |        |

where

Carrier

is the SPM carrier not INSV or OFFL

**Carrier state** 

is the state of the carrier, i.e. SYSB, MANB

Reason

is the cause of the carrier state

The following work sheet provides a sample of a completed SPM carrier status work sheet for SPM 23.

# Sample SPM carrier status work sheet

| Node ID<br>(SPM no.) | Carrier | Carrier state | Reason      |
|----------------------|---------|---------------|-------------|
| 14                   | 108     | MANB          | Maintenance |
| 22                   | 116     | SYSB          | RAI         |
|                      |         |               |             |
|                      |         |               |             |
|                      |         |               |             |
|                      |         |               |             |
|                      |         |               |             |
|                      |         |               |             |
|                      |         |               |             |
|                      |         |               |             |
|                      |         |               |             |
|                      |         |               |             |
|                      |         |               |             |
|                      |         |               |             |
|                      |         |               |             |
|                      |         |               |             |
|                      |         |               |             |
|                      |         |               |             |
|                      |         |               |             |
|                      |         |               |             |
|                      |         |               |             |
|                      |         |               |             |

**12** Determine the impact of the current alarm status on the SPM upgrade.

| If there are                            | Do           |
|-----------------------------------------|--------------|
| alarms                                  | Procedure 13 |
| no alarms                               | Procedure 15 |
| Determine the alarm types.              |              |
| lf                                      | Do           |
| there is an alarm other than ISTB alarm | Procedure 14 |

**14** Perform the appropriate alarm clearing procedure. After you complete the alarm clearing procedure, return to this point.

#### 15

13

#### **ATTENTION**

Procedure 15

SWUPGRADE PM will disable the Spectrum Patching After RTS (SPARTS) tool during the automated upgrade. When SWUPGRADE PM is completed or aborted, SPARTS is automatically re-enabled.

The SPM601 log will be generated when SPARTS is disabled and will again be generated when SPARTS is enabled. No action is required when this log is generated.

Begin the automated SPM update by typing

>START

and pressing the Enter key.

all alarms are ISTB alarms

## Example of MAP display

Setup completed. Enter GO to begin the execution of steps.

or

# **Example of MAP display**

 $\ensuremath{\mathsf{START}}$  has already been issued and the  $\ensuremath{\mathsf{SETUP}}$  is completed.

16 Display the steps of the automated SPM update by typing

>DISPLAY STEPS

and pressing the Enter key.

# Example of MAP display

SWUPGRADE steps for target PM:

| 1_A_SPM          | Needed | Perm | Act | Proc |
|------------------|--------|------|-----|------|
| UPGRADE_COMPLETE | Needed | Perm | Act | Proc |

SWUPGRADE converts the tasks in the SPM Upgrade Plan to steps in the automated update. An "\_A\_" in the step name identifies the step as an automated step. An "\_M\_" in the step name identifies the step as a manual step. NEEDED changes to COMPLETED when SWUPGRADE PM completes the step. UPGRADE\_COMPLETE closes SWUPGRADE PM.

**Note:** SWUPGRADE PM does not use the columns with the values of PERM, ACT, and PROC during an automated SPM update. Other SWUPGRADE platforms use the columns in this report for other automated updates.

- 17 Review the steps of the automated SPM update and identify the next step to be performed as part of this automated SPM update. SWUPGRADE PM selects the next step in the plan. The user can select another step if required.
- **18** Display HELP on the step you wish to execute by typing

>HELP STEP <step\_name>

and pressing the Enter key.

where

#### step\_name

is the name of the step

SWUPGRADE PM displays a brief description of the step including

- the nodes affected by the step
- the SPM load(s) and PRSU(s) required by the step
- the steps required prior to the step

| PMUPGRADE task:    | 1     |       |
|--------------------|-------|-------|
| Node type:         | SPM   |       |
| Loaded from flash: | NO    |       |
| Automated:         | YES   |       |
| Concurrency:       | UNLIM | IITED |
|                    |       |       |
| Nodes:             |       |       |
|                    | SPM   | 0     |
|                    | SPM   | 1     |
|                    | SPM   | 2     |
|                    | SPM   | 3     |
|                    | SPM   | 4     |
|                    | SPM   | 5     |
|                    | SPM   | 6     |
|                    | SPM   | 7     |
| Loads:             |       |       |
|                    | DSP16 | бCР   |
|                    | 0C316 | 5CQ   |

**19** Execute the step using one of the following commands:

| If you wish to        | Do                                             |
|-----------------------|------------------------------------------------|
| execute the next step | Туре                                           |
|                       | >G0                                            |
|                       | and press the Enter key.                       |
| execute another step  | Туре                                           |
|                       | <pre>&gt;RUNSTEP <step_name></step_name></pre> |
|                       | and press the Enter key.                       |
|                       |                                                |

This command can generate the PM701 log that indicated the start of a SPM update task. No action is required for this log.

| If the step is                                 | Do           |
|------------------------------------------------|--------------|
| a manual step (contains "_M_" in the name)     | Procedure 20 |
| an automated step (contains "_A_" in the name) | Procedure 22 |

20 Observe the trace device response for the manual step.

| Starting step 2_M_SPM   |      |          |
|-------------------------|------|----------|
| This device is selected | for  | TRACEing |
|                         |      |          |
| PMUPGRADE task:         | 1    |          |
| Node type:              | SPM  |          |
| Automated:              | NO   |          |
| Concurrency:            | 2    |          |
|                         |      |          |
| Nodes:                  |      |          |
|                         | SPM  | 8        |
|                         | SPM  | 9        |
|                         | SPM  | 10       |
|                         | SPM  | 11       |
|                         | SPM  | 12       |
|                         | SPM  | 13       |
| Loads:                  |      |          |
|                         | DSP1 | L6CP     |
|                         | OC31 | L6CQ     |

- **21** Perform the task manually by performing the following steps:
  - **a** Update all nodes manually using the following procedures: and .
    - "Prepare a manual SPM upgrade" on page 53
    - "Perform a manual SPM upgrade" on page 98
  - **b** Override the SWUPGRADE PM utility by typing

```
>OVERRIDE <step_name>
```

and pressing the Enter key.

where

#### step\_name

is the name of the step

c Confirm the action by typing

>Y

| If you want to                | Do           |
|-------------------------------|--------------|
| continue the SPM update shift | Procedure 16 |
| finish the SPM update shift   | Procedure 24 |

Some offices use a third device during the automated SPM update. use the third device as a MAP terminal to post the SPMs and monitor SPM loading, patching, and service status.

Use the SET SHIFT FINISHED or SET SHIFT ABORTED commands to stop a currently executing automated step.

The SET SHIFT FINISHED command stops the step after completing the full update for the SPM or SPMs. The SET SHIFT ABORTED command stops the step after the current maintenance action for the SPM or SPMs completes. Maintenance action refers to BSY or LOADPM.

Observe the trace device response for the automated step. SWUPGRADE PM confirms the following to ensure the SPM is ready for the update:

- CM central processing unit (CPU) occupancy is less than some threshold
- SPM is in-service

22

• SPM's C-side node is not in overload

| PMUPGRADE task:    | 1         |     |
|--------------------|-----------|-----|
| Node type:         | SPM       |     |
| Loaded from flash: | NO        |     |
| Automated:         | YES       |     |
| Concurrency:       | UNLIMITED |     |
|                    |           |     |
| Nodes:             |           |     |
|                    | SPM       | 0   |
|                    | SPM       | 1   |
|                    | SPM       | 2   |
|                    | SPM       | 3   |
|                    | SPM       | 4   |
|                    | SPM       | 5   |
|                    | SPM       | 6   |
|                    | SPM       | 7   |
| Loads:             |           |     |
|                    | DSP16     | 5CP |
|                    | OC316     | 5CQ |

After the initial trace device reponse for the automated step, the trace device displays the status of each node in the automated step.

No new load detected for circuit pack type DLC on SPM 0. Circuit pack type not included as part of upgrade. No new load detected for circuit pack type DLC on SPM 1. Circuit pack type not included as part of upgrade. No new load detected for circuit pack type DLC on SPM 3. Circuit pack type not included as part of upgrade. No new load detected for circuit pack type CEM on SPM 0. Circuit pack type not included as part of upgrade. No new load detected for circuit pack type CEM on SPM 1. Circuit pack type not included as part of upgrade. No new load detected for circuit pack type CEM on SPM 2. Circuit pack type not included as part of upgrade. No new load detected for circuit pack type CEM on SPM 3. Circuit pack type not included as part of upgrade. No new load detected for circuit pack type CEM on SPM 4. Circuit pack type not included as part of upgrade. No new load detected for circuit pack type CEM on SPM 5. Circuit pack type not included as part of upgrade. No new load detected for circuit pack type CEM on SPM 6. Circuit pack type not included as part of upgrade. No new load detected for circuit pack type CEM on SPM 7. Circuit pack type not included as part of upgrade.

#### SPM Upgrade Progressing 03:11:39 Updating MNCKTPAK Table SPM 0

03:11:39 Updating MNCKTPAK Table SPM 1 03:11:39 Updating MNCKTPAK Table SPM 2 03:11:39 Updating MNCKTPAK Table SPM 3

SPM 0 OC3 1 running in new load

SPM 1 OC3 1 running in new load

03:11:52 Loading (INSV) SPM 2 OC3 1 03:11:55 Loading (INSV) SPM 3 OC3 1 03:11:58 Loading (INSV) SPM 0 DSP 4 03:12:01 Loading (INSV) SPM 1 DSP 2

This step can generate the following logs:

- PM702 No action required
- PM703 A node in the step failed to update. Determine why the node failed.

- There are nodes in the step that are not ready to be updated.
- Every node in the step updates successfully.
- The SET SHIFT FINISHED or SET SHIFT ABORTED command is entered.
- A SPM update failure occurs. The first failure stops the step after the update completes for the SPMs or the SPM unit. The next failure stops the step immediately.

**Note:** SWUPGRADE will attempt to protection switch the RMs. It is normal for the first attempt to protection switch a CEM to fail. After three attempts, the step will abort automatically. No manual intervention is necessary.

The SWUPGRADE PM shift exceeds the 14 hour time limit.

After SWUPGRADE PM completes a step, the trace device displays an update status report for each node.

# Example of MAP display

Overallupgraderesult:PASSEDSPM0:PASSEDSPM1:PASSEDSPM2:PASSEDSPM3:PASSEDSPM4:PASSEDSPM5:PASSEDSPM6:PASSEDSPM7:PASSED

Step 1\_A\_SPM PASSED. The SWUPGRADE process has paused.

| lf                                                                                | Do           |
|-----------------------------------------------------------------------------------|--------------|
| every node in the step passed and<br>you want to continue the SPM<br>update shift | Procedure 16 |
| every node in the step passed and you want to finish the SPM update shift         | Procedure 24 |
| a node in the step failed                                                         | Procedure 23 |

*Note:* Use the QUERYPM FILES command from the MAP display to confirm each node is correctly loaded, patched, and in-service. Office policy can require confirmation that the SWUPGRADE PM utility updated each node.

23

# ATTENTION

Office policy determines the level of possible troubleshooting for this step.

Determine why the node failed. Possible reasons why a node can fail an automated update are

- The SPM status, or one of its units, changed due to a maintenance problem not related to the automated update.
- The SPM load file or required PRSU files are not in the Destination Volume.
- The node encountered a hardware problem.

Review log PM703, related logs, and the trace device output to determine why the node failed the automated update.

| lf you can                        | Do                                                                                                    |
|-----------------------------------|----------------------------------------------------------------------------------------------------|
| determine why the node failed     | Correct the problem and return to Procedure 19                                                                                                    |
| not determine why the node failed | Contact your next level of support.<br>You may have to correct this<br>problem before you continue the<br>SPM update shift, skip this problem<br>and continue the update shift, or<br>finish the SPM update shift. |

24

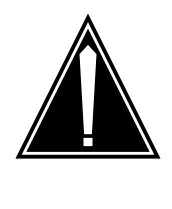

#### Possible service interruption Finish the SPM update shift before proceeding to Procedure 25. Failure to finish the update shift could affect office operations after the SPM update shift.

Finish the automated SPM update shift by typing

CAUTION

>SET SHIFT FINISHED

SUMMARY REPORT FOR PM SOFTWARE UPGRADE \_\_\_\_\_ Description of the report columns: Step name: The name of the step. Since Last: Elapsed time between the previous step and this step. Start: Start time of this step. Elapsed: The time it took to execute this step. Result: The final status of this step after completion. Step name Since Last Start Elapsed Result \_\_\_\_\_ 1\_A\_SPM 16:43:03 00:00:16.475 STEP NOT COMPLETE \*\*\*\*\*\*\*\*\*\*\*\*\*\*\*\*\*\*\*\*\*\*\*\*\* \* \* NOTE \* \* \*\* \*\* \_\_\_\_ \*\* You are finishing a shift to upgrade PMs in the office. \*\* \*\* If you have not already done so, perform the procedure \* \* \*\* "Finish a PM update shift" in the Peripheral Module \* \* \*\* Software Release Document at this point. \* \* \*\*\*\*\*

*Note 1:* STEP NOT COMPLETE indicates SWUPGRADE PM did not perform the step. The step could have been overridden and performed manually.

*Note 2:* The SET SHIFT FINISHED command can generate a PM700 log that indicates the SPM update shift has finished. No action is required for this log.

| If the SPM update shift has | Do                                                        |
|-----------------------------|-----------------------------------------------------------|
| been finished               | Procedure 25                                              |
| not been finished           | Perform the appropriate procedure and go to Procedure 25. |

**25** Display the step of the automated SPM update by typing

>DISPLAY STEPS

SWUPGRADE steps for target PM:

| 1_A_SPM          | Completed | Perm | Act | Proc |
|------------------|-----------|------|-----|------|
| UPGRADE_COMPLETE | Needed    | Perm | Act | Proc |

# **26** Review the steps generated in Procedure 25 for the automated SPM update.

| except UPGRADE_COMPLETE Procedure 27<br>are complete are overridden | Do           | If all steps                                        |
|---------------------------------------------------------------------|--------------|-----------------------------------------------------|
|                                                                     | Procedure 27 | except UPGRADE_COMPLETE are complete are overridden |
| are not complete or overridden Procedure 28                         | Procedure 28 | are not complete or overridden                      |

27

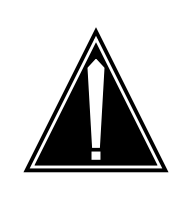

#### Possible service interruption The UPGRADE\_COMPLETE step must be executed to complete the SPM update. Otherwise, the SWUPGRADE CM tool does not function.

Execute the UPGRADE\_COMPLETE step by performing the following steps.

a Type

>GO

and press the Enter key.

CAUTION

# Example of MAP display

```
Starting step UPGRADE_COMPLETE.
This device is selected for TRACEing
PM upgrade complete - all steps have been executed.
NOTE: Upon issuing the next GO, SWUPGRADE PM will be reset.
Step UPGRADE_COMPLETE is not complete.
The SWUPGRADE process has paused.
```

b Obtain the final record of all completed steps by typing
 >DISPLAY STEPS

c Complete the UPGRADE\_COMPLETE step by typing

>GO

and pressing the Enter key.

#### Example of MAP display

Starting step UPGRADE\_COMPLETE. This device is selected for TRACEing PM upgrade complete. You may now QUIT out of the SWUPGRADE increment Finished step UPGRADE\_COMPLETE. SWUPGRADE Process complete - all steps have been executed.

#### **28** Quit the SWUPGRADE PM utility by typing

>QUIT

and pressing the Enter key.

# Example of MAP display if all steps in the PM Upgrade Plan are completed

The S/W upgrade is complete or CANCEL has been issued. Exiting the SWUPGRADE increment...

# Example of MAP display if all steps in the PM Upgrade Plan are not completed

CI: >

**29** Stop the terminal responses from printing by typing

>RECORD STOP ONTO <printer>

and pressing the Enter key.

where

printer

is the name of the printer

**30** You have completed this procedure.

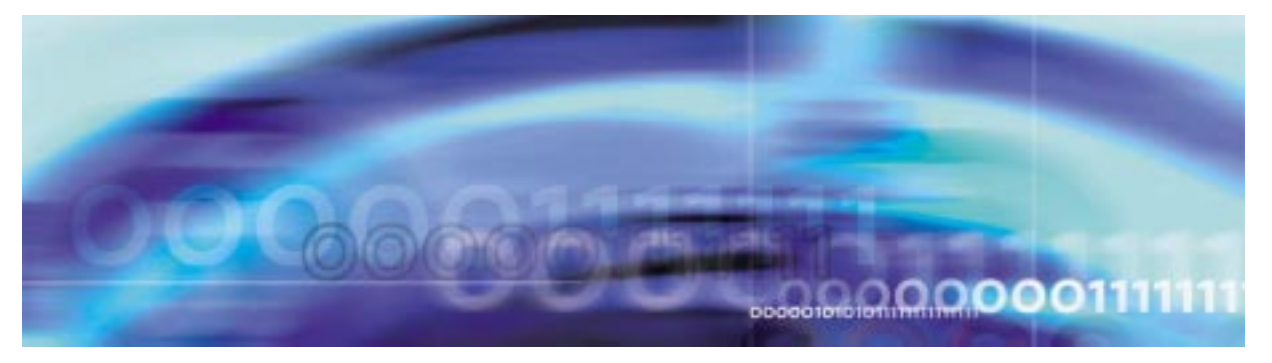

# **Upgrade procedures**

# ATTENTION

Follow your company policy for soaking selected circuit packs before upgrading the rest of your office.

# Prepare a manual SPM upgrade

# At the CI level of the MAP display

- 1 Review the introductory material to this procedure.
- 2 Send the terminal response to a printer by typing

>RECORD START ONTO <printer>

and pressing the Enter key.

where

# printer

is the name of the printer

Example

>RECORD START ONTO printer1

- **3** Print the contents of table PMLOADS by performing the following steps.
  - a Access table PMLOADS by typing

# >TABLE PMLOADS

and pressing the Enter key.

**b** List the load file contents of table PMLOADS by typing

>LIST ALL

and pressing the Enter key.

c Exit table PMLOADS by typing

>QUIT

- 4 Identify the SPM loads you need to update by performing the following steps.
  - a Compare the load file names on the SPM load tape to the active load file names in table PMLOADS. To determine the load file names on a SPM load tape, refer to Procedure 8e.To determine the load file names on an XA-Core tape, refer to Procedure 19e. To determine the load file names in table PMLOADS, refer to step 3b.
  - **b** Use the following table to determine if you need to update the SPM load name in table PMLOADS.

## SPM load release types and actions

| Milestone release<br>number, current release<br>vs. new release                    | Postfix index<br>number, current<br>release vs. new<br>release | PPSL index<br>number,<br>current release<br>vs. new<br>release | Upgrade type        | Action                              |
|------------------------------------------------------------------------------------|----------------------------------------------------------------|----------------------------------------------------------------|---------------------|-------------------------------------|
| New release number is<br>greater than the current<br>release number (See<br>note.) | does not matter                                                | does not matter                                                | milestone           | update                              |
| New release number and current release number are the same (See note.)             | changed                                                        | does not matter                                                | maintenance         | update                              |
| New release number and current release number are the same (See note.)             | changed                                                        | does not matter                                                | emergency           | update                              |
| New release number is<br>greater than the current<br>release number (See<br>note.) | does not matter                                                | does not matter                                                | PPSL<br>milestone   | update                              |
| New release number and current release number are the same (See note.)             | unchanged                                                      | changed                                                        | PPSL<br>maintenance | update<br>PMLOADS<br>only           |
| New release number and current release number are the same (See note.)             | unchanged                                                      | unchanged                                                      | not applicable      | do not<br>update                    |
| New release number is<br>less than the current<br>release number (See<br>note.)    | does not matter                                                | does not matter                                                | error               | contact<br>next level<br>of support |
| Nota: Current release num                                                          | bor refers to the numb                                         | or shown in table Pl                                           | MI OADS Now role    | aso numbor                          |

**Note:** Current release number refers to the number shown in table PMLOADS. New release num refers to the number shown on the SPM load tape.

ATTENTION

Respond correctly to the decision box in this step. Your response is critical for you to prepare for the SPM upgrade successfully. Be sure that you follow the steps that apply to the type of release upgrade for which you are preparing.

Determine if you need to update the SPM load name in table PMLOADS.

| If you are preparing for a       | Do           |
|----------------------------------|--------------|
| milestone release                | Procedure 4d |
| maintenance or emergency release | Procedure 4e |
| PPSL milestone release           | Procedure 4f |
| PPSL maintenance release         | Procedure 4g |

- **d** You must update table PMLOADS if the following conditions exist for a milestone release:
  - The new release number of an SPM load name on the SPM load tape is greater than the current release number in table PMLOADS. (The load file contents of the SPM load tape shows the new release number. The active file in table PMLOADS shows current release number.)
  - The six-digit postfix index of the SPM load file name increases or remains the same.

Go to Procedure 5.

С

- e You must update table PMLOADS if the following conditions exist for a maintenance or emergency release:
  - The new release number of an SPM load name on the SPM load tape is identical to the current release number in table PMLOADS. (The load file contents of the SPM load tape shows the new release number. The active file in table PMLOADS shows the current release number.)
  - The six-digit postfix index of the SPM load file name changes from the current release to the new release.

Go to Procedure 5.

55

- **f** You must update table PMLOADS if the following conditions exist for a PPSL milestone release:
  - The new release number of an SPM load name on the SPM load tape is greater than the current release number in table PMLOADS. (The load file contents of the SPM load tape shows the new release number. The active file in table PMLOADS shows current release number.)
  - The six-digit postfix index of the SPM load file name increases or remains the same.
  - The two-digit PPSL index changes.
- **g** You must update table PMLOADS if the following conditions exist for a PPSL maintenance release:
  - The new release number of an SPM load name on the SPM load tape is identical to the current release number in table PMLOADS. (The load file contents of the SPM load tape shows the new release number. The active file in table PMLOADS shows the current release number.)
  - The six-digit postfix index of the SPM load file name remains the same.
  - The two-digit PPSL index changes.

Go to Procedure 5.

*Note:* For a PPSL maintenance release, it is unnecessary to perform the Procedure, "Perform a manual SPM upgrade," on page -98. Updating the file names in table PMLOADS is all that is required to upgrade the SPM.

5 Determine if you need to access table PMLOADS to update the load file names.

| lf you                                                     | Do           |
|------------------------------------------------------------|--------------|
| need to update the load file names in table PMLOADS        | Procedure 6  |
| do not need to update the load file names in table PMLOADS | Procedure 36 |

## 6

# ATTENTION

The DSP load contains the LX66 VSP, as well as the DSP upgrade software.

Use the following work sheet to record the load in table PMLOADS that you need to update.

Load update work sheet

| Current load<br>name in<br>PMLOADS | Current active<br>load file name in<br>PMLOADS | New load name<br>from SPM load<br>tape contents | New active load<br>file name from<br>SPM load tape<br>contents | Upgrade procedure<br>to perform |
|------------------------------------|------------------------------------------------|-------------------------------------------------|----------------------------------------------------------------|---------------------------------|
|                                    |                                                |                                                 |                                                                |                                 |
|                                    |                                                |                                                 |                                                                |                                 |
|                                    |                                                |                                                 |                                                                |                                 |
|                                    |                                                |                                                 |                                                                |                                 |
|                                    |                                                |                                                 |                                                                |                                 |
|                                    |                                                |                                                 |                                                                |                                 |
|                                    |                                                |                                                 |                                                                |                                 |
|                                    |                                                |                                                 |                                                                |                                 |
|                                    |                                                |                                                 |                                                                |                                 |
|                                    |                                                |                                                 |                                                                |                                 |

The following work sheet provides a sample of a completed Load update work sheet for a milestone release.

# Sample load update work sheet for a milestone release

| Current load<br>name in<br>PMLOADS | Current active<br>load file name in<br>PMLOADS | New load name<br>from SPM load<br>tape contents | New active load<br>file name from<br>SPM load tape<br>contents | Upgrade procedure<br>to perform               |
|------------------------------------|------------------------------------------------|-------------------------------------------------|----------------------------------------------------------------|-----------------------------------------------|
| OC316AF                            | OC316AF_010005                                 | OC317AE                                         | OC317AE_010010                                                 | "Upgrade an OC3<br>protection group"          |
| DSP16AF                            | DSP16AF_010005                                 | DSP17AE                                         | DSP17AE_010010                                                 | "Upgrade a DSP<br>or VSP protection<br>group" |
| DLC16AF                            | DLC16AF_010005                                 | DLC17AE                                         | DLC17AE_010010                                                 | "Upgrade a DLC<br>protection group"           |
| CEM16AF                            | CEM16AF_010005                                 | CEM17AE                                         | CEM17AE_010010                                                 | "Upgrade the<br>CEMs"                         |

The following work sheet provides a sample of a completed Load update work sheet for a maintenance or emergency release.

# Sample load update work sheet for a maintenance or emergency release

| Current load<br>name in<br>PMLOADS | Current active<br>load file name in<br>PMLOADS | New load name<br>from SPM load<br>tape contents | New active load<br>file name from<br>SPM load tape<br>contents | Upgradeprocedure<br>to perform                |
|------------------------------------|------------------------------------------------|-------------------------------------------------|----------------------------------------------------------------|-----------------------------------------------|
| OC317AE                            | OC317AE_010010                                 | OC317AF                                         | OC317AF_010005                                                 | "Upgrade an<br>OC3 protection<br>group"       |
| DSP17AE                            | DSP17AE_010010                                 | DSP17AF                                         | DSP17AF_010005                                                 | "Upgrade a DSP<br>or VSP<br>protection group" |
| DLC17AE                            | DLC17AE_010010                                 | DLC17AF                                         | DLC17AF_010005                                                 | "Upgrade a DLC<br>protection group"           |
| CEM17AE                            | CEM17AE_010010                                 | CEM17AF                                         | CEM17AF_010005                                                 | "Upgrade the<br>CEMs"                         |

The following work sheet provides a sample of a completed Load update work sheet for a PPSL milestone release.

# Sample load update work sheet for a PPSL milestone release

| Current<br>load name<br>in<br>PMLOADS | Current active<br>load file name in<br>PMLOADS | New load<br>name from<br>SPM load tape<br>contents | New active load file<br>name from SPM load<br>tape contents | Upgradeprocedure<br>to perform                |
|---------------------------------------|------------------------------------------------|----------------------------------------------------|-------------------------------------------------------------|-----------------------------------------------|
| OC316AE                               | OC316AE_010010                                 | OC317AF                                            | OC317AF_010005A1                                            | "Upgrade an<br>OC3 protection<br>group"       |
| DSP16AE                               | DSP16AE_010010                                 | DSP17AF                                            | DSP17AF_010005A1                                            | "Upgrade a DSP<br>or VSP<br>protection group" |
| DLC16AE                               | DLC16AE_010010                                 | DLC17AF                                            | DLC17AF_010005A1                                            | "Upgrade a DLC<br>protection group"           |
| CEM16AE                               | CEM16AE_010010                                 | CEM17AF                                            | CEM17AF_010005A1                                            | "Upgrade the<br>CEMs"                         |

The following work sheet provides a sample of a completed Load update work sheet for a PPSL maintenance release.

# Sample load update work sheet for a PPSL maintenance release

| Current load<br>name in<br>PMLOADS | Current active load<br>file name in<br>PMLOADS | New load name<br>from SPM load<br>tape contents | New active load file<br>name from SPM load<br>tape contents | Upgrade<br>procedure to<br>perform |
|------------------------------------|------------------------------------------------|-------------------------------------------------|-------------------------------------------------------------|------------------------------------|
| OC317AE                            | OC317AE_010010A1                               | OC317AF                                         | OC317AF_010005B1                                            | None                               |
| DSP17AE                            | DSP17AE_010010A1                               | DSP17AF                                         | DSP17AF_010005B1                                            | None                               |
| DLC17AE                            | DLC17AE_010010A1                               | DLC17AF                                         | DLC17AF_010005B1                                            | None                               |
| CEM17AE                            | CEM17AE_010010A1                               | CEM17AF                                         | CEM17AF_010005B1                                            | None                               |

**Note 1:** The tables above are meant as a guide only. Do not perform the upgrade procedures until you are instructed to do so in the Procedure, "Perform a manual SPM upgrade," on page -98.

*Note 2:* For a PPSL maintenance release, it is unnecessary to perform the Procedure, "Perform a manual SPM upgrade," on page -98. Updating the file names in table PMLOADS is all that is required to upgrade the SPM.

7

| If PRSU files are on      | Do           |
|---------------------------|--------------|
| an SLM cartridge tape     | Procedure 8  |
| an XA-Core cartridge tape | Procedure 19 |

# At the SLM tape drive

- 8 List the content of the SPM load tape by performing the following steps.
  - **a** Select a system load module (SLM) disk volume as the volume for the new loads and PRSU files.
  - **b** Place the SPM load tape into the SLM tape drive of the selected SLM disk volume.

#### At the MAP display

c Access the disk utility by typing

>DISKUT

and pressing the Enter key.

**d** Insert the SLM load tape into the SLM tape drive by typing

#### >IT drive\_name

and pressing the Enter key.

where

#### drive\_name

is the name of the SLM tape drive

Example

>IT SOOT

e List the load file contents of the SLM tape by typing

>LF drive\_name

and pressing the Enter key.

where

## drive\_name

is the name of the SLM tape drive

#### Example

>LF SOOT

- 9 Identify the PRSUs for the SPM load files.
  - **a** Verify that the tape contains the \$XREF patch control file.

# If the SLM tape cartridge Do label text indicates

| "Patches: Yes" | Procedure 9b |
|----------------|--------------|
| "Patches: No"  | Procedure 10 |

**b** Copy the \$XREF tile to the SLM disk volume by typing

## >MFR STDVOL disk\_vol drive\_name tape\_vol \$XREF\_file

and pressing the Enter key.

where

#### disk\_vol

is the name of the selected SLM disk volume

#### drive\_name

is the name of the SLM tape drive

#### tape\_vol

is the name of the PCL-specific SLM tape cartridge volume

## \$XREF\_file

is the name of the \$XREF patch control file

Example

>MFR STDVOL S00DPMLOADS S00T SPM00035 XPM35RTP\$XREF

**c** Print the \$XREF file to identify the PRSUs for the SPM load files by typing

>PRINT \$XREF\_file

and pressing the Enter key.

where

### **\$XREF\_file**

is the name of the \$XREF patch control file

Example

#### >PRINT XPM35RTP\$XREF

# 10

## **ATTENTION**

Do not modify the SPM external load file name when copying from the SLM tape to the disk volume.

Copy all new required load files by performing the following steps.

a Copy one required load file from the SLM tape to a disk volume by typing

>MFR STDVOL disk\_vol drive\_name tape\_vol new\_load\_file

and pressing the Enter key.

where

#### disk\_vol

is the name of the selected SLM disk volume

#### drive\_name

is the name of the SLM tape drive

tape\_vol

is the name of the PCL-specific SLM tape cartridge volume

new\_load\_file

is the name of the new load file required to update the current load

Example for base loads

>MFR STDVOL S00DPMLOADS S00T SPM00035 CEM15AF\_010005

Example for PPSLs

>MFR STDVOL S00DPMLOADS S00T SPM00035 CEM15AF\_010005A1

**b** Copy the remaining load files from the SLM tape to a disk volume.

| lf                                                                                              | Do            |
|-------------------------------------------------------------------------------------------------|---------------|
| there are required load files that<br>you have not copied from the SLM<br>tape to a disk volume | Procedure 10a |
| you have copied all required load files from the SLM tape to a disk volume                      | Procedure 11  |

- 11 Make sure that all required load files have been correctly copied on the disk volume by performing the following steps.
  - **a** List the contents of the disk volume that contains the new loads by typing

>LF disk\_vol

and pressing the Enter key.

where

disk\_vol

is the name of the selected SLM disk volume

Example

>LF S00DPMLOADS

| FILE NAME      | ORIOOFILE |   | MAX  | NUM OF  | FILE   | LAST   |
|----------------|-----------|---|------|---------|--------|--------|
|                | RETPLCODE |   | KEU  | RECORDS | SIZE   | MODIFY |
|                | GCOED     |   | LEN  | IN      | IN     | DATE   |
|                | C N       |   |      | FILE    | BLOCKS |        |
| CEM15AB_010005 | O F       | 0 | 1536 | 10103   | 30341  | 990518 |
| MPF15BG        | OF        | 0 | 138  | 514     | 191    | 990209 |
| MTMKA02        | OF        | 0 | 76   | 302     | 63     | 980826 |
| ENX12AU        | OF        | 0 | 1020 | 3642    | 7289   | 990512 |
| ENX11BA        | OF        | 0 | 1020 | 3707    | 7410   | 990414 |
| LRS15BJ        | OF        | 0 | 1020 | 3707    | 7417   | 990512 |
| LRS15BJ        | IF        | 0 | 1020 | 3707    | 7414   | 990302 |
| MPC403AD       | O F       | 9 | 2048 | 162     | 703    | 980826 |
| ERS11BA        | OF        | 0 | 1020 | 4812    | 9646   | 990414 |
| ED715BC        | OF        | 0 | 1024 | 2740    | 5499   | 990209 |
| ERS12AU        | OF        | 0 | 1020 | 4812    | 9646   | 990512 |
| ED715BC        | O F       | 0 | 1024 | 2754    | 5558   | 990512 |
| DSP15AF_010005 | O V       | 0 | 256  | 18331   | 8926   | 990518 |
| MPF15BG        | O F       | 0 | 138  | 514     | 914    | 990512 |
| OC315AF_010005 | O V       | 0 | 256  | 19942   | 9754   | 990518 |

**b** Compare the results of the LF disk\_vol command to the entries you made on the Load update work sheet in step 6.

| lf                                                                          | Do            |
|-----------------------------------------------------------------------------|---------------|
| you discover required load files that<br>were not copied on the disk volume | Procedure 10a |
| all required load files have been copied onto the disk volume               | Procedure 12  |

- 12 Copy the SPM load files from the active SLM disk volume to a backup SLM disk volume.
  - a List the active SPM load file SLM disk volume contents by typing

#### >LF disk\_vol

and pressing the Enter key.

where

# disk\_vol

is the SPM disk volume name

Example

## >LF SOODPMLOADS

**b** Select a different SLM disk volume to store the backup SPM load files.

## ATTENTION

Do not modify the SPM external load file name when copying from the disk volume to the backup disk volume.

Copy one SPM load file by typing

>COPY new\_load disk\_vol

and pressing the Enter key.

where

new\_load

is the new SPM load file name

disk\_vol

is the backup SLM disk volume name

Example

>COPY LPC08BC S01DPMLOADS

**d** Create backup SPM load files for the remaining SPM load files.

| lí      | f a backup SPM load file                              | Do                                                           |
|---------|-------------------------------------------------------|--------------------------------------------------------------|
| h<br>lc | as not been created for all SPM<br>bad files          | Step 12c                                                     |
| h<br>fi | as been created for all SPM load<br>les               | Step 12e                                                     |
| е       | List the backup SPM load fi                           | ile SLM disk volume by typing                                |
|         | >LF disk_vol                                          |                                                              |
|         | and pressing the Enter key.                           |                                                              |
|         | where                                                 |                                                              |
|         | disk_vol<br>is the backup SPM dis                     | sk volume name                                               |
|         | Example                                               |                                                              |
|         | >LF S01DPMLOADS                                       |                                                              |
| f       | Compare the results of the entries you made on the Lo | LF disk_vol command to the<br>ad update worksheet in step 6. |
| ľ       | f all SPM load files                                  | Do                                                           |
| а       | re in the backup volume                               | Procedure 13                                                 |

|    | If all SPM load files                               | Do                                  |
|----|-----------------------------------------------------|-------------------------------------|
|    | are not in the backup volume                        | Procedure 12c                       |
| 13 | Use the list printed in Procedure you need to copy. | e 9c to identify any PRSU files     |
| 14 | Eject the load tape by typing                       |                                     |
|    | >ET <drive_name></drive_name>                       |                                     |
|    | and pressing the Enter key.                         |                                     |
|    | where                                               |                                     |
|    | drive_name<br>is the name of the SLM tap            | pe drive                            |
|    | Example                                             |                                     |
|    | >ET SOOT                                            |                                     |
| 15 | Remove the SPM load tape from                       | n the SLM tape drive.               |
| 16 | Quit the disk utility by typing                     |                                     |
|    | >QUIT                                               |                                     |
|    | and pressing the Enter key.                         |                                     |
| 17 | Store the SPM load tape in an av use.               | ailable on-site location for future |
| 18 | Proceed to Procedure 25.                            |                                     |

### At the MAP level

#### 19

# ATTENTION

The XA-Core command syntax for drive\_no and disk\_no correspond to the following identifiers in the XA-Core command examples:

Shelf position is the front (F) or rear (R) shelf position of the input output processor (IOP).

Slot position is the two-digit number of the slot position for the IOP with the tape device.

Packlet position is the upper (U) or lower (L) packlet position of the IOP with the tape device.

In the command example F17UTAPE, F is the shelf position, 17 is the two-digit slot position, U is the packlet position, and TAPE identifies the software delivery medium.

Begin copying the necessary SPM load and PRSU files to an XA-Core disk volume by performing the following steps.

a Access the disk utility by typing

### >DISKUT

and pressing the Enter key.

**b** Select an XA-Core disk volume for the new SPM load and PRSU files.

#### At the XA-core tape drive

c Place the XA-Core tape cartridge into the XA-Core tape drive for the selected XA-Core disk volume.

# At the MAP level

**d** Mount the XA-core tape cartridge in the XA-Core tape drive by typing

>IT <drive\_no>

and pressing the Enter key.

## drive\_no

is the XA-Core tape drive number

e List the contents of the tape by typing

>LF <drive\_no>

and pressing the Enter key.

where

## drive\_no

is the XA-Core tape drive number

f Verify the tape contains each required SPM load file.

| If each required load file | Do                                                                                                    |
|----------------------------|----------------------------------------------------------------------------------------------------|
| is on the tape             | Procedure 19g                                                                                           |
| is not on the tape         | Contact your next level of support.<br>the tape could be missing load files<br>critical to the upgrade. |

**g** Verify the tape contains the \$XREF patch control file.

# If the XA-Core tape car- Do tridge label text

| indicates Patches: Yes | Procedure 19h |
|------------------------|---------------|
| indicates Patches: No  | Procedure 20  |

**h** Copy the \$XREF file to the XA-Core disk volume by typing

## >RE FILE <disk\_vol> <drive\_no> <\$XREF\_file>

and pressing the Enter key.

where

disk\_vol is the XA-Core disk volume

# drive\_no is the XA-Core tape drive number

# **\$XREF\_file**

is the \$XREF file name

i Print the \$XREF file to identify the PRSUs for the SPM load files by typing

>PRINT \$XREF\_file

and pressing the Enter key.

#### **\$XREF\_file**

is the XPMxxRTP\$XREF patch control file name

## ATTENTION

Do not modify the SPM external load file name when copying from the XA-Core tape to the disk volume.

Copy the SPM load files by typing

#### >RE FILE <disk\_vol> <drive\_no> <new\_load>

and pressing the Enter key for each required SPM load file.

where

disk\_vol is the XA-Core disk volume name

#### drive\_no

is the XA-Core tape drive number

#### new\_load

is the new SPM load file

- **k** List the XA-core disk volume contents to verify all SPM load files are in the volume by typing
  - >LF <disk\_vol>

and pressing the Enter key.

where

#### disk\_vol

is the XA-Core disk volume

| If all SPM load files | Do            |
|-----------------------|---------------|
| are in the volume     | Procedure 20  |
| are not in the volume | Procedure 19j |

- 20 Copy the SPM load files from the active XA-Core disk volume to a backup XA-Core disk volume by performing the following steps.
  - **a** List the active SPM load load file XA-Core disk volume contents by typing

>LF <disk\_vol>

and pressing the Enter key.

## disk\_vol

is the XA-Core disk volume name

**b** Select a different XA-Core disk volume to store the backup SPM load files.

С

# ATTENTION

Do not modify the SPM external load file name when copying from the disk volume to the backup disk volume.

Copy the SPM load files by typing

>COPY <new\_load> <disk\_vol>

and pressing the Enter key for each SPM load file.

where

### new\_load

is the new SPM load file name

# disk\_vol

is the backup XA-Core disk volume name

**d** List the backup SPM load file XA-Core disk volume contents to verify all SPM load files are in the volume by typing

#### >LF disk\_vol

and pressing the Enter key.

where

## disk\_vol

is the backup XA-Core disk volume name

| If all SPM load files        | Do            |
|------------------------------|---------------|
| are in the backup volume     | Procedure 21  |
| are not in the backup volume | Procedure 20c |

- 21 Identify and copy the PRSU files by performing the following steps:
  - a Copy the PRSU files by typing

>RE FILE <disk\_vol> <drive\_no> <prsu\_id>
and pressing the Enter key for each PRSU file.
where

#### disk\_vol

is the XA-Core disk volume name

## drive\_no

is the XA-Core tape drive number

#### prsu\_id

is the PRSU file name

**b** List the XA-Core disk volume contents to verify all PRSU files are in the volume by typing

>LF <disk\_vol>

and pressing the Enter key.

where

#### disk\_vol

is the XA-Core disk volume name

| If all PRSU files     | Do            |
|-----------------------|---------------|
| are in the volume     | Procedure 21c |
| are not in the volume | Procedure 21a |

c Eject the XA-Core tape cartridge by typing

>ET <drive\_no>

and pressing the Enter key.

where

## drive\_no

is the XA-Core tape drive number

#### At the XA-Core tape drive

**d** Remove the XA-Core tape cartridge

*Note:* If there are no PRSUs to copy, proceed to Procedure 23

- 22 Copy the PRSU files from the active XA-Core disk volume to a backup XA-Core disk volume by performing the following steps.
  - **a** List the active PRSU file XA-Core disk volume contents by typing

>LF <disk\_vol>

and pressing the Enter key.

#### disk\_vol

is the XA-Core disk volume name

- **b** Select a different XA-Core disk volume to store the backup PRSU files.
- c Copy the PRSU files to the backup disk volume by typing

>COPY <prsu\_id> <disk\_vol>

and pressing the Enter key.

where

prsu\_id is the PRSU file name

# disk\_vol

is the backup XA-Core disk volume name

**d** List the backup PRSU file XA-Core disk volume contents to verify all PRSU files are in the volume by typing

>LF <disk\_vol>

and pressing the Enter key.

where

# disk\_vol

is the backup XA-Core disk volume name

| If all PRSU files            | Do            |
|------------------------------|---------------|
| are in the backup volume     | Procedure 23  |
| are not in the backup volume | Procedure 22c |

**23** Quit the utility by typing

#### >QUIT

and pressing the Enter key.

24

| If you are performing                                  | Do           |
|--------------------------------------------------------|--------------|
| PPSL maintenance release                               | Procedure 28 |
| any release type other than a PPSL maintenance release | Procedure 25 |

25 Identify the SPM circuit packs to be upgraded by performing the following steps. Match the load of an SPM circuit pack in table MNCKTPAK against the current load in table PMLOADS.

*Note:* For the current load in table PMLOADS, see the Load update work sheet that you completed in Step 6. If you need to update the current load in table PMLOADS, you must upgrade the SPM circuit packs.

**a** Access table MNCKTPAK by typing

#### >TABLE MNCKTPAK

and pressing the Enter key.

**b** List the corresponding circuit packs to be upgraded by typing

>LIST ALL ('LOAD' EQ the\_load\_to\_update)

and pressing the Enter key.

where

# the\_load\_to\_update

is the load name of a load in table PMLOADS that you need to upgrade

*Note:* You must include the ' immediately before and after the key word LOAD, and the key word must be in upper case.

Examples

>LIST ALL ('LOAD' EQ OC316AF) >LIST ALL ('LOAD' EQ DSP16AF) >LIST ALL ('LOAD' EQ CEM16AF)
## Example of MAP display for load name DSP16AF

|            | DEC          |               |                                         |               |
|------------|--------------|---------------|-----------------------------------------|---------------|
|            | PEC          | RELEASE       | LOAD                                    |               |
| SPM 23 1 1 | VSP 0 1 WOR  | KING (ECA     | N 12) \$ (SYSB CR RPT)                  | (MANB MJ RPT) |
|            | (ISTB MN RP  | T) (PROTFA    | IL CR RPT) \$                           |               |
|            | NTLX66AA     | 01            | DSP16AF                                 |               |
| SPM 23 1 2 | VSP 1 1 SPAF | RE (SYSB CF   | R RPT) (MANB MJ RPT)                    | (ISTB MN RPT) |
|            | (PROTFAIL C  | CR RPT) \$    |                                         |               |
|            | NTLX66AA     | 01            | DSP16AF                                 |               |
| SPM 23 1 7 | DSP 0 1 WOR  | KING (COT     | 12) (DTMF 12) (TONES                    | YN 12) \$     |
|            | (SYSB CR RF  | T) (MAN MJ    | (ISTB MN RPT) (ISTB MN RPT)             |               |
|            | (PROTFAIL C  | CR RPT) \$    |                                         |               |
|            | NTLX65AA     | 01            | DSP16AF                                 |               |
| SPM 23 1 8 | DSP 1 1 SPAF | RE (SYSB CF   | R RPT) (MANB MJ RPT)                    | (ISTB MN PRT) |
|            | (PROTFAIL C  | CR RPT) \$    |                                         |               |
|            | NTLX65AA     | 01            | DSP16AF                                 |               |
| SPM 40 1 1 | VSP 0 1 WOR  | KING (ECA     | N 12) \$ (SYSB CR RPT)                  | (MANB MJ RPT) |
|            | (ISTB MN RP  | T) (PROTFA    | IL CR RPT) \$                           | · · · · · ·   |
|            | NTLX66AA     | 01            | DSP16AF                                 |               |
| SPM 40 1 2 | VSP 1 1 SPAF | RE (SYSB CF   | R RPT) (MANB MJ RPT)                    | (ISTB MN RPT) |
|            | (PROTFAIL C  | CR RPT) \$    | , , , , ,                               |               |
|            | NTLX66AA     | 01            | DSP16AF                                 |               |
| SPM 40 1 7 | DSP 0 1 WOR  | KING (COT     | 80) (DTMF 64) (TONES                    | YN 255)       |
|            | (ABBIT 7) (M | F 10) \$ (SYS | B CR RPT) (MANB MJ                      | RPT)          |
|            | (ISTB MN RP  | T) (PROTFA    | IL CR RPT) \$                           | ,             |
|            | NTLX65AA     | 01            | DSP16AF                                 |               |
| SPM 40 1 8 | DSP 1 1 SPAF | RE (SYSB CF   | R RPT) (MANB MJ RPT)                    | (ISTB MN PRT) |
|            | (PROTFAIL C  | CR RPT) \$    | , , , , , , , , , , , , , , , , , , , , |               |
|            | NTLX65AA     | 01            | DSP16AF                                 |               |

26 Use the following work sheet to record the circuit packs you must upgrade. Duplicate the work sheet as needed so you can use a separate work sheet for each SPM.

# Circuit pack upgrade work sheet

| Node ID<br>(SPM no.) | Shelf ID | Slot no. | Circuit pack<br>type | Unit no. | Circuit pack<br>protection<br>group ID |
|----------------------|----------|----------|----------------------|----------|----------------------------------------|
|                      | 0        | 1        |                      |          |                                        |
|                      |          | 2        |                      |          |                                        |
|                      |          | 3        |                      |          |                                        |
|                      |          | 4        |                      |          |                                        |
|                      |          | 5        |                      |          |                                        |
|                      |          | 6        |                      |          |                                        |
|                      |          | 7        | СЕМ                  |          | NA                                     |
|                      |          | 8        | СЕМ                  |          | NA                                     |
|                      |          | 9        |                      |          |                                        |
|                      |          | 10       |                      |          |                                        |
|                      |          | 11       |                      |          |                                        |
|                      |          | 12       |                      |          |                                        |
|                      |          | 13       |                      |          |                                        |
|                      |          | 14       |                      |          |                                        |
|                      | 1        | 1        |                      |          |                                        |
|                      |          | 2        |                      |          |                                        |
|                      |          | 3        |                      |          |                                        |
|                      |          | 4        |                      |          |                                        |
|                      |          | 5        |                      |          |                                        |
|                      |          | 6        |                      |          |                                        |
|                      |          | 7        |                      |          |                                        |
|                      |          | 8        |                      |          |                                        |
|                      |          | 9        |                      |          |                                        |
|                      |          | 10       |                      |          |                                        |
|                      |          | 11       |                      |          |                                        |
|                      |          | 12       |                      |          |                                        |
|                      |          | 13       |                      |          |                                        |
|                      |          | 14       |                      |          |                                        |

where

#### Node ID

is the SPM number

## Shelf ID

is the shelf ID of the circuit pack

#### Slot no.

is the slot number of the circuit pack

#### Circuit pack type

is the type of the circuit pack

#### Unit no.

is the unit number of the circuit pack

#### Circuit pack protection group ID

is the ID of the corresponding protection group where the circuit pack belongs

The following illustration shows sample datafill for table MNCKTPAK. For the purposes of this illustration, it shows only one example for each circuit pack type.

## Example of datafill for table MNCKTPAK

| CPKKEY      |            |              |                        | CPKINFO       |
|-------------|------------|--------------|------------------------|---------------|
|             | PEC        | RELEASE      | LOAD                   |               |
| SPM 23 0 5  | DSP 0 1 WO | RKING (COT   | 12) (DTMF 12) (TONES   | SYN 12) \$    |
|             | (SYSB CR R | PT) (MAN M   | J RPT) (ISTB MN RPT)   |               |
|             | (PROTFAIL  | CR RPT) \$   |                        |               |
|             | NTLX65AA   | 01           | DSP16AF                |               |
| SPM 23 0 7  | CEM 0 (SYS | B CR RPT) (N | ANB MJ REP) (ISTB M    | IN RPT)       |
|             | (SYSBNA C  | R RPT) (MAN  | BNA MJ RPT) (HLDOV     | 'R MJ RPT)    |
|             | (HLDOVR24  | MJ RPT) (VO  | CXO70 MN RPT) (VCXO    | 090 MJ RPT)   |
|             | (CLKOOS M  | J RPT) \$    |                        |               |
|             | NTLX82AA   | 01           | CEM16AF                |               |
| SPM 23 0 9  | OC3 0 1 WO | RKING (SYS   | B CR RPT) (MANB MJ H   | RPT)          |
|             | (ISTB MN R | PT) (PROTFA  | IL NA RPT) \$          |               |
|             | NTLX71AA   | 01           | OC316AF                |               |
| SPM 23 0 14 | VSP 0 1 WO | RKING (ECA   | N 12) \$ (SYSB CR RPT) | (MANB MJ RPT) |
|             | (ISTB MN R | PT) (PROTFA  | IL CR RPT) \$          |               |
|             | NTLX66AA   | 01           | DSP16AF                |               |

The following illustration identifies the fields you need to populate the Circuit pack upgrade work sheet for a DSP. The location of these fields for other RMs—OC3, VSP, DLC, and SRM—are identical. Note that the CEM does not belong to a protection group, and therefore does not have a circuit pack protection group ID.

## Fields used to populate the Circuit pack upgrade work sheet

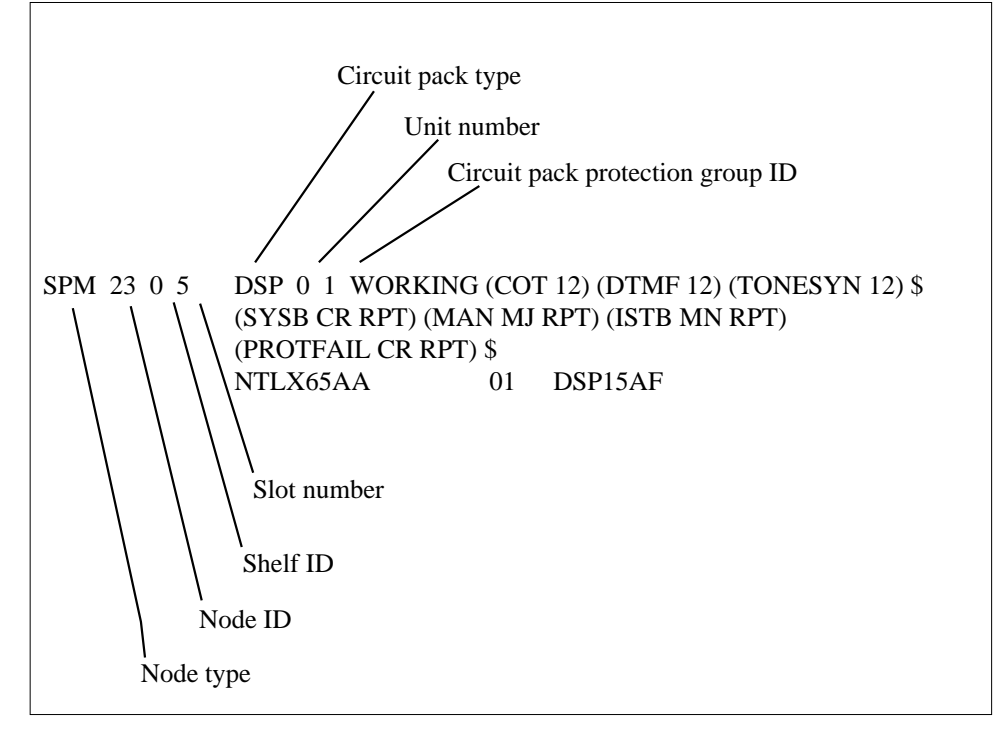

The circuit pack protection group ID is a subfield of field CPKTYPE. The following list identifies the subfield name for each RM type.

- OC3: OC3GRPID
- DSP: DSPGRPID
- DLC: DLCGRPID
- SRM: SRMGRPID

You must enter the protection group ID from table MNPRTGRP in table MNCKTPAK. A message displays if the protection group ID has not already been defined in table MNPRTGRP. In table MNPRTGRP, you can define the protection group in field GRPKEY, subfield GRPID. Valid values for subfield GRPID are 1 through 28.

The following work sheet provides a sample of a completed Circuit pack upgrade work sheet for SPM 23.

# Sample circuit pack upgrade work sheet

| Node ID<br>(SPM no.) | Shelf ID | Slot no. | Circuit pack<br>type | Unit no. | Circuit pack<br>protection<br>group ID |
|----------------------|----------|----------|----------------------|----------|----------------------------------------|
| 23                   | 0        | 1        | VSP                  | 0        | 1                                      |
|                      |          | 2        | VSP                  | 1        | 1                                      |
|                      |          | 3        | VSP                  | 2        | 1                                      |
|                      |          | 4        | VSP                  | 3        | 1                                      |
|                      |          | 5        | VSP                  | 4        | 1                                      |
|                      |          | 6        | VSP                  | 5        | 1                                      |
|                      |          | 7        | СЕМ                  | 0        | NA                                     |
|                      |          | 8        | СЕМ                  | 1        | NA                                     |
|                      |          | 9        | OC3                  | 0        | 1                                      |
|                      |          | 10       | OC3                  | 1        | 1                                      |
|                      |          | 11       |                      |          |                                        |
|                      |          | 12       |                      |          |                                        |
|                      |          | 13       |                      |          |                                        |
|                      |          | 14       |                      |          |                                        |
|                      | 1        | 1        | VSP                  | 6        | 2                                      |
|                      |          | 2        |                      |          |                                        |
|                      |          | 3        |                      |          |                                        |
|                      |          | 4        | VSP                  | 7        | 2                                      |
|                      |          | 5        | DSP                  | 0        | 1                                      |
|                      |          | 6        |                      |          |                                        |
|                      |          | 7        | DSP                  | 1        | 1                                      |
|                      |          | 8        | DSP                  | 2        | 1                                      |
|                      |          | 9        | DSP                  | 3        | 1                                      |
|                      |          | 10       | DSP                  | 4        | 1                                      |
|                      |          | 11       | DSP                  | 5        | 1                                      |
|                      |          | 12       | DSP                  | 6        | 1                                      |
|                      |          | 13       | DSP                  | 7        | 1                                      |
|                      |          | 14       |                      |          |                                        |

27 Use the following work sheet to record the circuit pack protection groups to be upgraded. Duplicate the work sheet as needed so you can use a separate work sheet for each SPM. For each SPM, copy the data from the Circuit pack upgrade work sheet to the following work sheet.

*Note:* A circuit pack group normally contains multiple circuit packs.

## Circuit pack protection groups work sheet

| Node ID<br>(SPM no.) | Circuit pack<br>type | Circuit pack<br>protection<br>group ID | Unit no.  |          |          |          |         |          |    |   |
|----------------------|----------------------|----------------------------------------|-----------|----------|----------|----------|---------|----------|----|---|
|                      | СЕМ                  | NA                                     | 0         | 1        |          |          |         |          |    |   |
|                      |                      |                                        |           |          |          |          |         |          |    |   |
|                      |                      |                                        |           |          |          |          |         |          |    |   |
|                      |                      |                                        |           |          |          |          |         |          |    |   |
|                      |                      |                                        |           |          |          |          |         |          |    |   |
|                      |                      |                                        |           |          |          |          |         |          |    |   |
|                      |                      |                                        |           |          |          |          |         |          |    |   |
|                      |                      |                                        |           |          |          |          |         |          |    |   |
|                      |                      |                                        |           |          |          |          |         |          |    |   |
|                      |                      |                                        |           |          |          |          |         |          |    |   |
|                      |                      |                                        |           |          |          |          |         |          |    |   |
|                      |                      |                                        |           |          |          |          |         |          |    |   |
|                      |                      |                                        |           |          |          |          |         |          |    |   |
|                      |                      |                                        |           |          |          |          |         |          |    |   |
| Record the s         | tatus of each DSI    | ⊥<br>P: Working/Spar                   | re, Activ | ve/Inact | tive, In | -service | /Out of | f servic | e. | L |

where

## Node ID

is the SPM number

#### Circuit pack type

is the type of the circuit pack

#### **Circuit pack protection group ID**

is the ID of the corresponding protection group where the circuit pack belongs

#### Unit no.

is the unit number of the circuit pack belonging to the circuit pack group

The following work sheet provides a sample of a completed Circuit pack protection groups work sheet for SPM 23.

#### Sample circuit pack protection groups work sheet

| Node ID<br>(SPM no.) | Circuit pack<br>type | Circuit pack<br>protection<br>group ID | Unit no. |   |   |   |   |   |   |   |
|----------------------|----------------------|----------------------------------------|----------|---|---|---|---|---|---|---|
| 23                   | CEM                  | NA                                     | 0        | 1 |   |   |   |   |   |   |
|                      | OC3                  | 1                                      | 0        | 1 |   |   |   |   |   |   |
|                      | DSP                  | 1                                      | 0        | 1 | 2 | 3 | 4 | 5 | 6 | 7 |
|                      | VSP                  | 1                                      | 0        | 1 | 2 | 3 | 4 | 5 |   |   |
|                      | VSP                  | 2                                      | 6        | 7 |   |   |   |   |   |   |

Record the status of each DSP: Working/Spare, Active/Inactive, In-service/Out of service.

DSP 0 1, Working, Active, In-service DSP 1 1, Spare, Inactive, In-service DSP 2 1, Working, Active, In-service DSP 3 1, Working, Active, In-service DSP 4 1, Working, Active, In-service DSP 5 1, Working, Active, In-service DSP 6 1, Working, Active, In-service DSP 7 1, Working, Active, In-service

## ATTENTION

Respond correctly to the decision box in this step. Your response is critical for you to prepare for the SPM upgrade successfully. Be sure that you follow the steps that apply to the type of release upgrade you are preparing.

# If you are updating table Do PMLOADS for an SPM

| milestone release                | Procedure 29 |
|----------------------------------|--------------|
| maintenance or emergency release | Procedure 31 |
| PPSL milestone release           | Procedure 33 |
| PPSL maintenance release         | Procedure 35 |

*Note:* Use the Load update work sheet to help you complete the table PMLOADS update.

- **29** Update table PMLOADS and table MNCKTPAK for an SPM milestone release by performing the following steps.
  - **a** Access table PMLOADS by typing

#### >TABLE PMLOADS

and pressing the Enter key.

**b** Add a new load name by typing

>ADD new\_load\_name new\_act\_file actvol backup\_file backup\_vol N

and pressing the Enter key.

where

## new\_load\_name

is the load name of the new load

#### new\_act\_file

is the load file name of the new load file

## actvol

is the disk volume where the new load file is stored

## backup\_file

is the load file name of the backup load file

backup\_vol

is the disk volume where the backup load file is stored

#### Example

>ADD DSP17AF DSP17AF\_010005 S00DPMLOADS DSP17AF\_010005 S00DPMLOADS N

#### Example of MAP display

| LOADNAME<br>ACTFILE | ACTVOL      |        |   |
|---------------------|-------------|--------|---|
| BKPFILE             | BKPVOL      | UPDACT |   |
| <br>DSP16AF         |             |        |   |
| DSP17AF_000005      | S00DPMLOADS |        |   |
| DSP17AF 000005      | S00DPMLOADS |        | Ν |

c Confirm the system prompt by typing

#### >Y

and pressing the Enter key.

**d** Check the Load update work sheet you completed in Step 6 to determine if you updated all loads in table PMLOADS.

| lf you have                               | Do            |
|-------------------------------------------|---------------|
| not updated all loads in table<br>PMLOADS | Procedure 29b |
| updated all loads in table<br>PMLOADS     | Procedure 29e |

e Exit table PMLOADS and reenter table MNCKTPAK by typing

#### >QUIT

and pressing the Enter key.

Use table MNCKTPAK to update the circuit pack load inventory for an SPM.

- f Determine which circuit packs you need to upgrade. Refer to the Circuit pack upgrade work sheet you completed in Procedure 26.
- **g** Update the default load for a circuit pack that you need to upgrade on the SPM by typing

>POS SPM spm\_no shelf\_ID slot\_no

and pressing the Enter key.

where

spm\_no

is the ID (number) of the SPM where the circuit pack exists

shelf\_ID

is the ID of the SPM shelf where the circuit pack exists

slot\_no

is the slot on the SPM shelf where the circuit pack exists

Example

>POS SPM 23 0 1

- **h** Determine the new load for the circuit pack. Refer to the Load update work sheet you completed in Procedure 6.
- i Update the default load name for the circuit pack by typing

>CHA LOAD new\_load\_name

and pressing the Enter key.

where

**new\_load\_name** is the new load name

Examples

>CHA LOAD DSP17AF

>CHA LOAD OC317AF

>CHA LOAD CEM17AF

Example of MAP display for new DSP load name DSP16AF

SPM 23 0 1 DSP 4 1 SPARE (SYSB CR RPT) (MANB MJ RPT) (ISTB MN RPT) (PROTFAIL CR RPT) \$ NTLX65AA 01 DSP17AF

ENTER Y TO CONFIRM, N TO REJECT OR E TO EDIT

j Confirm the system prompt by typing

>Y

and pressing the Enter key.

**k** Check the Load update work sheet to determine if you need to upgrade other circuit packs.

| lf you have                             | Do            |
|-----------------------------------------|---------------|
| not upgraded all required circuit packs | Procedure 29g |
| upgraded all required circuit packs     | Procedure 29I |
| I Exit table MNCKTPAK by ty             | ping          |

>QUIT

and pressing the Enter key.

30

#### ATTENTION

This step is optional. To proceed with the SPM upgrade, you are not required to manually update PRSM with the PRSU content of the new load files. If you do not use this step to manually update PRSM, the PRSM automated process STATUS AUDIT performs a DBAUDIT on the new load files. The STATUS AUDIT is scheduled in table AUTOPRSU.

If you manually update PRSM with the new PRSU content, you are able at any time to display the PRSU content of new load files by using PRSM queries such as SELECT and REPORT commands.

**a** Access the PRSM tool by typing

#### >PRSM

and pressing the Enter key.

**b** Update PRSM with the PRSU content of the new load file by typing

>DBAUDIT SPMLOAD new\_load\_file\_name

and pressing the Enter key.

where

#### new\_load\_file\_name

is the load name of the new load file required to update the current load

#### Example

#### >DBAUDIT SPMLOAD CEM15AF\_010005

 Check the Load update work sheet you completed in Step 6 to determine if you updated PRSM for all loads in table PMLOADS.

| lf you have                                         | Do            |  |  |  |
|-----------------------------------------------------|---------------|--|--|--|
| not updated PRSM for all new loads in table PMLOADS | Procedure 30b |  |  |  |
| updated PRSM for all new loads in table PMLOADS     | Procedure 30d |  |  |  |
| d Exit the PRSM tool by typing                      |               |  |  |  |

>QUIT

and pressing the Enter key.

Go to Procedure 36.

31

## ATTENTION

This step creates a minor SPM alarm under the PM banner. This alarm generates when there is a mismatch between the datafilled active load file in table PMLOADS and the software currently running on an SPM. No action is necessary.

Update table PMLOADS for an SPM maintenance or emergency release by performing the following steps.

**a** Access table PMLOADS by typing

>TABLE PMLOADS

and pressing the Enter key.

**b** Add the new load by typing

>ADD current\_load\_name new\_act\_file actvol backup\_file backup\_vol N

and pressing the Enter key.

where

current\_load\_name is the load name of a load to be updated

new\_act\_file

is the load file name of the new load file

is the disk volume where the new load file is stored

#### backup\_file

is the load file name of the backup load file

#### backup\_vol

is the disk volume where the backup load file is stored

#### Example

>ADD DSP17AF DSP17AF\_010005 S00DPMLOADS DSP17AF\_010005 S00DPMLOADS N

#### Example of MAP display

|            | LOADNAME<br>ACTFILE<br>BKPFILE | ACTVOL<br>BKPVOL | UPDACT |   |
|------------|--------------------------------|------------------|--------|---|
|            | DSP17AF<br>DSP17AF_010005      | S00DPMLOADS      |        |   |
| ENTED V TO | DSP17AF_010005                 | S00DPMLOADS      |        | Ν |
|            | CONFIRM, N TO REJECT OR I      | E IO EDII.       |        |   |

c Confirm the system prompt by typing

#### >Y

and pressing the Enter key.

**d** Check the Load update work sheet you completed in Step 6 to determine if you updated all loads in table PMLOADS.

| lf you have                               | Do            |
|-------------------------------------------|---------------|
| not updated all loads in table<br>PMLOADS | Procedure 31b |
| updated all loads in table<br>PMLOADS     | Procedure 31e |

e Return to the MAP level by typing

#### >QUIT ALL

and pressing the Enter key.

## ATTENTION

This step is optional. To proceed with the SPM upgrade, you are not required to manually update PRSM with the PRSU content of the new load files. If you do not use this step to manually update PRSM, the PRSM automated process STATUS AUDIT performs a DBAUDIT on the new load files. The STATUS AUDIT is scheduled in table AUTOPRSU.

If you manually update PRSM with the new PRSU content, you are able at any time to display the PRSU content of new load files by using PRSM queries such as SELECT and REPORT commands.

**a** Access the PRSM tool by typing

#### >PRSM

32

and pressing the Enter key.

**b** Update PRSM with the PRSU content of the new load file by typing

#### >DBAUDIT SPMLOAD new\_load\_file\_name

and pressing the Enter key.

where

#### new\_load\_file\_name

is the load name of the new load file required to update the current load

#### Example

>DBAUDIT SPMLOAD CEM17AF\_010005

**c** Check the Load update work sheet you completed in Procedure 6 to determine if you updated PRSM for all loads in table PMLOADS.

| lf you have                                         | Do            |
|-----------------------------------------------------|---------------|
| not updated PRSM for all new loads in table PMLOADS | Procedure 32b |
| updated PRSM for all new loads in table PMLOADS     | Procedure 32d |

**d** Exit the PRSM tool by typing

>QUIT

and pressing the Enter key.

e Go to Procedure 36.

33

#### ATTENTION

This step creates a minor SPM alarm under the PM banner. This alarm generates when there is a mismatch between the datafilled active load file in table PMLOADS and the software currently running on an SPM. No action is necessary.

Update tables PMLOADS and MNCKTPAK for an SPM PPSL milestone release by performing the following steps.

a Access table PMLOADS by typing

#### >TABLE PMLOADS

and pressing the Enter key.

**b** Add the new load by typing

>ADD current\_load\_name new\_act\_file actvol backup\_file backup\_vol N

and pressing the Enter key.

where

current\_load\_name is the load name of a load to be updated

#### new\_act\_file

is the load file name of the new load file

#### actvol

is the disk volume where the new load file is stored

#### backup\_file

is the load file name of the backup load file

#### backup\_vol

is the disk volume where the backup load file is stored

#### Example

>ADD DSP17AF DSP16AF\_010005A1 S00DPMLOADS DSP17AF\_010005A1 S00DPMLOADS N

## Example of MAP display

| ( | (                               |                 |        |   |   |
|---|---------------------------------|-----------------|--------|---|---|
|   | LOADNAME                        |                 |        |   |   |
|   | ACTFILE                         | ACTVOL          |        |   |   |
|   | BKPFILE                         | BKPVOL          | UPDACT |   |   |
|   | DSP17AF                         |                 |        |   |   |
|   | DSP17AF_010005A1                | S00DPMLOADS     |        |   |   |
|   | DSP17AF_010005A1                | S00DPMLOADS     |        | Ν |   |
|   | ENTER V TO CONFIRM N TO DEJECT  | T OD E TO EDIT  |        |   |   |
| ĺ | ENTER I TO CONFIRM, N TO REJEC. | I OK E IO EDII. |        |   | , |
|   |                                 |                 |        |   |   |

c Confirm the system prompt by typing

#### >Y

and pressing the Enter key.

**d** Check the Load update work sheet you completed in Step 6 to determine if you updated all loads in table PMLOADS.

| If you have                            | Do            |
|----------------------------------------|---------------|
| not updated all loads in table PMLOADS | Procedure 33b |
| updated all loads in table<br>PMLOADS  | Procedure 33e |

e Exit table PMLOADS and reenter table MNCKTPAK by typing

>QUIT

and pressing the Enter key.

Use table MNCKTPAK to update the circuit pack load inventory for an SPM.

- f Determine which circuit packs you need to upgrade. Refer to the Circuit pack upgrade work sheet you completed in Procedure 26.
- **g** Update the default load for a circuit pack that you need to upgrade on the SPM by typing

## >POS SPM spm\_no shelf\_ID slot\_no

and pressing the Enter key.

where

## spm\_no

is the ID (number) of the SPM where the circuit pack exists

is the ID of the SPM shelf where the circuit pack exists

slot\_no

is the slot on the SPM shelf where the circuit pack exists

Example

>POS SPM 23 0 1

- **h** Determine the new load for the circuit pack. Refer to the Load update work sheet you completed in Procedure 6.
- i Update the default load name for the circuit pack by typing

>CHA LOAD new\_load\_name

and pressing the Enter key.

where

new\_load\_name is the new load name

Examples

>CHA LOAD DSP17AF

>CHA LOAD OC317AF

>CHA LOAD CEM17AF

#### Example of MAP display for new DSP load name DSP16AF

```
SPM 23 0 1 DSP 4 1 SPARE (SYSB CR RPT) (MANB MJ RPT) (ISTB MN RPT)
(PROTFAIL CR RPT) $
NTLX65AA 01 DSP17AF
```

ENTER Y TO CONFIRM, N TO REJECT OR E TO EDIT

**j** Confirm the system prompt by typing

>Y

and pressing the Enter key.

**k** Check the Load update work sheet to determine if you need to upgrade other circuit packs.

| If you have                             | Do            |
|-----------------------------------------|---------------|
| not upgraded all required circuit packs | Procedure 33g |
| upgraded all required circuit packs     | Procedure 33  |

I Exit table MNCKTPAK by typing

```
>QUIT
```

and pressing the Enter key.

34

#### ATTENTION

This step is optional. To proceed with the SPM upgrade, you are not required to manually update PRSM with the PRSU content of the new load files. If you do not use this step to manually update PRSM, the PRSM automated process STATUS AUDIT performs a DBAUDIT on the new load files. The STATUS AUDIT is scheduled in table AUTOPRSU.

If you manually update PRSM with the new PRSU content, you are able at any time to display the PRSU content of new load files by using PRSM queries such as SELECT and REPORT commands.

**a** Access the PRSM tool by typing

>PRSM

and pressing the Enter key.

**b** Update PRSM with the PRSU content of the new load file by typing

>DBAUDIT SPMLOAD new\_load\_file\_name

and pressing the Enter key.

where

#### new\_load\_file\_name

is the load name of the new load file required to update the current load

*Note:* When entering the load name for a PPSL load, do not enter the PPSL index. PRSM will only accept load names of fourteen characters.

Example

>DBAUDIT SPMLOAD CEM17AF\_010005

**c** Check the Load update work sheet you completed in Procedure 6 to determine if you updated PRSM for all loads in table PMLOADS.

| If you have                                                    | Do                                  |
|----------------------------------------------------------------|-------------------------------------|
| not updated PRSM for all new loads in table PMLOADS            | Procedure 32b                       |
| updated PRSM for all new loads in table PMLOADS                | Procedure 32d                       |
| d Exit the PRSM tool by typing                                 | 9                                   |
| >QUIT                                                          |                                     |
| and pressing the Enter key.                                    |                                     |
| e Go to Procedure 36.                                          |                                     |
| Update table PMLOADS for an S by performing the following step | SPM PPSL maintenance release<br>os. |
| A access table DMI OADS by                                     |                                     |

a Access table PMLOADS by typing

#### >TABLE PMLOADS

and pressing the Enter key.

**b** Position on the load name by typing

>POS current\_load\_name

and pressing the

#### Example

#### >POS DSP16AF

Example of MAP display

DSP17AF DSP17AF\_010005A1 S00DPMLOADS DSP17AF\_010005A1 S00DPMLOADS N

- **c** Change the load file name and the backup load file name by performing the following steps:
  - i Begin the table change by typing

#### >CHA

and pressing the Enter key.

35

ii For each unchanged value, press the Enter key at the prompt. The only values entered in this step should be the new values.

#### Example

This example changes the load file name and backup load file name from DSP17AF\_010005A1 to DSP17AF\_010005B1.

#### >CHA

ENTER Y TO CONTINUE PROCESSING OR N TO QUIT

>Y

LOADNAME: DSP17AF

#### >

ACTFILE: DSP17AF\_010005A1

#### >DSP17AF\_010005B1

ACTVOL: S00DPMLOADS

#### >

BKPFILE: DSP16AF\_010005A1

#### >DSP17AF\_010005B1

BKPVOL: S00DPMLOADS

#### >

UPDACT: N

#### >

TUPLE TO BE CHANGED:

DSP17AF DSP17AF\_010005B1 S00DPMLOADS DSP17AF\_010005B1 S00DPMLOADS N

ENTER Y TO CONFIRM, N TO REJECT OR E TO EDIT.

#### >Y

TUPLE CHANGED

**d** Check the Load update work sheet you completed in Step 6 to determine if you updated all loads in table PMLOADS.

| If you have                                                                            | Do                   |
|----------------------------------------------------------------------------------------|----------------------|
| not updated all loads in table<br>PMLOADS                                              | Procedure 35b        |
| updated all loads in table<br>PMLOADS                                                  | Procedure 35e        |
| e Return to the MAP level by                                                           | typing               |
| >QUIT ALL                                                                              |                      |
| and pressing the Enter key.                                                            |                      |
| Stop the terminal response fro                                                         | m printing by typing |
| >RECORD STOP ONTO print                                                                | ter_name             |
| and pressing the Enter key.                                                            |                      |
| where                                                                                  |                      |
| <pre>printer_name     is the name of the printer</pre>                                 |                      |
| Example                                                                                |                      |
| >RECORD STOP ONTO print                                                                | ter1                 |
| Return to the CI level of the M/                                                       | AP display by typing |
| >QUIT ALL                                                                              |                      |
| and pressing the Enter key.                                                            |                      |
| lf you                                                                                 | Do                   |
| did not need to update table<br>PMLOADS                                                | Procedure 38         |
| updated table PMLOADS for a PPSL maintenance release                                   | Procedure 38         |
| updated table PMLOADS for any<br>release type other than a PPSL<br>maintenance release | Procedure 39         |

- **38** You have successfully completed this procedure. You do not need to upgrade the SPM. Do not go to the Procedure, "Perform a manual SPM upgrade," on page -98.
- **39** Access table PMLOADS by typing

>TABLE PMLOADS

and pressing the Enter key.

36

37

>DEL old\_load\_name old\_act\_file actvol backup\_file backup\_vol N

and pressing the Enter key.

#### where

## old\_load\_name

is the load name of the old load

## old\_act\_file

is the load file name of the old load file

## actvol

is the disk volume where the new load file is stored

## backup\_file

is the load file name of the backup load file

## backup\_vol

is the disk volume where the backup load file is stored

## Example

>DEL DSP16AF DSP16AF\_010005 S00DPMLOADS DSP16AF\_010005 S00DPMLOADS N

41 Confirm the system prompt by typing

>Y

and pressing the Enter key.

42 You have successfully completed this procedure and you have correctly prepared for a manual SPM upgrade. Go to the Procedure, "Perform a manual SPM upgrade," on page -98.

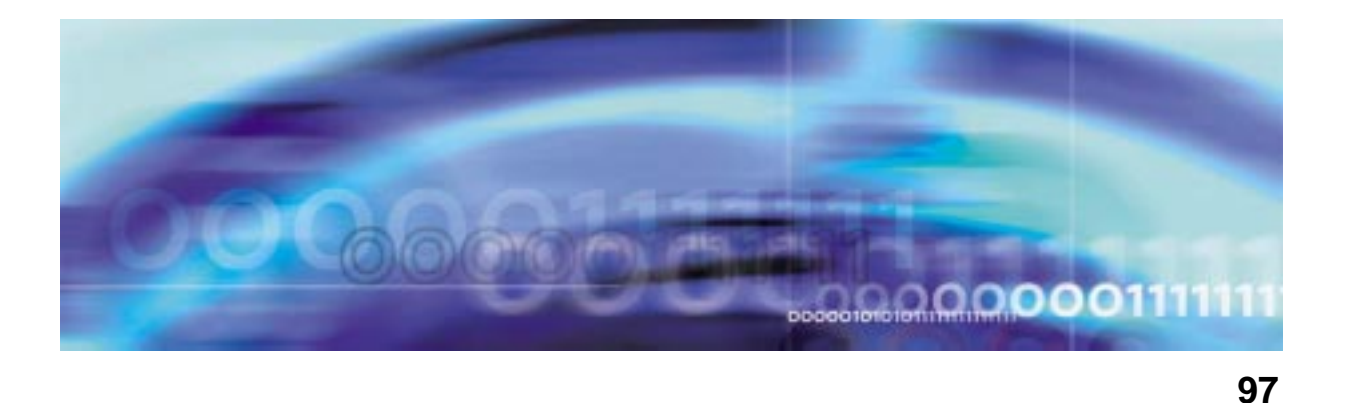

# Upgrade procedures

The following figure summarizes the manual upgrade process.

## Summary of procedure

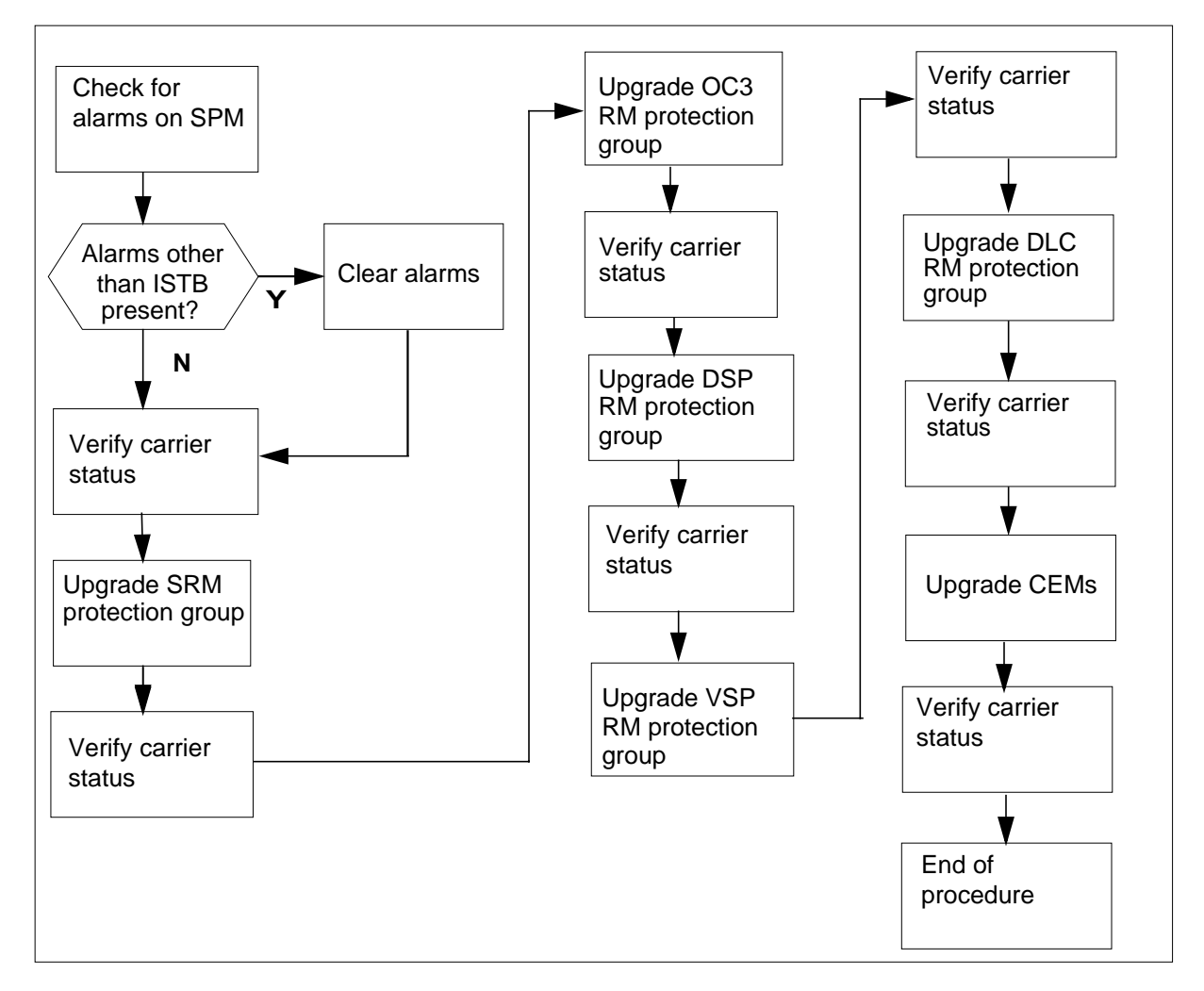

#### Perform a manual SPM upgrade

## **ATTENTION**

Follow your company policy for soaking selected circuit packs before upgrading the rest of your office.

## At the CI level of the MAP display

- 1 Review the introductory material to this procedure. Make sure that you meet all prerequisites before beginning this procedure.
- 2 The SPM upgrade involves upgrading circuit pack software loads running on the SPM. The circuit packs are grouped into circuit pack protection groups. Therefore, an SPM upgrade is comprised of the following tasks:
  - Check alarms on the SPM before you start the upgrade.
  - Verify the status of the SPM carriers before you start the upgrade.
  - Update circuit pack load inventory, if necessary.
  - Upgrade all RM circuit pack protection groups that you need to upgrade.
  - For each RM circuit pack protection group, upgrade all circuit packs in the groups that you need to upgrade.
  - Upgrade CEMs that you need to upgrade.
  - a Use the NO DISPLAY mode to post the SPM by typing

```
>MAPCI NODISP;MTC;PM;POST SPM spm_no
```

and pressing the Enter key.

where

#### spm\_no

is the ID (number) of the SPM

Example

>MAPCI NODISP;MTC;PM;POST SPM 23

b Display alarms on the RMs on the SPM by typing
 >QUERYPM FLT

and pressing the Enter key.

c Display alarms on the SPM by typing

>LISTALM

and pressing the Enter key.

**d** Use the following work sheet to record the alarms raised on the SPM. Duplicate the work sheet as needed.

## Alarms on an SPM work sheet

| Node ID<br>(SPM no.) | Alarm | Object (the alarm<br>is raised against) | Note |
|----------------------|-------|-----------------------------------------|------|
| 23                   | ISTB  | SPM 23                                  |      |
|                      | ISTB  | CEM 0                                   |      |
|                      | ISTB  | CEM 1                                   |      |
|                      | ISTB  | OC3 1                                   |      |
|                      | ISTB  | VSP 0                                   |      |
|                      | ISTB  | DSP 0                                   |      |
|                      | ISTB  | DSP 1                                   |      |
|                      |       |                                         |      |
|                      |       |                                         |      |
|                      |       |                                         |      |
|                      |       |                                         |      |
|                      |       |                                         |      |
|                      |       |                                         |      |
|                      |       |                                         |      |
|                      |       |                                         |      |
|                      |       |                                         |      |
|                      |       |                                         |      |
|                      |       |                                         |      |
|                      |       |                                         |      |
|                      |       |                                         |      |
|                      |       |                                         |      |
|                      |       |                                         |      |
|                      |       |                                         |      |

where

Node ID is the SPM number is the name of the alarm

## Object

is the object against which the alarm is raised

## Note

is any note you feel may help you

The following work sheet provides a sample of a completed Alarms on an SPM work sheet for SPM 23.

## Sample alarms on an SPM work sheet

| Node ID<br>(SPM no.) | Alarm | Object (the alarm<br>is raised against) | Note |
|----------------------|-------|-----------------------------------------|------|
| 23                   | ISTB  | SPM 23                                  |      |
|                      | ISTB  | CEM 0                                   |      |
|                      | ISTB  | CEM 1                                   |      |
|                      | ISTB  | OC3 1                                   |      |
|                      | ISTB  | VSP 0                                   |      |
|                      | ISTB  | DSP 0                                   |      |
|                      | ISTB  | DSP 1                                   |      |
|                      |       |                                         |      |
|                      |       |                                         |      |
|                      |       |                                         |      |
|                      |       |                                         |      |
|                      |       |                                         |      |
|                      |       |                                         |      |
|                      |       |                                         |      |
|                      |       |                                         |      |
|                      |       |                                         |      |
|                      |       |                                         |      |
|                      |       |                                         |      |
|                      |       |                                         |      |
|                      |       |                                         |      |
|                      |       |                                         |      |
|                      |       |                                         |      |
|                      |       |                                         |      |

e Use the map to display the SPM Carriers by typing

>MAPCI;MTC;TRKS;CARRIER;POST SPM spm\_no 1 and pressing the Enter key.

where

spm\_no

is the ID (number) of the SPM

**f** Use the following worksheet to record the status of any SPM carriers not in an INSV or OFFL state.

## SPM carrier status worksheet

| Node ID<br>(SPM no.) | Carrier | Carrier state | Reason |
|----------------------|---------|---------------|--------|
|                      |         |               |        |
|                      |         |               |        |
|                      |         |               |        |
|                      |         |               |        |
|                      |         |               |        |
|                      |         |               |        |
|                      |         |               |        |
|                      |         |               |        |
|                      |         |               |        |
|                      |         |               |        |
|                      |         |               |        |
|                      |         |               |        |
|                      |         |               |        |
|                      |         |               |        |
|                      |         |               |        |
|                      |         |               |        |
|                      |         |               |        |
|                      |         |               |        |
|                      |         |               |        |
|                      |         |               |        |
|                      |         |               |        |
|                      |         |               |        |

where

Carrier

is the SPM carrier not INSV or OFFL

## Carrier state

is the state of the carrier, i.e. SYSB, MANB

#### Reason

is the cause of the carrier state

The following work sheet provides a sample of a completed SPM carrier status work sheet for SPM 23.

## Sample SPM carrier status work sheet

| Node ID<br>(SPM no.) | Carrier | Carrier state | Reason      |
|----------------------|---------|---------------|-------------|
| 14                   | 108     | MANB          | Maintenance |
| 22                   | 116     | SYSB          | RAI         |
|                      |         |               |             |
|                      |         |               |             |
|                      |         |               |             |
|                      |         |               |             |
|                      |         |               |             |
|                      |         |               |             |
|                      |         |               |             |
|                      |         |               |             |
|                      |         |               |             |
|                      |         |               |             |
|                      |         |               |             |
|                      |         |               |             |
|                      |         |               |             |
|                      |         |               |             |
|                      |         |               |             |
|                      |         |               |             |
|                      |         |               |             |
|                      |         |               |             |
|                      |         |               |             |
|                      |         |               |             |

**3** Determine the impact of the current alarm status on the SPM upgrade.

| If there are                                     | Do                |
|--------------------------------------------------|-------------------|
| alarms                                           | Procedure 4       |
| no alarms                                        | Procedure 6       |
| Determine the alarm types.                       |                   |
|                                                  |                   |
| lf                                               | Do                |
| If<br>there is an alarm other than ISTB<br>alarm | Do<br>Procedure 5 |

5 Perform the appropriate alarm clearing procedure. After you complete the alarm clearing procedure, return to this point.

6

4

## ATTENTION

If you are performing a milestone release upgrade, do not continue with this procedure until you have updated tables PMLOADS and MNCKTPAK. See the Procedure, "Prepare a manual SPM upgrade," on page 53 to add the new load names to table PMLOADS, add the new load names to table MNCKTPAK, and delete the old load names from table PMLOADS.

Determine the RM circuit pack protection groups for an SPM to upgrade by performing the following steps.

*Note:* RM circuit packs do not include CEM circuit packs.

**a** Identify all RM circuit pack protection groups you need to upgrade. Refer to the Circuit pack protection groups work sheet you completed in Procedure, "Prepare a manual SPM upgrade," on page 53.

#### ATTENTION

Operating company personnel can upgrade more than one RM and more than one SPM at the same time.

b

To upgrade multiple RMs at the same time on the same SPM, open a MAPCI session for each RM type.

To upgrade concurrently multiple SPMs, Nortel Networks recommends upgrading up to two SPMs at the same time. Open a MAPCI session for each RM type on each SPM.

Note that during in-service loading, which involves downloading from the computing module (CM), you can load a maximum of six RMs at the same time. The restriction of in-service loading no more than six RMs at the same time also applies to CEMs. During mate loading, there is no restriction on the number of RMs that can be loaded from the mate at the same time.

Select the next RM circuit pack protection group to upgrade.

| lf                                                  | Do                                                                  |
|-----------------------------------------------------|---------------------------------------------------------------------|
| you select an SRM group                             | the Procedure, "Upgrade an SRM protection group," on page 107       |
| you select an OC3 group                             | the Procedure, "Upgrade an OC3 protection group," on page 113       |
| you select a DSP or VSP group                       | the Procedure, "Upgrade a DSP or VSP protection group," on page 117 |
| you select a DLC group                              | the Procedure, "Upgrade a DLC protection group," on page 129        |
| there are no more RM circuit packs group to upgrade | Procedure 7                                                         |

*Note:* The order for upgrading circuit packs is as follows: SRM -> OC3 -> DSP -> VSP -> DLC -> CEM.

- 7 Perform the Procedure, "Upgrade the CEMs," on page 133.
- 8 You have successfully completed the procedure for upgrading an SPM.

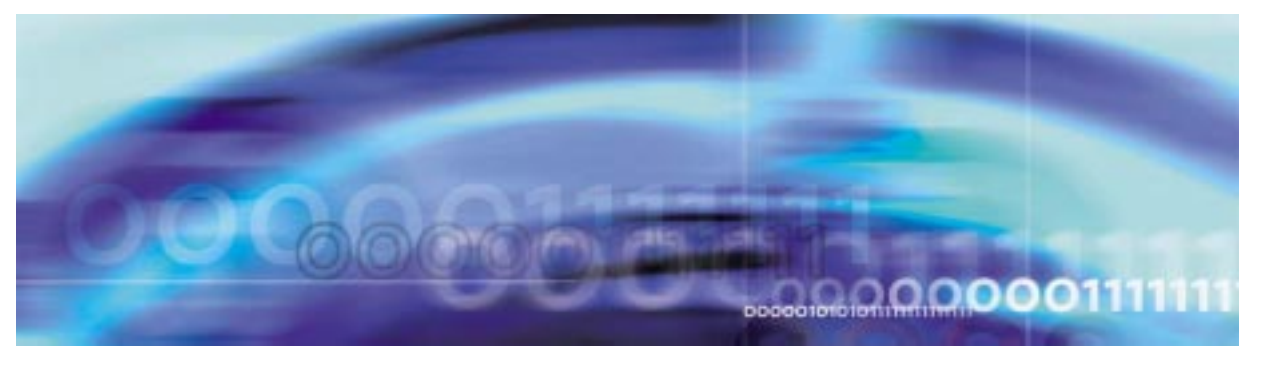

## **Upgrade procedures**

## Upgrade an SRM protection group

## **ATTENTION**

To abort the upgrade and back out the loads, you must reverse the upgrade procedure you have already completed. To avoid possible complications, Nortel Networks strongly recommends that you reverse the order you used to load the RM types, including OC3s, DSPs, VSPs, and DLCs. Back out the SRM loads last.

When you get to the step to in-service load the SRM, you must modify the command to include the filename of the original load. Rather than use LOADMOD INSVLD, you must use LOADMOD <filename of original load> INSVLD.

## At the CI level of the MAP display

1 If the SRM to replace is the Active node reference for the Message Switch (MS), a Node Reference Switch needs to occur before it is replaced.

| If the SRM is | Do          |
|---------------|-------------|
| ACTIVE        | Procedure 2 |
| STANDBY       | Procedure 4 |

2 Access the clock level of the message switch MS by typing

>MAPCI;MTC;MS;CLOCK

and pressing the Enter key.

```
MS
                                          Net PM CCS Lns Trks Ext APPL
    CM
                           IOD
                             . . . . . . .
                   .
     •

        Message Switch
        Clock
        Shelf
        0
        Inter-MS Link 0 1

        MS 0
        .
        Master
        F
        .
        .

        MS 1
        .
        Slave
        F
        .
        .

 0 Quit
                                MS 1
 2
 4 SwCarr
                             Shelf 0
                                                                      1 1 1 1 1 1 1 1 1 2 2 2 2 2 2 2 2
                             Card 1 2 3 4 5 6 7 8 9 0 1 2 3 4 5 6 7 8 9 0 1 2 3 4 5 6
 6 Tst_
                             Chain

        Card
        02
        Alm
        Stat %Adj
        Src
        |
        Car
        Stat
        Sp
        PM
        RMTyp
        SSM

        MS
        0
        .
        Lkg +08.6
        Lk0
        Lk0
        Lck
        -
        SPM
        031
        SRM
        PRS

        MS
        1
        .
        Syn
        -00.8
        Ms0
        Lk1
        Smp
        -
        SPM
        030
        SRM
        ST3

10 Sync
11 DpSync
12 SwMast
                             Links Slipping: NA out of NA
13 Card_
14 QueryMS
                             MTC:
                             MS:
                             SHELF:
                             CLOCK:
18 Adjust
     14:12 >
```

3 Switch the SRM from ACTIVE to STANDBY by typing >SwCarr

and pressing the Enter key.

4 Post the SPM by typing

>MAPCI;MTC;PM;POST SPM spm\_no

and pressing the Enter key.

where

spm\_no
is the ID (number) of the SPM

Example

>MAPCI;MTC;PM;POST SPM 23
SPM 23
 INSV
 Class: DMSCP

 Shlf0 SL A Stat
 Shlf0 SL A Stat
 Shlf1 SL A Stat
 Shlf1 SL A Stat

 DSP 2
 1 A Insv
 CEM 1
 8 I Insv
 DLC 1
 1 A Insv
 ---- 8 - ---- 

 DSP 4
 2 A Insv
 OC3 0
 9 A Insv
 --- 2 - --- --- 9 - --- 

 DSP 1
 3 I Insv
 OC3 1
 10 I Insv
 --- 3 - --- --- 10 - --- 

 DSP 3
 4 A Insv
 VSP 2
 11 A Insv
 --- 4 - --- --- 11 - --- 

 SRM 0
 6 A Insv
 VSP 1
 13 I Insv
 --- 6 - --- --- 13 - --- 

 CEM 0
 7 A Insv
 VSP 0
 14 A Insv
 DLC 2
 7 I Insv
 --- 14 - ---- 

5 Access the SRM card by typing

>SELECT SRM 0

and pressing the Enter key.

This is an example of an SRM screen.

| CM         | MS   | IOD               | Net           | PM       | CCS      | Lns    |      | Trks               | Ext     | APPL |
|------------|------|-------------------|---------------|----------|----------|--------|------|--------------------|---------|------|
| •          | •    | •                 |               |          |          | •      |      |                    |         |      |
| PM         |      |                   |               | Sve      | B Mar    | B O    | ffī. | CBsv               | ISTh    | InSv |
| 0 Ouit     |      | PM                |               | 0        | ) (      | )      | 0    | 0                  | 0       | 1    |
| 2          |      | SPM               |               | 0        | ) (      | )      | 0    | 0                  | 0       | 1    |
| 3 ListS    | Set  | SRM               |               | 0        | ) (      | )      | 0    | 0                  | 0       | 2    |
| 1          |      |                   |               |          |          |        |      |                    |         |      |
| 5<br>5 Tst |      | SPM 11<br>Interfa | SRM 0<br>Ice: | Act I    | inSv     |        |      |                    |         |      |
| Bsy        |      | Loc : F           | low A FrP     | os 4 ShF | os 6 Shi | d 0 Sl | ot 6 | 6 Prot (           | Grp : 1 |      |
| RTS        |      | Default           | Load: S       | PMLOAD   |          |        |      | Prot Role: Working |         |      |
| OffL       |      |                   |               |          |          |        |      |                    |         |      |
| LoadM      | lod  |                   |               |          |          |        |      |                    |         |      |
|            |      |                   |               |          |          |        |      |                    |         |      |
| Next       |      |                   |               |          |          |        |      |                    |         |      |
| 3 Selec    | rt_  |                   |               |          |          |        |      |                    |         |      |
| Query      | Mod  |                   |               |          |          |        |      |                    |         |      |
| 5 ListA    | Alm  |                   |               |          |          |        |      |                    |         |      |
| 5          |      |                   |               |          |          |        |      |                    |         |      |
| /<br>Rite  |      |                   |               |          |          |        |      |                    |         |      |
| DICS       |      |                   |               |          |          |        |      |                    |         |      |
| 14:        | 12 > |                   |               |          |          |        |      |                    |         |      |

### 6 Access the BITS link level by typing

>Bits

and pressing the Enter key. This is an example of the BITS screen.

| CM MS<br>· · | IOD I  | Net PM         |          | cs :   | ins          | Trks   | Ext    | APPL   |
|--------------|--------|----------------|----------|--------|--------------|--------|--------|--------|
| SRM          |        | S              | SysB     | ManB   | OffL         | CBsy   | , ISTŁ | o InSv |
| 0 Quit       | PM     |                | 0        | 0      | 0            | 0      | 0      | 1      |
| 2            | SPM    |                | 0        | 0      | 0            | 0      | 0      | 1      |
| 3            | SRM    |                | 0        | 0      | 0            | 0      | 0      | 2      |
| 4            |        |                |          |        |              |        |        |        |
| 5            | SPM 11 | SRM 0          |          |        |              |        |        |        |
| 6 Tst_       | LinkNo | BitsName       | Sta      | tus St | ate S        | SM Aln | lSev   |        |
| 7 Bsy_       | 1      | BITSA<br>BITSB | AC<br>In | Act In | sv n<br>Sv N | IL     |        |        |
| 8 RTS_       | 2      | BITSOUT        |          | Un     | eq N         | IL     |        |        |
| 9 OffL_      | BITS:  |                |          |        |              |        |        |        |
| 10 Swbits    |        |                |          |        |              |        |        |        |
| 11           |        |                |          |        |              |        |        |        |
| 12           |        |                |          |        |              |        |        |        |
| 13           |        |                |          |        |              |        |        |        |
| 14           |        |                |          |        |              |        |        |        |
| 15 QryALM_   |        |                |          |        |              |        |        |        |
| 16           |        |                |          |        |              |        |        |        |
| 17           |        |                |          |        |              |        |        |        |
| 18 Bits      |        |                |          |        |              |        |        |        |
| 14:12 >      |        |                |          |        |              |        |        |        |

- 7 Record the BITS link numbers associated with the SRM and the state of each link.
- 8 Manual busy (ManB) the BITS links by typing
  - >BSY link\_no

for each link number and pressing the Enter key.

where

# link\_no

is the BITS link number (0 to 2)

9 Return to the SRM level by typing

>QUIT

and pressing the Enter key.

10 Busy the SRM by typing >BSY

and pressing the Enter key.

11 Load the SRM with the new load by typing >LOADMOD

and pressing the Enter key.

12 Busy the SRM by typing >BSY

and pressing the Enter key.

13 Return the SRM to service by typing

>RTS

and pressing the Enter key.

14 Access the BITS level by typing

>BITS

and pressing the Enter key.

- **15** At the BITS screen, restore the BITS links to their original state as recorded in Procedure 7.
- 16 If the SRM was orginally the Active node reference, return it to ACTIVE status.

| If the SRM was originally | Do           |  |  |  |  |
|---------------------------|--------------|--|--|--|--|
| ACTIVE                    | Procedure 17 |  |  |  |  |
| STANDBY                   | Procedure 19 |  |  |  |  |

**17** Access the clock level of the message switch (MS) by typing

>MAPCI;MTC;MS;CLOCK

and pressing the Enter key.

MS CM IOD Net PM CCS Lns Trks Ext APPL . . . . . . . . • 
 Message Switch
 Clock
 Shelf
 0
 Inter-MS Link 0 1

 MS 0
 .
 Master
 F
 .
 .

 MS 1
 .
 Slave
 F
 .
 .
 0 Quit MS 1 2 4 SwCarr Shelf 0 1 1 1 1 1 1 1 1 1 2 2 2 2 2 2 2 2 Card 1 2 3 4 5 6 7 8 9 0 1 2 3 4 5 6 7 8 9 0 1 2 3 4 5 6 7 8 9 0 1 2 3 4 5 6 6 Tst\_ Chain MS 1 . . . . . I - - I - - - - - - F - - . . . . . 
 Card
 02
 Alm
 Stat %Adj
 Src
 |
 Car
 Stat
 Sp
 PM
 RMTyp
 SSM

 MS
 0
 .
 Lkg +08.6
 Lk0
 Lk0
 Lck
 SPM
 031
 SRM
 PRS

 MS
 1
 .
 Syn
 -00.8
 Ms0
 Lk1
 Smp
 SPM
 030
 SRM
 ST3
 10 Sync 11 DpSync 12 SwMast Links Slipping: NA out of NA 13 Card\_ 14 QueryMS MTC: MS: SHELF: CLOCK: 18 Adjust 14:12 >

# **18** Switch the SRM from ACTIVE to STANDBY by typing

#### >SwCarr

and pressing the Enter key.

- **19** Check for alarms on the SPM by performing the substeps listed in Step 2 of the Procedure, "Perform a manual SPM upgrade".
- 20 You have completed upgrading an SRM circuit pack protection group for the SPM.

Go to Step 6b of the Procedure, "Perform a manual SPM upgrade".

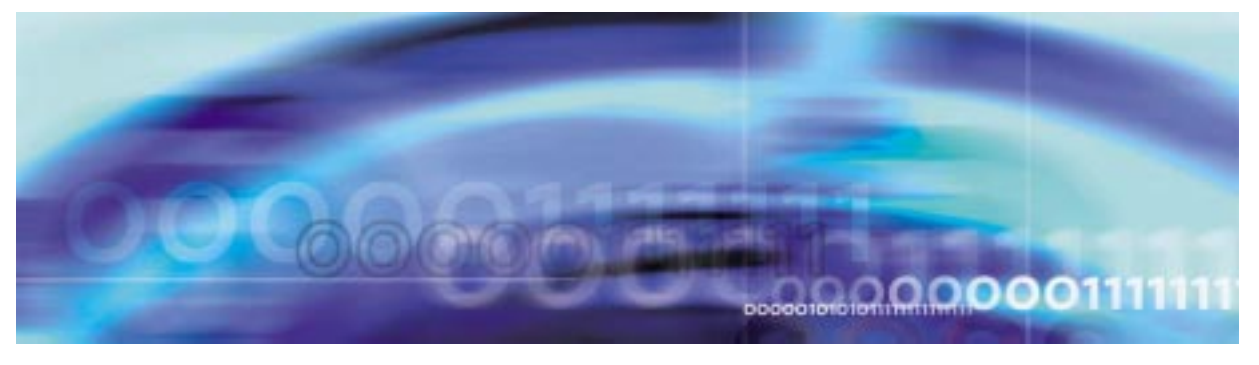

# **Upgrade procedures**

# Upgrade an OC3 protection group

## **ATTENTION**

To abort the upgrade and back out the loads, you must reverse the upgrade procedure you have already completed. To avoid possible complications, Nortel Networks strongly recommends that you reverse the order you used to load the RM types, including OC3s, DSPs, VSPs, and DLCs. Back out the SRM loads last.

When you get to the step to in-service load the OC3, you must modify the command to include the filename of the original load. Rather than use LOADMOD INSVLD, you must use LOADMOD <filename of original load> INSVLD.

## At the CI level of the MAP display

- 1 Determine the unit numbers of the OC3 RMs in the circuit pack protection group. Refer to the Circuit pack protection groups work sheet you completed in the Procedure, "Prepare a manual SPM upgrade," on page 53.
- 2 Post the SPM by typing

>MAPCI;MTC;PM;POST SPM spm\_no

and pressing the Enter key.

where

## spm\_no

is the ID (number) of the SPM

Example

>MAPCI;MTC;PM;POST SPM 23

| SPM 23 INSV     | Class: DMSCP                                    |
|-----------------|-------------------------------------------------|
| Shlf0 SL A Stat | Shlf0 SL A Stat Shlf1 SL A Stat Shlf1 SL A Stat |
| DSP 2 1 A Insv  | CEM 1 8 I Insv DLC 1 1 A Insv 8                 |
| DSP 4 2 A Insv  | OC3 0 9 A Insv 2 9                              |
| DSP 1 3 I Insv  | OC3 1 10 I Insv 3 10                            |
| DSP 3 4 A Insv  | VSP 2 11 A Insv 4 11                            |
| 5               | VSP 4 12 A Insv 5 12                            |
| б               | VSP 1 13 I Insv 6 13                            |
| CEM 0 7 A Insv  | VSP 0 14 A Insv DLC 2 7 I Insv 14               |
|                 |                                                 |
|                 |                                                 |

3 Record the unit number of the inactive OC3 RM in the circuit pack protection group.

*Note:* The inactive OC3 RM will be referred to as the seed OC3 RM. The unit number of this OC3 RM is referred to as seed\_oc3\_unit for the remainder of this procedure. The other OC3 RM will be referred to as the target OC3 RM.

4 Select the seed OC3 by typing

>SELECT OC3 seed\_oc3\_unit

and pressing the Enter key.

where

seed\_oc3\_unit

is the unit number of the inactive OC3 RM

Example

>SELECT OC3 1

#### Example of MAP display

SPM 23 OC3 1 InAct InSv

Loc: Row N FrPos 24 ShPos 43 ShId 0 Slot10 Prot Grp: 1 Default Load: OC315AF Prot Role: Spare

- 5 Follow the Procedure, "In-service loading procedure," on page 233 to load the seed OC3 RM.
- 6 Begin executing manual OC3 RM sparing to switch activity by accessing the protection level of the MAP display and typing

>PROT

and pressing the Enter key.

7 Perform the manual switch activity by typing

>MANUAL target\_oc3\_unit seed\_oc3\_unit

and pressing the Enter key.

where

target oc3 unit

is the unit number of the OC3 RM that has not been upgraded

seed\_oc3\_unit

is the unit number of the OC3 RM that has been upgraded

Example

>MANUAL 0 1

Example of MAP display

A sparing action may impact services on this node.

Do you wish to continue? Please confirm ("YES", "Y", "NO", or "N"):

Confirm the system prompt by typing

>Y

8

and pressing the Enter key.

- **9** Follow the Procedure, "RM-to-RM loading procedure," on page 237 to load the target OC3 RM.
- 10 Check for alarms on the SPM by performing the substeps listed in Step 2 of the Procedure, "Perform a manual SPM upgrade".
- 11 You have completed upgrading an OC3 circuit pack protection group for the SPM.

Go to Step 6b of the Procedure, "Perform a manual SPM upgrade"

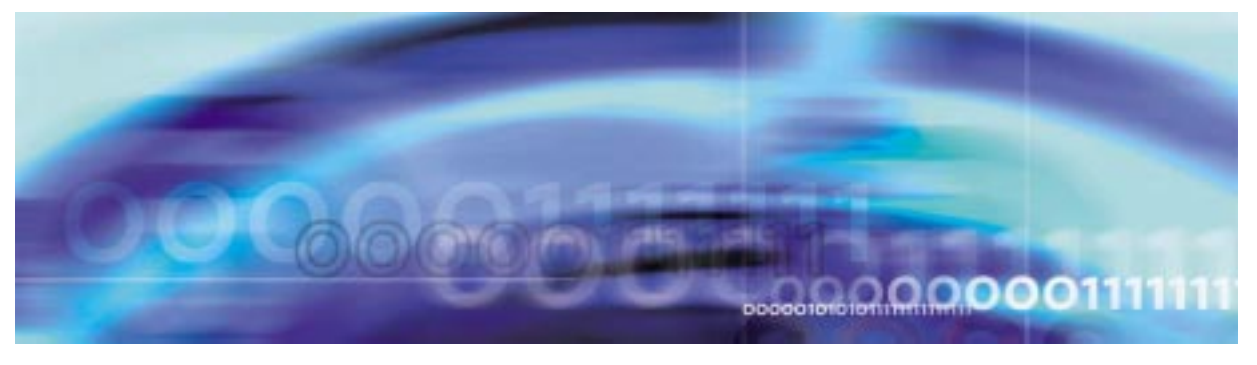

# **Upgrade procedures**

# Upgrade a DSP or VSP protection group

## ATTENTION

To abort the upgrade and back out the loads, you must reverse the upgrade procedure you have already completed. To avoid possible complications, Nortel Networks strongly recommends that you reverse the order you used to load the RM types, including OC3s, DSPs, VSPs, and DLCs. Back out the SRM loads last.

When you get to the step to in-service load the DSP, you must modify the command to include the filename of the original load. Rather than use LOADMOD INSVLD, you must use LOADMOD <filename of original load> INSVLD.

## ATTENTION

All DSP resources are initially datafilled in table MNCKTPAK. In response to the LISTRES command, the MAP display shows the "Datafilled" information. This "Datafilled" information references table MNCKTPAK.

## At the CI level of the MAP display

1 Determine the unit numbers of the DSP RMs in the circuit pack protection group. Refer to the Circuit pack protection groups work sheet you completed in the Procedure, "Prepare a manual SPM upgrade," on page 53.

*Note 1:* When you use this procedure to upgrade VSP RMs, substitute the acronym VSP for DSP.

*Note 2:* If you are upgrading an LX66 VSP, use a DSP load. If you are upgrading an LX85 or LX86 VSP, use a COH load.

>MAPCI;MTC;PM;POST SPM spm\_no

and pressing the Enter key.

where

spm\_no

is the ID (number) of the SPM

Example

>MAPCI;MTC;PM;POST SPM 23

#### Example of MAP display

| SPM 23 INSV     | Class: DMSCP    |                 |                 |
|-----------------|-----------------|-----------------|-----------------|
| Shlf0 SL A Stat | Shlf0 SL A Stat | Shlf1 SL A Stat | Shlf1 SL A Stat |
| DSP 2 1 A Insv  | CEM 1 8 I Insv  | DLC 1 1 A Insv  | 8               |
| DSP 4 2 A Insv  | OC3 0 9 A Insv  | 2               | 9               |
| DSP 1 3 I Insv  | OC3 1 10 I Insv | 3               | 10              |
| DSP 3 4 A Insv  | VSP 2 11 A Insv | 4               | 11              |
| 5               | VSP 4 12 A Insv | 5               | 12              |
| б               | VSP 1 13 I Insv | б               | 13              |
| CEM 0 7 A Insv  | VSP 0 14 A Insv | DLC 2 7 I Insv  | 14              |

**3** Select all the DSP RMs by typing

>SELECT DSP ALL

and pressing the Enter key.

#### Example of MAP display

| ( | CI. | A MC     | TOD   | Not     | DM      | aaa     | TNO   | Tralea   | Part   | Ann I      |    |
|---|-----|----------|-------|---------|---------|---------|-------|----------|--------|------------|----|
|   | CI  | 4 MS     | TOD   | Net     | PM      | CCS     | LINS  | Irks     | LXL    | Appi       |    |
|   |     | •••      | •     | •       | •       | •       | •     | •        | •      | •          |    |
|   | DOI | <b>`</b> |       | Green   | ManD    | OFF     | Ŧ     | ODatt    | TOTT   | Tracter    |    |
|   | DSF |          |       | БУБВ    | Malib   | OIL     | Ц     | CBSY     | 1510   | THEV       |    |
|   | 0   | Quit     | PM    | 1       | 0       |         | 2     | 0        | 28     | 32         |    |
|   | 2   | _        | SPM   | 0       | 0       |         | 1     | 0        | 1      | 0          |    |
|   | 3   | ListSet  | DSP   | 0       | 0       |         | 0     | 0        | 0      | 4          |    |
|   | 4   | ListRes  |       |         |         |         |       |          |        |            |    |
|   | 5   |          | SPM 2 | 3 DSP   | 1 InAc  | t InSv  |       |          |        |            |    |
|   | б   | Tst      |       |         |         |         |       |          |        |            |    |
|   | 7   | Bsy      | Loc:  | Row F F | 'rPos 7 | ShPos 5 | 8 ShI | d 1 Slot | 3 Prot | Grp: 1     |    |
|   | 8   | RTS      | Defau | lt Load | : DSP15 | AF      |       |          | Prot   | Role: Spar | :e |
|   | 9   | OffL     |       |         |         |         |       |          |        |            |    |
|   | 10  | LoadMod  |       |         |         |         |       |          |        |            |    |
|   | 11  |          |       |         |         |         |       |          |        |            |    |
|   | 12  | Next     |       |         |         |         |       |          |        |            |    |
|   | 13  | Select_  |       |         |         |         |       |          |        |            |    |
|   | 14  | QueryMod | 1     |         |         |         |       |          |        |            |    |
|   | 15  | ListAlm  |       |         |         |         |       |          |        |            |    |
|   | 16  | Prot     |       |         |         |         |       |          |        |            |    |
|   | 17  | Sperform | n     |         |         |         |       |          |        |            |    |
|   | 18  |          |       |         |         |         |       |          |        |            |    |

4 Display a list of resource information for a DSP RM by typing

>LISTRES

and pressing the Enter key.

Record the resource information for the DSP RM using the hard copy from the printer.

# Example of MAP display

| CN     | i MS               | IOD     | Net           | PM      | CCS    | LNS    | Trks     | Ext     | Appl       |    |
|--------|--------------------|---------|---------------|---------|--------|--------|----------|---------|------------|----|
|        | •                  | •       | •             |         | •      | •      | •        | •       | •          |    |
| DSE    | <b>b</b>           | S       | ysB           | ManB    | Of     | EL     | CBsy     | ISTb    | InSv       |    |
| 0      | Quit               | PM      | 1             | 0       |        | 2      | 0        | 28      | 32         |    |
| 2      | _                  | SPM     | 0             | 0       |        | 1      | 0        | 1       | 0          |    |
| 3<br>4 | ListSet<br>ListRes | DSP     | 0             | 0       |        | 0      | 0        | 0       | 4          |    |
| 5      |                    | SPM 23  | DSP 1         | InAct   | InSv   | J      |          |         |            |    |
| б      | Tst                |         |               |         |        |        |          |         |            |    |
| 7      | Bsy                | Loc: R  | ow F Fr       | Pos 7 S | hPos ! | 58 ShI | d 1 Slot | 3 Prot  | Grp: 1     |    |
| 8      | RTS                | Defaul  | t Load:       | DSP15A  | F      |        |          | Prot    | Role: Spa  | re |
| 9      | OffL               | Tiato   | ~~            |         |        |        |          |         |            |    |
| 10     | LoadMod            | Prote   | es<br>ctina R | M SHID: | 1 510  | nt: 3  | Circuit  | Pack: D | SP 1 RMID: | 22 |
| 11     |                    | COT     | :             | Datafil | led: 1 | L4 Ac  | tual: 1  | 4       |            | 22 |
| 12     | Next               | DTMF    | :             | Datafil | led:   | 4 Ac   | tual:    | 4       |            |    |
| 13     | Select_            | TONES   | YN :          | Datafil | led: 6 | 54 Ac  | tual: 6  | 4       |            |    |
| 14     | QueryMod           | L ABBIT | : D           | atatill | ed: 14 | Act    | ual: 14  |         |            |    |
| 15     | ListAlm            | ME      | · Dat         | attiteu | • 40   | ACLUA  | 1.1.40   |         |            |    |
| 16     | Prot               |         |               |         |        |        |          |         |            |    |
| 17     | Sperform           | ı       |               |         |        |        |          |         |            |    |
| 18     |                    |         |               |         |        |        |          |         |            |    |

5 Post the next DSP RM by typing

>NEXT

and pressing the Enter key.

**6** Display a list of resource information for a DSP RM by typing

>LISTRES

and pressing the Enter key.

Record the resource information for the DSP RM using the hard copy from the printer.

7 Determine if the resource information for all DSP RMs on the SPM have been recorded.

| lf you                                                                          | Do          |
|---------------------------------------------------------------------------------|-------------|
| have not recorded the resource<br>information for all the DSP RMs on<br>the SPM | Procedure 5 |

| lf you                     | Do          |  |
|----------------------------|-------------|--|
| have recorded the recourse | Procedure 8 |  |

have recorded the resource Procedure 8 information for all the DSP RMs on the SPM

8 Verify that the datafilled resources match the actual resources. By comparing the datafilled resources to the actual resources, you can determine what sparing, if any, must be performed to correct resource mismatches.

| If datafilled resources           | Do           |  |  |  |
|-----------------------------------|--------------|--|--|--|
| do not match the actual resources | Procedure 34 |  |  |  |
| match the actual resources        | Procedure 9  |  |  |  |

**9** Determine the state of the spare DSP. Refer to the Circuit pack protection groups work sheet you completed in the Procedure, "Prepare a manual SPM upgrade," on page 53.

| If the spare DSP           | Do           |  |  |  |  |
|----------------------------|--------------|--|--|--|--|
| is in-service and active   | Procedure 10 |  |  |  |  |
| is in-service and inactive | Procedure 12 |  |  |  |  |

**10** Switch activity from the active spare DSP to the inactive working DSP in the circuit pack protection group by typing

>MANUAL active\_spare\_dsp\_unit inactive\_working\_dsp\_unit

and pressing the Enter key.

where

\_

active\_spare\_dsp\_unit is the unit number of the active spare DSP RM

# inactive\_working\_dsp\_unit

is the unit number of the inactive working DSP RM

Example

>MANUAL 2 1

```
A sparing action may impact services on this node.
Do you wish to continue?
Please confirm ("YES", "Y", "NO", or "N"):
```

11 Confirm the system prompt by typing

>Y

and pressing the Enter key.

12 Select the spare DSP RM by typing

>SELECT DSP spare\_dsp\_unit

and pressing the Enter key.

where

spare\_dsp\_unit
is the unit number of the spare DSP RM

Example

>SELECT DSP 1

**13** Follow the Procedure, "In-service loading procedure," on page 233 to load the spare DSP RM.

*Note:* The spare DSP RM will be referred to as the seed DSP RM. The unit number of DSP RM is referred to as seed\_dsp\_unit for the remainder of this procedure. Active DSP RMs which have not been upgraded will be referred to as target DSP RMs.

14 Access the protection level of the MAP by typing

>PROT

and pressing the Enter key.

**15** Determine if you need to upgrade other DSP RMs in the circuit pack protection group.

| lf                                                                                        | Do           |
|-------------------------------------------------------------------------------------------|--------------|
| there are active DSP RMs in the circuit pack protection group that have not been upgraded | Procedure 16 |
| all DSP RMs in the circuit pack<br>(either active or inactive) have<br>been upgraded      | Procedure 27 |

**16** Switch activity from an active DSP RM that you have not upgraded to the seed DSP RM in the circuit pack protection group by typing

#### >MANUAL target\_dsp\_unit seed\_dsp\_unit

and pressing the Enter key.

where

target\_dsp\_unit is the unit number of an active DSP RM that has not been upgraded

spare\_dsp\_unit

is the unit number of the seed DSP RM

Example

>MANUAL 2 1

#### Example of MAP display

A sparing action may impact services on this node.

Do you wish to continue? Please confirm ("YES", "Y", "NO", or "N"):

17 Confirm the system prompt by typing

>Y

and pressing the Enter key.

**18** Select the target DSP RM by typing

>SELECT DSP target\_dsp\_unit

and pressing the Enter key.

where

#### target\_dsp\_unit

is the unit number of the target DSP RM that has not been upgraded

Example

>SELECT DSP 2

**19** Load the target DSP RM from the spare DSP RM by typing

>LOADMOD MATE seed\_dsp\_unit

and pressing the Enter key.

where

#### seed\_dsp\_unit

is the unit number of the seed DSP RM

Example

>LOADMOD MATE 1

*Note:* During execution of the LOADMOD INSVLD command, the RM automatically goes to a SysB state and then returns to service. You will observe the Insv-SysB-Insv state change on the MAP terminal. If the RM goes SysB before the command completes, you do not need to take any action.

20 Access the PRSM tool by typing

>PRSM

and pressing the Enter key.

21 Perform an ISTBAudit to apply the patches from the first unit to the mate units by typing

>ISTBAUDIT SPM spm\_no DSP

and pressing the Enter key.

where

**spm\_no** is the ID (number) of the SPM

Example

>ISTBAUDIT SPM 23 DSP

22 Confirm the system prompt by typing

>Y

and pressing the Enter key.

23 Exit the PRSM tool by typing

>QUIT

and pressing the Enter key.

24 Access the protection level of the MAP by typing >PROT

and pressing the Enter key.

**25** Switch activity from the seed DSP RM to the target DSP RM by typing

>MANUAL seed\_dsp\_unit target\_dsp\_unit and pressing the Enter key.

where

#### seed\_dsp\_unit

is the unit number of the seed DSP RM

#### target\_dsp\_unit

is the unit number of the newly upgraded DSP RM

Example

>MANUAL 1 2

Example of MAP display

A sparing action may impact services on this node.

```
Do you wish to continue?
Please confirm ("YES", "Y", "NO", or "N"):
```

## 26 Confirm the system prompt by typing

>Y

and pressing the Enter key.

Return to Step 15.

27 Post the SPM by typing

>MAPCI;MTC;PM;POST SPM spm\_no

and pressing the Enter key.

where

#### spm\_no

is the ID (number) of the SPM

Example

>MAPCI;MTC;PM;POST SPM 23

*Note:* At this point, the spare DSP RM should be in-service and inactive.

28 Select all the DSP RMs by typing

>SELECT DSP ALL

and pressing the Enter key.

29 Display a list of resource information for a DSP RM by typing >LISTRES

and pressing the Enter key.

Record the resource information for the DSP RM.

30 Post the next DSP RM by typing

>NEXT

and pressing the Enter key.

31 Display a list of resource information for a DSP RM by typing

>LISTRES

and pressing the Enter key.

Record the resource information for the DSP RM.

**32** Determine if the resource information for all DSP RMs on the SPM have been recorded.

| lf you                                                                          | Do           |
|---------------------------------------------------------------------------------|--------------|
| have not recorded the resource<br>information for all the DSP RMs on<br>the SPM | Procedure 30 |
| you have recorded the resource<br>information for all the DSP RMs on<br>the SPM | Procedure 33 |

**33** Verify that the datafilled resources match the actual resources. By comparing the datafilled resources to the actual resources, you can determine what sparing, if any, must be performed to correct resource mismatches.

| If datafilled resources           | Do           |
|-----------------------------------|--------------|
| do not match the actual resources | Procedure 34 |
| match the actual resources        | Procedure 37 |

*Note:* The datafilled resource on the inactive spare DSP should be 0. If it is not 0, please contact your Nortel Networks TAS representative.

34 Access the protection level of the MAP by typing

>PROT

and pressing the Enter key.

**35** Perform DSP sparing to correct resource mismatches by typing

>MANUAL resource\_information\_match\_dsp\_unit
datafilled\_resources\_match\_dsp\_unit

and pressing the Enter key.

where

is the DSP RM whose actual resources match the datafilled resources of a second DSP RM

```
datafilled_resources_match_dsp_unit
is the DSP unit whose datafilled resources match the
actual resources of the first DSP RM
```

Example

>MANUAL 1 0

#### Example of MAP display

A sparing action may impact services on this node.

Do you wish to continue? Please confirm ("YES", "Y", "NO", or "N"):

## 36 Confirm the system prompt by typing

>Y

and pressing the Enter key.

Repeat steps 35 and 36 for each DSP RM so the datafilled resources match the actual resources.

If you cannot correct the mismatches by this method, please contact your Nortel Networks TAS representative.

37 Exit the SPM level MAP display by typing

>QUIT ALL

and pressing the Enter key.

38 Access the PRSM tool by typing

>PRSM

and pressing the Enter key.

**39** Audit the load file status of the DSP RMs by typing

>DBAUDIT SPM spm\_no DSP

and pressing the Enter key.

where

spm\_no

is the ID (number) of the SPM

Example

>DBAUDIT SPM 23 DSP

>Y

and pressing the Enter key.

When you first perform a DBAUDIT on the DSPs, the MAP display reports a database discrepancy. This report of a "Database discrepancy found in x DESTs" is normal. Note that x equals the number of DSPs datafilled. At this point in the procedure, the DBAUDIT is successful. The system also generates an SPM300 and a PRSM400 log as part of DBAUDIT. The generation of these logs does not indicate a problem. If you want to verify the success of the DBAUDIT, you may repeat the DBAUDIT. If you repeat the DBAUDIT, the MAP display will report "Database discrepancy found in 0 DESTs."

41 Exit the PRSM tool by typing

>QUIT

and pressing the Enter key.

- 42 Check for alarms on the SPM by performing the substeps listed in Step 2 of the Procedure, "Perform a manual SPM upgrade".
- **43** You have completed upgrading a DSP circuit pack protection group for the SPM.

Go to Step 6b of the Procedure, "Perform a manual SPM upgrade"

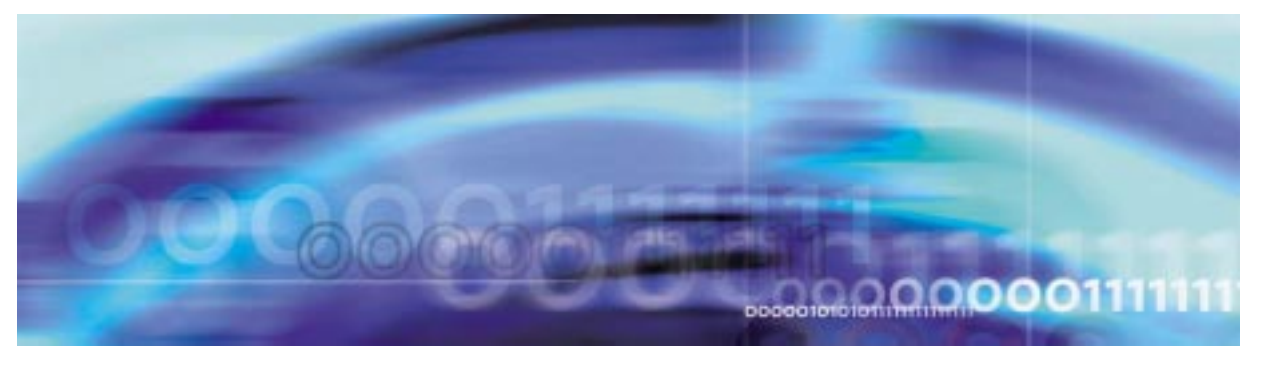

# **Upgrade procedures**

# Upgrade a DLC protection group

## ATTENTION

To abort the upgrade and back out the loads, you must reverse the upgrade procedure you have already completed. To avoid possible complications, Nortel Networks strongly recommends that you reverse the order you used to load the RM types, including OC3s, DSPs, VSPs, and DLCs. Back out the SRM loads last.

When you get to the step to in-service load the DLC, you must modify the command to include the filename of the original load. Rather than use LOADMOD INSVLD, you must use LOADMOD <filename of original load> INSVLD.

# At the CI level of the MAP display

- 1 Determine the unit numbers of the DLC RMs in the circuit pack protection group. Refer to the Circuit pack protection groups work sheet you completed in the Procedure, "Prepare a manual SPM upgrade," on page 53.
- 2 Post the SPM by typing

>MAPCI;MTC;PM;POST SPM spm\_no

and pressing the Enter key.

where

## spm\_no

is the ID (number) of the SPM

Example

>MAPCI;MTC;PM;POST SPM 23

| SPM 23 INSV     | Class: DMSCP    |                 |                 |
|-----------------|-----------------|-----------------|-----------------|
| Shlf0 SL A Stat | Shlf0 SL A Stat | Shlfl SL A Stat | Shlf1 SL A Stat |
| DSP 2 1 A Insv  | CEM 1 8 I Insv  | DLC 1 1 A Insv  | 8               |
| DSP 4 2 A Insv  | OC3 0 9 A Insv  | 2               | 9               |
| DSP 1 3 I Insv  | OC3 1 10 I Insv | 3               | 10              |
| DSP 3 4 A Insv  | VSP 2 11 A Insv | 4               | 11              |
| 5               | VSP 4 12 A Insv | 5               | 12              |
| б               | VSP 1 13 I Insv | б               | 13              |
| CEM 0 7 A Insv  | VSP 0 14 A Insv | DLC 2 7 I Insv  | 14              |
|                 |                 |                 |                 |
|                 |                 |                 |                 |

3 Record the unit number of the inactive DLC RM in the circuit pack protection group.

**Note:** The inactive DLC RM will be referred to as the seed DLC RM. The unit number of this DLC RM is referred to as seed\_dlc\_unit for the remainder of this procedure. The other DLC RM will be referred to as the target DLC RM.

4 Select the seed DLC by typing

>SELECT DLC seed\_dlc\_unit

and pressing the Enter key.

where

seed\_dlc\_unit

is the unit number of the seed DLC RM

Example

>SELECT DLC 1

#### Example of MAP display

SPM 23 DLC 1 InAct InSv

Loc: Row N FrPos 24 ShPos 43 ShId 1 Slot1 Prot Grp: 1 Default Load: DLC15AF Prot Role: Spare

- 5 Follow the Procedure, "In-service loading procedure," on page 233 to load the seed DLC RM.
- 6 Begin executing manual DLC RM sparing to switch activity by accessing the protection level of the MAP display and typing

>PROT

and pressing the Enter key.

7 Perform the manual switch activity by typing

>MANUAL target\_dlc\_unit seed\_dlc\_unit

and pressing the Enter key.

where

target\_dlc\_unit

is the unit number of the DLC RM that has not been upgraded

seed\_dlc\_unit
is the unit number of the DLC RM that has been upgraded

Example

>MANUAL 0 1

#### Example of MAP display

A sparing action may impact services on this node.

Do you wish to continue? Please confirm ("YES", "Y", "NO", or "N"):

Confirm the system prompt by typing

>Y

8

and pressing the Enter key.

- **9** Follow the Procedure, "RM-to-RM loading procedure," on page 237 to load the target DLC RM.
- 10 Check for alarms on the SPM by performing the substeps listed in Step 2 of the Procedure, "Perform a manual SPM upgrade".
- 11 You have completed upgrading a DLC circuit pack protection group for the SPM.

Go to Step 6b of the Procedure, "Perform a manual SPM upgrade"

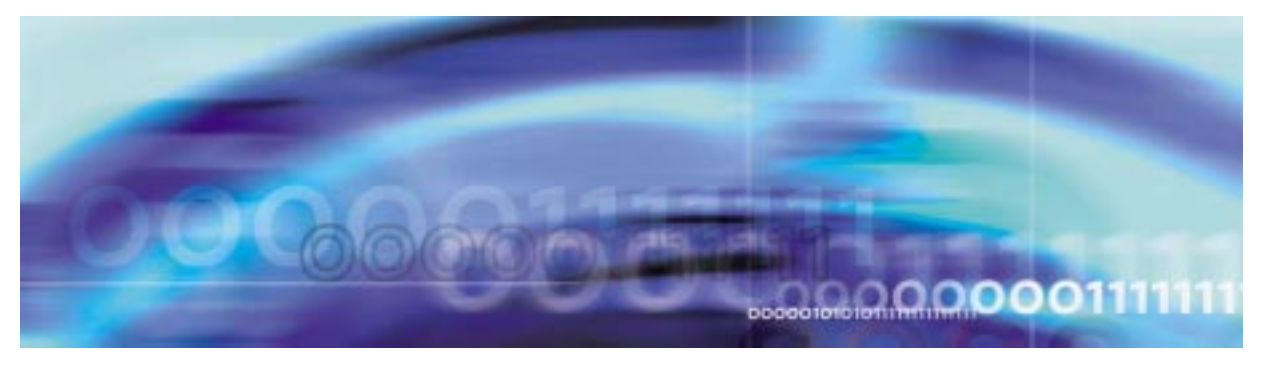

# **Upgrade procedures**

## **Upgrade the CEMs**

#### ATTENTION

To abort the upgrade and back out the loads, you must reverse the upgrade procedure you have already completed. Back out the CEM loads first. Then back out the RM loads. To avoid complications, Nortel Networks strongly recommends that you reverse the order you used to load the RM types, including OC3s, DSPs, VSPs, and DLCs. Back out the SRM loads last.

When you get to the step to in-service load the CEM, you must modify the command to include the filename of the original load. Rather than use LOADMOD INSVLD, you must use LOADMOD <filename of original load> INSVLD.

## ATTENTION

Procedure 6 in this procedure requires you to perform a protection switch of the CEM. The protection switch will fail when no OC3s are datafilled. Before upgrading the CEMs, ensure that OC3s are datafilled in table MNHSCARR.

Current software blocks a CEM protection switch when no carriers are datafilled. This block is a design intent.

## At the CI level of the MAP display

- 1 Determine the CEM units to upgrade. Refer to the Circuit pack protection groups work sheet you completed in the Procedure, "Prepare a manual SPM upgrade," on page -53.
- **2** Post the SPM by typing

>MAPCI;MTC;PM;POST SPM spm\_no

and pressing the Enter key.

where

spm\_no

is the ID (number) of the SPM

Example

>MAPCI;MTC;PM;POST SPM 23

#### Example of MAP display

```
      SPM 23
      INSV
      Class: DMSCP

      Shlf0
      SL A Stat
      Shlf0
      SL A Stat
      Shlf1
      SL A Stat
      Shlf1
      SL A Stat
      Shlf1
      SL A Stat
      Shlf1
      SL A Stat
      Shlf1
      SL A Stat
      Shlf1
      SL A Stat
      Shlf1
      SL A Stat
      Shlf1
      SL A Stat
      Shlf1
      SL A Stat
      Shlf1
      SL A Stat
      Shlf1
      SL A Stat
      Shlf1
      SL A Stat
      Shlf1
      SL A Stat
      Shlf1
      SL A Stat
      Shlf1
      SL A Stat
      Shlf1
      SL A Stat
      Shlf1
      SL A Stat
      Shlf1
      SL A Stat
      Shlf1
      SL A Stat
      Shlf1
      SL A Stat
      Shlf1
      SL A Stat
      Shlf1
      SL A Stat
      Shlf1
      SL A Stat
      Shlf1
      SL A Stat
      Shlf1
      SL A Stat
      Shlf1
      SL A Stat
      Shlf1
      SL A Stat
      Shlf1
      SL A Stat
      Shlf1
      SL A Stat
      Shlf1
      SL A Stat
      Shlf1
      SL A Stat
      Shlf1
      SL A Stat
      Shlf1
      SL A Stat
      Shlf1
      SL A Stat
      Shlf1
      SL A Stat
      Shlf1
      SL A Stat
      Shlf1
      SL A Stat
      Shlf1
      SL A Stat
      Shlf1
      SL A Stat
      Shlf1
      SL A Stat
```

Record the unit number of an inactive CEM.

**Note:** The inactive CEM will be referred to as the seed CEM. The unit number of this CEM is referred to as seed\_cem\_unit for the remainder of this procedure. The other CEM will be referred to as the target CEM.

4 Select the seed CEM by typing

>SELECT CEM seed\_cem\_unit

and pressing the Enter key.

where

seed\_cem\_unit

is the unit number of the seed CEM

Example

>SELECT CEM 1

- 5 Follow the Procedure, "In-service loading procedure," on page -233 to load the seed CEM.
- 6 Begin executing manual CEM sparing to switch activity by accessing the protection level of the MAP display and typing

>PROT

and pressing the Enter key.

*Note:* If OC3s are not datafilled in table MNHSCARR, the manual protection switch will fail. To complete the protection switch, you must either datafill the OC3s prior to the manual

protection switch or force the protection switch by using the FORCE command.

7 Perform manual CEM activity switching by typing

>MANUAL

and pressing the Enter key.

# Example of MAP display

A sparing action may impact services on this node. Do you wish to continue? Please confirm ("YES", "Y", "NO", or "N"):

8 Confirm the system prompt by typing

>Y

and pressing the Enter key.

- **9** Follow the Procedure , "In-service loading procedure," on page -233 to load the target CEM.
- **10** Check for alarms on the SPM by performing the steps listed in Procedure 2 of the Procedure, "Perform a manual SPM upgrade".
- 11 You have completed upgrading the CEM circuit pack protection group for the SPM.

Go to Procedure 8 of the Procedure , "Perform a manual SPM upgrade"  $% \left( {{\left[ {{{\rm{P}}_{\rm{T}}} \right]}_{\rm{T}}} \right)$ 

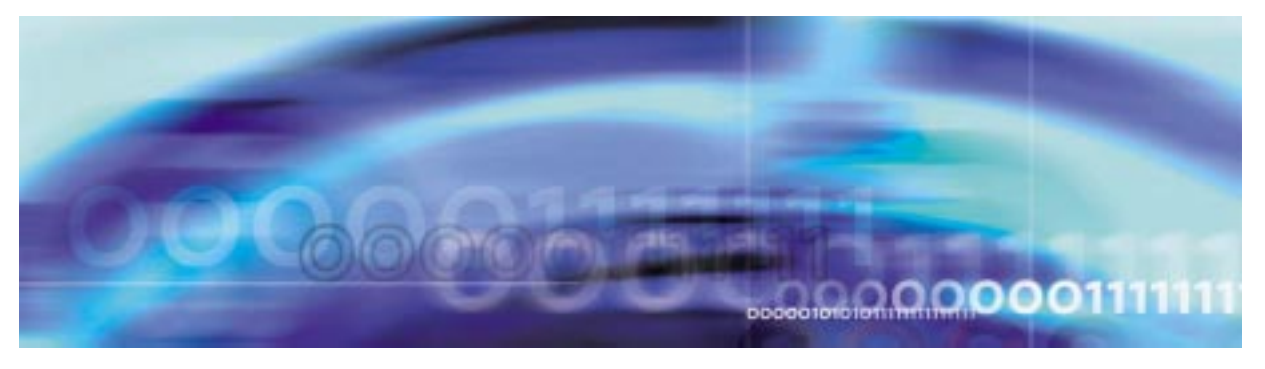

# **Upgrade procedures**

# Prepare a manual SPM downgrade

#### ATTENTION

Follow your company policy for soaking selected circuit packs before downgrading the rest of your office.

## At the CI level of the MAP display

- 1 Review the introductory material to this procedure.
- 2 Send the terminal response to a printer by typing

>RECORD START ONTO <printer>

and pressing the Enter key.

where

# printer

is the name of the printer

Example

>RECORD START ONTO printer1

- **3** Print the contents of table PMLOADS by performing the following steps.
  - a Access table PMLOADS by typing

## >TABLE PMLOADS

and pressing the Enter key.

**b** List the load file contents of table PMLOADS by typing

>LIST ALL

and pressing the Enter key.

c Exit table PMLOADS by typing >QUIT

- 4 Identify the SPM loads you need to update by performing the following steps.
  - a Compare the load file names on the SPM load tape to the active load file names in table PMLOADS. To determine the load file names on a SPM load tape, refer to Procedure 8e.To determine the load file names on an XA-Core tape, refer to Procedure 18e. To determine the load file names in table PMLOADS, refer to Procedure 3b.
  - **b** Use the following table to determine if you need to update the SPM load name in table PMLOADS.

| Milestone release<br>number, current release<br>vs. new release                 | Postfix index<br>number, current<br>release vs. new<br>release | PPSL index<br>number,<br>current release<br>vs. new<br>release | Downgrade<br>type   | Action                              |
|---------------------------------------------------------------------------------|----------------------------------------------------------------|----------------------------------------------------------------|---------------------|-------------------------------------|
| New release number is<br>less than the current<br>release number (See<br>note.) | does not matter                                                | unchanged                                                      | milestone           | update                              |
| New release number and current release number are the same (See note.)          | changed                                                        | unchanged                                                      | maintenance         | update                              |
| New release number and current release number are the same (See note.)          | changed                                                        | unchanged                                                      | emergency           | update                              |
| New release number is<br>less than the current<br>release number (See<br>note.) | does not matter                                                | changed                                                        | PPSL<br>milestone   | update                              |
| New release number and current release number are the same (See note.)          | unchanged                                                      | changed                                                        | PPSL<br>maintenance | update<br>PMLOADS<br>only           |
| New release number and current release number are the same (See note.)          | unchanged                                                      | unchanged                                                      | not<br>applicable   | do not<br>update                    |
| New release number is greater than the current release number (See note.)       | does not matter                                                | does not matter                                                | error               | contact<br>next level<br>of support |

*Note:* Current release number refers to the number shown in table PMLOADS. New release number refers to the number shown on the SPM load tape.

ATTENTION

Respond correctly to the decision box in this step. Your response is critical for you to prepare for the SPM downgrade successfully. Be sure that you follow the steps that apply to the type of release downgrade for which you are preparing.

Determine if you need to update the SPM load name in table PMLOADS.

| If you are preparing for a       | Do           |
|----------------------------------|--------------|
| milestone release                | Procedure 4d |
| maintenance or emergency release | Procedure 4e |
| PPSL maintenance release         | Procedure 4f |
| PPSL milestone release           | Procedure 4g |

- **d** You must update table PMLOADS if the following conditions exist for a milestone release:
  - The new release number of an SPM load name on the SPM load tape is less than the current release number in table PMLOADS. (The load file contents of the SPM load tape shows the new release number. The active file in table PMLOADS shows current release number.)
  - The postfix index number increases or remains the same.

Go to Procedure 5.

С

- **e** You must update table PMLOADS if the following conditions exist for maintenance or emergency release:
  - The new release number of an SPM load name on the SPM load tape is identical to the current release number in table PMLOADS. (The load file contents of the SPM load tape shows the new release number. The active file in table PMLOADS shows the current release number.)
  - The six-digit postfix index of the SPM load file name changes from the current release to the new release.

Go to Procedure 5.

- **f** You must update table PMLOADS if the following conditions exist for a PPSL milestone release:
  - The new release number of an SPM load name on the SPM load tape is less than the current release number in table PMLOADS. (The load file contents of the SPM load tape shows the new release number. The active file in table PMLOADS shows current release number.)
  - The postfix index number decreases or remains the same.
  - The PPSL index number decreases.

*Note:* PPSL files are only available with SP16 loads or higher. To downgrade an SP16 PPSL load to an SP15 or lower load, treat the release as a milestone release.

Go to Procedure 5.

- **g** You must update table PMLOADS if the following conditions exist for maintenance or emergency release:
  - The new release number of an SPM load name on the SPM load tape is identical to the current release number in table PMLOADS. (The load file contents of the SPM load tape shows the new release number. The active file in table PMLOADS shows the current release number.)
  - The postfix index number decreases or remains the same.
  - The PPSL index number decreases.

Go to Procedure 5.

*Note:* For a PPSL maintenance release, it is unnecessary to perform the Procedure, "Perform a manual SPM downgrade," on page -182. Updating the file names in table PMLOADS is all that is required to downgrade the SPM.

5 Determine if you need to access table PMLOADS to update the load file names.

| lf you                                                     | Do           |
|------------------------------------------------------------|--------------|
| need to update the load file names in table PMLOADS        | Procedure 6  |
| do not need to update the load file names in table PMLOADS | Procedure 35 |

6

# ATTENTION

The DSP load contains the LX66 VSP, as well as the DSP downgrade software.

Use the following work sheet to record the load in table PMLOADS that you need to update.

## Load update work sheet

| Current load<br>name in<br>PMLOADS | Current active<br>load file name in<br>PMLOADS | New load name<br>from SPM load<br>tape contents | New active load<br>file name from<br>SPM load tape<br>contents | Downgrade<br>procedure to<br>perform |
|------------------------------------|------------------------------------------------|-------------------------------------------------|----------------------------------------------------------------|--------------------------------------|
|                                    |                                                |                                                 |                                                                |                                      |
|                                    |                                                |                                                 |                                                                |                                      |
|                                    |                                                |                                                 |                                                                |                                      |
|                                    |                                                |                                                 |                                                                |                                      |
|                                    |                                                |                                                 |                                                                |                                      |
|                                    |                                                |                                                 |                                                                |                                      |
|                                    |                                                |                                                 |                                                                |                                      |
|                                    |                                                |                                                 |                                                                |                                      |
|                                    |                                                |                                                 |                                                                |                                      |
|                                    |                                                |                                                 |                                                                |                                      |

The following work sheet provides a sample of a completed Load update work sheet for a milestone release.

# Sample load update work sheet for a milestone release

| Current load<br>name in<br>PMLOADS | Current active<br>load file name in<br>PMLOADS | New load<br>name from<br>SPM load tape<br>contents | New active load<br>file name from<br>SPM load tape<br>contents | Downgrade<br>procedure to<br>perform            |
|------------------------------------|------------------------------------------------|----------------------------------------------------|----------------------------------------------------------------|-------------------------------------------------|
| CEM17AE                            | CEM17AE_010010                                 | CEM16AF                                            | CEM16AF_010005                                                 | "Downgrade the<br>CEMs across<br>streams"       |
| DLC17AE                            | DLC17AE_010010                                 | DLC16AF                                            | DLC16AF_010005                                                 | "Downgrade a<br>DLC protection<br>group"        |
| DSP17AE                            | DSP17AE_010010                                 | DSP16AF                                            | DSP16AF_010005                                                 | "Downgrade a<br>DSP or VSP<br>protection group" |
| OC317AE                            | OC317AE_010010                                 | OC316AF                                            | OC316AF_010005                                                 | "Downgrade an<br>OC3 protection<br>group"       |

The following work sheet provides a sample of a completed Load update work sheet for a maintenance or emergency release.

## Sample load update work sheet for a maintenance or emergency release

| Current load<br>name in<br>PMLOADS | Current active<br>load file name in<br>PMLOADS | New load name<br>from SPM load<br>tape contents | New active load<br>file name from<br>SPM load tape<br>contents | Downgrade<br>procedure to<br>perform              |
|------------------------------------|------------------------------------------------|-------------------------------------------------|----------------------------------------------------------------|---------------------------------------------------|
| CEM17AF                            | CEM17AF_010003                                 | CEM17AE                                         | CEM17AE_010010                                                 | "Downgrade the<br>CEMs within the<br>same stream" |
| DLC17AF                            | DLC17AF_010003                                 | DLC17AE                                         | DLC17AE_010010                                                 | "Downgrade a<br>DLC protection<br>group"          |
| DSP17AF                            | DSP17AF_010003                                 | DSP17AE                                         | DSP17AE_010010                                                 | "Downgrade a<br>DSP or VSP<br>protection group"   |
| OC317AF                            | OC317AF_010003                                 | OC317AE                                         | OC317AE_010010                                                 | "Downgrade an<br>OC3 protection<br>group"         |

The following work sheet provides a sample of a completed Load update work sheet for a PPSL milestone release.

## Sample load update work sheet for a PPSL milestone release

| Current<br>load name<br>in<br>PMLOADS | Current active load<br>file name in<br>PMLOADS | New load<br>name from<br>SPM load<br>tape<br>contents | New active load file<br>name from SPM load<br>tape contents | Downgrade<br>procedure to<br>perform                 |
|---------------------------------------|------------------------------------------------|-------------------------------------------------------|-------------------------------------------------------------|------------------------------------------------------|
| CEM17AF                               | CEM17AF_010003B1                               | CEM16AE                                               | CEM16AE_010010A2                                            | "Downgrade<br>the CEMs<br>within the same<br>stream" |
| DLC17AF                               | DLC17AF_010003B1                               | DLC16AE                                               | DLC16AE_010010A2                                            | "Downgrade a<br>DLC protection<br>group"             |
| DSP17AF                               | DSP17AF_010003B1                               | DSP16AE                                               | DSP16AE_010010A2                                            | "Downgrade a<br>DSP or VSP<br>protection<br>group"   |
| OC317AF                               | OC317AF_010003B1                               | OC316AE                                               | OC316AE_010010A2                                            | "Downgrade an<br>OC3 protection<br>group"            |

*Note:* PPSL files are only available with SP16 loads or higher. To downgrade an SP16 PPSL load to an SP15 or lower load, treat the release as a milestone release.

The following work sheet provides a sample of a completed Load update work sheet for a PPSL maintenance or release.

## Sample load update work sheet for a PPSL maintenance release

| Current load<br>name in<br>PMLOADS | Current active load<br>file name in<br>PMLOADS | New load name<br>from SPM load<br>tape contents | New active load file<br>name from SPM load<br>tape contents | Downgrade<br>procedure to<br>perform |
|------------------------------------|------------------------------------------------|-------------------------------------------------|-------------------------------------------------------------|--------------------------------------|
| CEM16AF                            | CEM16AF_010003B1                               | CEM16AF                                         | CEM16AF_010010A1                                            | None                                 |
| DLC16AF                            | DLC16AF_010003B1                               | DLC16AF                                         | DLC16AF_010010A1                                            | None                                 |
| DSP16AF                            | DSP16AF_010003B1                               | DSP16AF                                         | DSP16AF_010010A1                                            | None                                 |
| OC316AF                            | OC316AF_010003B1                               | OC316AF                                         | OC316AF_010010A1                                            | None                                 |

*Note 1:* The tables above are meant as a guide only. Do not perform the downgrade procedures until you are instructed to do so in the Procedure, "Perform a manual SPM downgrade," on page -182.

**Note 2:** For a PPSL maintenance release, it is unnecessary to perform the Procedure, "Perform a manual SPM downgrade," on page -182. Updating the file names in table PMLOADS is all that is required to downgrade the SPM.

#### 7

| If PRSU files are on      | Do           |
|---------------------------|--------------|
| an SLM cartridge tape     | Procedure 8  |
| an XA-Core cartridge tape | Procedure 18 |

#### At the SLM tape drive

- 8 List the contents of the SPM load tape by performing the following steps.
  - **a** Select a system load module (SLM) disk volume as the volume for the new loads and PRSU files.
  - **b** Place the SPM load tape into the SLM tape drive of the selected SLM disk volume.

#### At the MAP display

c Access the disk utility by typing

#### >DISKUT

and pressing the Enter key.

d Insert the SLM load tape into the SLM tape drive by typing

#### >IT drive\_name

and pressing the Enter key.

where

#### drive\_name

is the name of the SLM tape drive

Example

>IT SOOT

e List the load file contents of the SLM tape by typing

#### >LF drive\_name

and pressing the Enter key.

where
#### drive\_name

is the name of the SLM tape drive

Example

>LF SOOT

- 9 Identify the PRSUs for the SPM load files.
  - **a** Verify that the tape contains the \$XREF patch control file.

| If the SLM tape cartridge | Do |
|---------------------------|----|
| label text indicates      |    |

| "Patches: Yes" | Procedure 9b |
|----------------|--------------|
| "Patches: No"  | Procedure 10 |

**b** Copy the \$XREF file to the SLM disk volume by typing

>MFR STDVOL disk\_vol drive\_name tape\_vol \$XREF\_file

and pressing the Enter key.

where

# disk\_vol

is the name of the selected SLM disk volume

# drive\_name

is the name of the SLM tape drive

# tape\_vol

is the name of the PCL-specific SLM tape cartridge volume

# \$XREF\_file

is the name of the \$XREF patch control file

# Example

>MFR STDVOL S00DPMLOADS S00T SPM00035 XPM35RTP\$XREF

**c** Print the \$XREF file to identify the PRSUs for the SPM load files by typing

# >PRINT \$XREF\_file

and pressing the Enter key.

where

# \$XREF\_file

is the name of the \$XREF patch control file

Example

>PRINT XPM35RTP\$XREF

# 10

#### ATTENTION

Do not modify the SPM external load file name when copying from the SLM tape to the disk volume.

Copy all new required load files by performing the following steps.

a Copy one required load file from the SLM tape to a disk volume by typing

>MFR STDVOL disk\_vol drive\_name tape\_vol new\_load\_file

and pressing the Enter key.

where

disk\_vol

is the name of the selected SLM disk volume

#### drive\_name

is the name of the SLM tape drive

#### tape\_vol

is the name of the PCL-specific SLM tape cartridge volume

new\_load\_file

is the name of the new load file required to update the current load

#### Example

>MFR STDVOL S00DPMLOADS S00T SPM00035 CEM15AF\_010005

**b** Copy the remaining load files from the SLM tape to a disk volume.

| If                                                                                              | Do            |
|-------------------------------------------------------------------------------------------------|---------------|
| there are required load files that<br>you have not copied from the SLM<br>tape to a disk volume | Procedure 10a |
| you have copied all required load files from the SLM tape to a disk volume                      | Procedure 11  |

- 11 Make sure that all required load files have been correctly copied on the disk volume by performing the following steps.
  - a List the contents of the disk volume that contains the new loads by typing

>LF disk\_vol

and pressing the Enter key.

where

disk\_vol

is the name of the selected SLM disk volume

Example

>LF SOODPMLOADS

#### **Example of MAP display**

| FILE NAME      | O R I O O FILE<br>R E T P L CODE |   | MAX<br>REC | NUM OF<br>RECORDS | FILE<br>SIZE | LAST<br>MODIFY |
|----------------|----------------------------------|---|------------|-------------------|--------------|----------------|
|                | GCOED                            |   | LEN        | IN                | IN           | DATE           |
|                | C N                              |   |            | FILE              | BLOCKS       |                |
| CEM15AB_010005 | 0 F                              | 0 | 1536       | 10103             | 30341        | 990518         |
| MPF15BG        | O F                              | 0 | 138        | 514               | 191          | 990209         |
| MTMKA02        | O F                              | 0 | 76         | 302               | 63           | 980826         |
| ENX12AU        | OF                               | 0 | 1020       | 3642              | 7289         | 990512         |
| ENX11BA        | O F                              | 0 | 1020       | 3707              | 7410         | 990414         |
| LRS15BJ        | O F                              | 0 | 1020       | 3707              | 7417         | 990512         |
| LRS15BJ        | IF                               | 0 | 1020       | 3707              | 7414         | 990302         |
| MPC403AD       | O F                              | 9 | 2048       | 162               | 703          | 980826         |
| ERS11BA        | O F                              | 0 | 1020       | 4812              | 9646         | 990414         |
| ED715BC        | O F                              | 0 | 1024       | 2740              | 5499         | 990209         |
| ERS12AU        | O F                              | 0 | 1020       | 4812              | 9646         | 990512         |
| ED715BC        | O F                              | 0 | 1024       | 2754              | 5558         | 990512         |
| DSP15AF_010005 | O V                              | 0 | 256        | 18331             | 8926         | 990518         |
| MPF15BG        | O F                              | 0 | 138        | 514               | 914          | 990512         |
| OC315AF 010005 | 0 V                              | 0 | 256        | 19942             | 9754         | 990518         |

**b** Compare the results of the LF disk\_vol command to the entries you made on the Load update work sheet in Procedure 6.

| lf                                                                       | Do            |
|--------------------------------------------------------------------------|---------------|
| you discover required load files that were not copied on the disk volume | Procedure 10a |
| all required load files have been copied onto the disk volume            | Procedure 12  |

- 12 Copy the SPM load files from the active SLM disk volume to a backup SLM disk volume.
  - List the active SPM load file SLM disk volume contents by typing

>LF disk\_vol

and pressing the Enter key.

where

disk\_vol is the SPM disk volume name

Example

>LF SOODPMLOADS

**b** Select a different SLM disk volume to store the backup SPM load files.

С

#### ATTENTION

Do not modify the SPM external load file name when copying from the disk volume to the backup disk volume.

Copy one SPM load file by typing

>COPY new\_load disk\_vol

and pressing the Enter key.

where

new\_load is the new SPM load file name

disk\_vol

is the backup SLM disk volume name

Example

#### >COPY CEM17AA S01DPMLOADS

**d** Create backup SPM load files for the remaining SPM load files.

| If a backup SPM load file                   | Do            |
|---------------------------------------------|---------------|
| has not been created for all SPM load files | Procedure 12c |
| has been created for all SPM load files     | Procedure 12e |

e List the backup SPM load file SLM disk volume by typing

>LF disk\_vol

and pressing the Enter key.

where

disk\_vol

is the backup SPM disk volume name

Example

>LF S01DPMLOADS

**f** Compare the results of the LF disk\_vol command to the entries you made on the Load update worksheet in Procedure 6.

| If all SPM load files        | Do            |
|------------------------------|---------------|
| are in the backup volume     | Procedure 13  |
| are not in the backup volume | Procedure 12c |

- **13** Use the list printed in Procedure 9c to identify any PRSU files you need to copy.
- 14 Remove the SPM load tape from the SLM tape drive.
- **15** Quit the disk utility by typing

>QUIT

and pressing the Enter key.

- **16** Store the SPM load tape in an available on-site location for future use.
- 17 Proceed to Procedure 23.

#### 18

### ATTENTION

The XA-Core command syntax for drive\_no and disk\_no correspond to the following identifiers in the XA-Core command examples:

Shelf position is the front (F) or rear (R) shelf position of the input output processor (IOP).

Slot position is the two-digit number of the slot position for the IOP with the tape device.

Packlet position is the upper (U) or lower (L) packlet position of the IOP with the tape device.

In the command example F17UTAPE, F is the shelf position, 17 is the two-digit slot position, U is the packlet position, and TAPE identifies the software delivery medium.

Begin copying the necessary SPM load and PRSU files to an XA-Core disk volume by performing the following steps.

a Access the disk utility by typing

#### >DISKUT

and pressing the Enter key.

**b** Select an XA-Core disk volume for the new SPM load and PRSU files.

#### At the XA-core tape drive

c Place the XA-Core tape cartridge into the XA-Core tape drive for the selected XA-Core disk volume.

#### At the MAP level

**d** Mount the XA-core tape cartridge in the XA-Core tape drive by typing

>IT <drive\_no>

and pressing the Enter key.

#### drive\_no

is the XA-Core tape drive number

e List the contents of the tape by typing

>LF <drive\_no>

and pressing the Enter key.

where

### drive\_no

is the XA-Core tape drive number

f Verify the tape contains each required SPM load file.

| If each required load file | Do                                                                                                    |
|----------------------------|----------------------------------------------------------------------------------------------------|
| is on the tape             | Procedure 18g                                                                                             |
| is not on the tape         | Contact your next level of support.<br>the tape could be missing load files<br>critical to the downgrade. |

**g** Verify the tape contains the \$XREF patch control file.

# If the XA-Core tape car- Do tridge label text

| indicates Patches: Yes | Procedure 18h |
|------------------------|---------------|
| indicates Patches: No  | Procedure 19  |

**h** Copy the \$XREF file to the XA-Core disk volume by typing

#### >RE FILE <disk\_vol> <drive\_no> <\$XREF\_file>

and pressing the Enter key.

where

disk\_vol is the XA-Core disk volume

### drive\_no is the XA-Core tape drive number

# \$XREF\_file

is the \$XREF file name

i Print the \$XREF file to identify the PRSUS for the SPM load files by typing

>PRINT \$XREF\_file

and pressing the Enter key.

#### **\$XREF\_file**

is the XPMxxRTP\$XREF patch control file name

#### ATTENTION

Do not modify the SPM external load file name when copying from the XA-Core tape to the disk volume.

Copy the SPM load files by typing

#### >RE FILE <disk\_vol> <drive\_no> <new\_load>

and pressing the Enter key for each required SPM load file.

where

disk\_vol is the XA-Core disk volume name

#### drive\_no

is the XA-Core tape drive number

#### new\_load

is the new SPM load file

- **k** List the XA-core disk volume contents to verify all SPM load files are in the volume by typing
  - >LF <disk\_vol>

and pressing the Enter key.

where

#### disk\_vol

is the XA-Core disk volume

| If all SPM load files | Do            |
|-----------------------|---------------|
| are in the volume     | Procedure 19  |
| are not in the volume | Procedure 18j |

- **19** Copy the SPM load files from the active XA-Core disk volume to a backup XA-Core disk volume by performing the following steps.
  - **a** List the active SPM load load file XA-Core disk volume contents by typing

>LF <disk\_vol>

and pressing the Enter key.

is the XA-Core disk volume name

**b** Select a different XA-Core disk volume to store the backup SPM load files.

С

# ATTENTION

Do not modify the SPM external load file name when copying from the disk volume to the backup disk volume.

Copy the SPM load files by typing

>COPY <new\_load> <disk\_vol>

and pressing the Enter key for each SPM load file.

where

#### new\_load

is the new SPM load file name

## disk\_vol

is the backup XA-Core disk volume name

**d** List the backup SPM load file XA-Core disk volume contents to verify all SPM load files are in the volume by typing

#### >LF disk\_vol

and pressing the Enter key.

where

#### disk\_vol

is the backup XA-Core disk volume name

| If all SPM load files        | Do            |
|------------------------------|---------------|
| are in the backup volume     | Procedure 20  |
| are not in the backup volume | Procedure 19c |

**20** Identify and copy the PRSU files by performing the following steps:

a Copy the PRSU files by typing

>RE FILE <disk\_vol> <drive\_no> <prsu\_id>
and pressing the Enter key for each PRSU file.
where

#### disk\_vol

is the XA-Core disk volume name

#### drive\_no

is the XA-Core tape drive number

#### prsu\_id

is the PRSU file name

**b** List the XA-Core disk volume contents to verify all PRSU files are in the volume by typing

>LF <disk\_vol>

and pressing the Enter key.

where

#### disk\_vol

is the XA-Core disk volume name

| If all PRSU files     | Do            |
|-----------------------|---------------|
| are in the volume     | Procedure 20c |
| are not in the volume | Procedure 20a |

c Eject the XA-Core tape cartridge by typing

>ET <drive\_no>

and pressing the Enter key.

where

drive\_no

is the XA-Core tape drive number

#### At the XA-Core tape drive

d Remove the XA-Core tape cartridge

*Note:* If there are no PRSUs to copy, proceed to Procedure 22

- 21 Copy the PRSU files from the active XA-Core disk volume to a backup XA-Core disk volume by performing the following steps.
  - **a** List the active PRSU file XA-Core disk volume contents by typing

>LF <disk\_vol>

and pressing the Enter key.

#### disk\_vol

is the XA-Core disk volume name

- **b** Select a different XA-Core disk volume to store the backup PRSU files.
- c Copy the PRSU files to the backup disk volume by typing

>COPY <prsu\_id> <disk\_vol>

and pressing the Enter key.

where

prsu\_id is the PRSU file name

# disk\_vol

is the backup XA-Core disk volume name

**d** List the backup PRSU file XA-Core disk volume contents to verify all PRSU files are in the volume by typing

>LF <disk\_vol>

and pressing the Enter key.

where

#### disk\_vol

is the backup XA-Core disk volume name

| If all PRSU files            | Do            |
|------------------------------|---------------|
| are in the backup volume     | Procedure 22  |
| are not in the backup volume | Procedure 21c |

**22** Quit the utility by typing

#### >QUIT

and pressing the Enter key.

23

| If you are performing                                  | Do           |
|--------------------------------------------------------|--------------|
| a PPSL maintenance release                             | Procedure 27 |
| any release type other than a PPSL maintenance release | Procedure 24 |

24 Identify the SPM circuit packs to be downgraded by performing the following steps. Match the load of an SPM circuit pack in table MNCKTPAK against the current load in table PMLOADS.

*Note:* For the current load in table PMLOADS, see the Load update work sheet that you completed in Procedure 7. If you need to update the current load in table PMLOADS, you must downgrade the SPM circuit packs.

a Access table MNCKTPAK by typing

#### >TABLE MNCKTPAK

and pressing the Enter key.

**b** List the corresponding circuit packs to be downgraded by typing

>LIST ALL ('LOAD' EQ the\_load\_to\_update)

and pressing the Enter key.

where

#### the\_load\_to\_update

is the load name of a load in table PMLOADS that you need to downgrade

*Note:* You must include the ' immediately before and after the key word LOAD, and the key word must be in upper case.

Examples

>LIST ALL ('LOAD' EQ OC316AF) >LIST ALL ('LOAD' EQ DSP16AF) >LIST ALL ('LOAD' EQ CEM16AF)

# Example of MAP display for load name DSP15AF

| CPKKEY       | DEC          | DELEASE        | LOAD                | CPKINFO           |
|--------------|--------------|----------------|---------------------|-------------------|
|              | FEC          | KELEASE        | LOAD                |                   |
| SPM 23 1 1   | VSP 0 1 WO   | RKING (ECA     | N 12) \$ (SYSB CR R | PT) (MANB MJ RPT) |
|              | (ISTB MN R   | PT) (PROTFA    | IL CR RPT) \$       |                   |
|              | NTLX66AA     | 01             | DSP16AF             |                   |
| SPM 23 1 2   | VSP 1 1 SPA  | RE (SYSB CH    | R RPT) (MANB MJ R   | PT) (ISTB MN RPT) |
|              | (PROTFAIL    | CR RPT) \$     |                     |                   |
|              | NTLX66AA     | 01             | DSP016AF            |                   |
| SPM 23 1 7   | DSP 0 1 WO   | RKING (COT     | 12) (DTMF 12) (TO   | NESYN 12) \$      |
|              | (SYSB CR R   | PT) (MAN M     | J RPT) (ISTB MN RP  | T)                |
|              | (PROTFAIL    | CR RPT) \$     |                     |                   |
|              | NTLX65AA     | 01             | DSP16AF             |                   |
| SPM 23 1 8   | DSP 1 1 SPA  | RE (SYSB CH    | R RPT) (MANB MJ R   | PT) (ISTB MN PRT) |
|              | (PROTFAIL    | CR RPT) \$     |                     | , , , ,           |
|              | NTLX65AA     | 01             | DSP16AF             |                   |
| SPM 40 1 1   | VSP 0 1 WO   | RKING (ECA     | N 12) \$ (SYSB CR R | PT) (MANB MJ RPT) |
|              | (ISTB MN R   | PT) (PROTFA    | JL CR RPT) \$       | , , , ,           |
|              | NTLX66AA     | 01             | DSP16AF             |                   |
| SPM 40 1 2   | VSP 1 1 SPA  | RE (SYSB CI    | R RPT) (MANB MJ R   | PT) (ISTB MN RPT) |
|              | (PROTFAIL    | CR RPT) \$     |                     |                   |
|              | NTLX66AA     | 01             | DSP16AF             |                   |
| SPM 40 1 7   | DSP 0 1 WO   | RKING (COT     | 80) (DTMF 64) (TO   | NESYN 255)        |
|              | (ABBIT 7) (N | AF 10) \$ (SYS | B CR RPT) (MANB     | MJ RPT)           |
|              | (ISTB MN R   | PT) (PROTFA    | JL CR RPT) \$       |                   |
|              | NTLX65AA     | 01             | DSP16AF             |                   |
| SPM 40 1 8   | DSP 1 1 SPA  | RE (SYSB CI    | R RPT) (MANB MI R   | PT) (ISTB MN PRT) |
| 51.11 10 1 0 | (PROTFAIL    | CR RPT) \$     |                     |                   |
|              | NTLX65AA     | 01             | DSP16AF             |                   |
|              |              |                |                     |                   |
|              |              |                |                     |                   |

25 Use the following work sheet to record the circuit packs you must downgrade. Duplicate the work sheet as needed so you can use a separate work sheet for each SPM.

# 158

# Circuit pack downgrade work sheet

| Node ID<br>(SPM no.) | Shelf ID | Slot no. | Circuit pack<br>type | Unit no. | Circuit pack<br>protection<br>group ID |
|----------------------|----------|----------|----------------------|----------|----------------------------------------|
|                      | 0        | 1        |                      |          |                                        |
|                      |          | 2        |                      |          |                                        |
|                      |          | 3        |                      |          |                                        |
|                      |          | 4        |                      |          |                                        |
|                      |          | 5        |                      |          |                                        |
|                      |          | 6        |                      |          |                                        |
|                      |          | 7        | СЕМ                  |          | NA                                     |
|                      |          | 8        | СЕМ                  |          | NA                                     |
|                      |          | 9        |                      |          |                                        |
|                      |          | 10       |                      |          |                                        |
|                      |          | 11       |                      |          |                                        |
|                      |          | 12       |                      |          |                                        |
|                      |          | 13       |                      |          |                                        |
|                      |          | 14       |                      |          |                                        |
|                      | 1        | 1        |                      |          |                                        |
|                      |          | 2        |                      |          |                                        |
|                      |          | 3        |                      |          |                                        |
|                      |          | _4       |                      |          |                                        |
|                      |          | 5        |                      |          |                                        |
|                      |          | 6        |                      |          |                                        |
|                      |          | 7        |                      |          |                                        |
|                      |          | 8        |                      |          |                                        |
|                      |          | 9        |                      |          |                                        |
|                      |          | 10       |                      |          |                                        |
|                      |          | 11       |                      |          |                                        |
|                      |          | 12       |                      |          |                                        |
|                      |          | 13       |                      |          |                                        |
|                      |          | 14       |                      |          |                                        |

where

## Node ID

is the SPM number

#### Shelf ID

is the shelf ID of the circuit pack

#### Slot no.

is the slot number of the circuit pack

#### Circuit pack type

is the type of the circuit pack

#### Unit no.

is the unit number of the circuit pack

#### Circuit pack protection group ID

is the ID of the corresponding protection group where the circuit pack belongs

The following illustration shows sample datafill for table MNCKTPAK. For the purposes of this illustration, it shows only one example for each circuit pack type.

# Example of datafill for table MNCKTPAK

| CPKKEY      |            |              |                       | CPKINFO         |
|-------------|------------|--------------|-----------------------|-----------------|
|             | PEC        | RELEASE      | LOAD                  |                 |
| SPM 23 0 5  | DSP 0 1 WO | RKING (COT   | 12) (DTMF 12) (TONE   | SYN 12) \$      |
|             | (SYSB CR R | PT) (MAN M.  | J RPT) (ISTB MN RPT)  |                 |
|             | (PROTFAIL  | CR RPT) \$   |                       |                 |
|             | NTLX65AA   | 01           | DSP16AE               |                 |
| SPM 23 0 7  | CEM 0 (SYS | B CR RPT) (N | IANB MJ REP) (ISTB I  | MN RPT)         |
|             | (SYSBNA C  | R RPT) (MAN  | BNA MJ RPT) (HLDO'    | VR MJ RPT)      |
|             | (HLDOVR24  | MJ RPT) (VO  | CXO70 MN RPT) (VCX    | O90 MJ RPT)     |
|             | (CLKOOS M  | (J RPT) \$   |                       |                 |
|             | NTLX82AA   | 01           | CEM16AE               |                 |
| SPM 23 0 9  | OC3 0 1 WO | RKING (SYS   | B CR RPT) (MANB MJ    | RPT)            |
|             | (ISTB MN R | PT) (PROTFA  | IL NA RPT) \$         |                 |
|             | NTLX71AA   | 01           | OC316AE               |                 |
| SPM 23 0 14 | VSP 0 1 WO | RKING (ECA   | N 12) \$ (SYSB CR RPT | ) (MANB MJ RPT) |
|             | (ISTB MN R | PT) (PROTFA  | IL CR RPT) \$         |                 |
|             | NTLX66AA   | 01           | DSP16AE               |                 |

The following illustration identifies the fields you need to populate the Circuit pack downgrade work sheet for a DSP. The location of these fields for other RMs—OC3, SRM, VSP, and DLC—are identical. Note that the CEM does not belong to a protection group, and therefore does not have a circuit pack protection group ID.

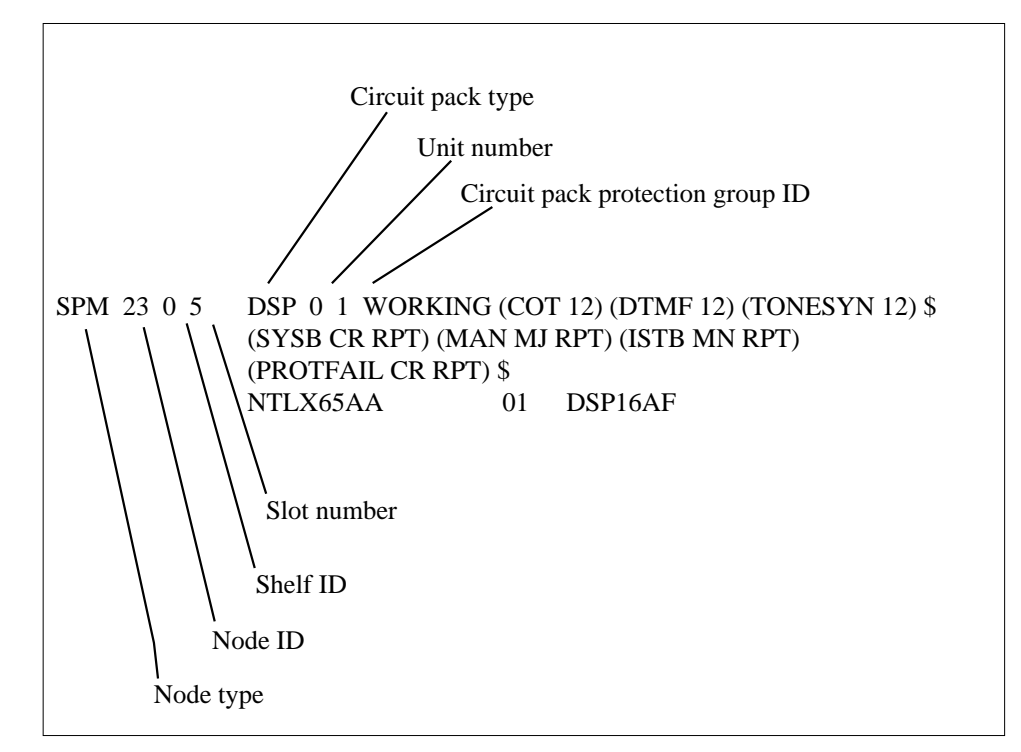

Fields used to populate the Circuit pack downgrade work sheet

The circuit pack protection group ID is a subfield of field CPKTYPE. The following list identifies the subfield name for each RM type.

- OC3: OC3GRPID
- SRM: SRMGRPID
- DSP: DSPGRPID
- DLC: DLCGRPID

You must enter the protection group ID from table MNPRTGRP in table MNCKTPAK. A message displays if the protection group ID has not already been defined in table MNPRTGRP. In table MNPRTGRP, you can define the protection group in field GRPKEY, subfield GRPID. Valid values for subfield GRPID are 1 through 28.

The following work sheet provides a sample of a completed Circuit pack downgrade work sheet for SPM 23.

# Sample circuit pack downgrade work sheet

| Node ID<br>(SPM no.) | Shelf ID | Slot no. | Circuit pack<br>type | Unit no. | Circuit pack<br>protection<br>group ID |
|----------------------|----------|----------|----------------------|----------|----------------------------------------|
| 23                   | 0        | 1        | VSP                  | 0        | 1                                      |
|                      |          | 2        | VSP                  | 1        | 1                                      |
|                      |          | 3        | VSP                  | 2        | 1                                      |
|                      |          | 4        | VSP                  | 3        | 1                                      |
|                      |          | 5        | VSP                  | 4        | 1                                      |
|                      |          | 6        | VSP                  | 5        | 1                                      |
|                      |          | 7        | СЕМ                  | 0        | NA                                     |
|                      |          | 8        | СЕМ                  | 1        | NA                                     |
|                      |          | 9        | 0C3                  | 0        | 1                                      |
|                      |          | 10       | OC3                  | 1        | 1                                      |
|                      |          | 11       |                      |          |                                        |
|                      |          | 12       |                      |          |                                        |
|                      |          | 13       |                      |          |                                        |
|                      |          | 14       |                      |          |                                        |
|                      | 1        | 1        | VSP                  | 6        | 2                                      |
|                      |          | 2        |                      |          |                                        |
|                      |          | 3        |                      |          |                                        |
|                      |          | 4        | VSP                  | 7        | 2                                      |
|                      |          | 5        | DSP                  | 0        | 1                                      |
|                      |          | 6        |                      |          |                                        |
|                      |          | 7        | DSP                  | 1        | 1                                      |
|                      |          | 8        | DSP                  | 2        | 1                                      |
|                      |          | 9        | DSP                  | 3        | 1                                      |
|                      |          | 10       | DSP                  | 4        | 1                                      |
|                      |          | 11       | DSP                  | 5        | 1                                      |
|                      |          | 12       | DSP                  | 6        | 1                                      |
|                      |          | 13       | DSP                  | 7        | 1                                      |
|                      |          | 14       |                      |          |                                        |

26 Use the following work sheet to record the circuit pack protection groups to be downgraded. Duplicate the work sheet as needed so you can use a separate work sheet for each SPM. For each SPM, copy the data from the Circuit pack downgrade work sheet to the following work sheet.

*Note:* A circuit pack group normally contains multiple circuit packs.

# Circuit pack protection groups work sheet

| Node ID<br>(SPM no.) | Circuit pack<br>type | Circuit pack<br>protection<br>group ID | Unit no. |         |          |          |          |          |    |   |
|----------------------|----------------------|----------------------------------------|----------|---------|----------|----------|----------|----------|----|---|
|                      | СЕМ                  | NA                                     | 0        | 1       |          |          |          |          |    |   |
|                      |                      |                                        |          |         |          |          |          |          |    |   |
|                      |                      |                                        |          |         |          |          |          |          |    |   |
|                      |                      |                                        |          |         |          |          |          |          |    |   |
|                      |                      |                                        |          |         |          |          |          |          |    |   |
|                      |                      |                                        |          |         |          |          |          |          |    |   |
|                      |                      |                                        |          |         |          |          |          |          |    |   |
|                      |                      |                                        |          |         |          |          |          |          |    |   |
|                      |                      |                                        |          |         |          |          |          |          |    |   |
|                      |                      |                                        |          |         |          |          |          |          |    |   |
|                      |                      |                                        |          |         |          |          |          |          |    |   |
|                      |                      |                                        |          |         |          |          |          |          |    |   |
|                      |                      |                                        |          |         |          |          |          |          |    |   |
|                      |                      |                                        |          |         |          |          |          |          |    |   |
| Record the s         | tatus of each DS     | P: Working/Spar                        | re, Acti | ve/Inac | tive, In | -service | e/Out of | f servic | e. | 1 |
|                      |                      |                                        |          |         |          |          |          |          |    |   |
|                      |                      |                                        |          |         |          |          |          |          |    |   |

where

### Node ID

is the SPM number

## Circuit pack type

is the type of the circuit pack

#### Circuit pack protection group ID

is the ID of the corresponding protection group where the circuit pack belongs

#### Unit no.

is the unit number of the circuit pack belonging to the circuit pack group

The following work sheet provides a sample of a completed Circuit pack protection groups work sheet for SPM 23.

### Sample circuit pack protection groups work sheet

| Node ID<br>(SPM no.) | Circuit pack<br>type | Circuit pack<br>protection<br>group ID |   |   |   | Uni | t no. |   |   |   |
|----------------------|----------------------|----------------------------------------|---|---|---|-----|-------|---|---|---|
| 23                   | СЕМ                  | NA                                     | 0 | 1 |   |     |       |   |   |   |
|                      | 0C3                  | 1                                      | 0 | 1 |   |     |       |   |   |   |
|                      | DSP                  | 1                                      | 0 | 1 | 2 | 3   | 4     | 5 | 6 | 7 |
|                      | VSP                  | 1                                      | 0 | 1 | 2 | 3   | 4     | 5 |   |   |
|                      | VSP                  | 2                                      | 6 | 7 |   |     |       |   |   |   |

Record the status of each DSP: Working/Spare, Active/Inactive, In-service/Out of service.

DSP 0 1, Working, Active, In-service

- DSP 1 1, Spare, Inactive, In-service DSP 2 1, Working, Active, In-service
- DSP 3 1, Working, Active, In-service
- DSP 4 1, Working, Active, In-service
- DSP 5 1, Working, Active, In-service
- DSP 6 1, Working, Active, In-service
- DSP 7 1, Working, Active, In-service

Respond correctly to the decision box in this step. Your response is critical for you to prepare for the SPM downgrade successfully. Be sure that you follow the steps that apply to the type of release downgrade you are preparing.

# If you are updating table Do PMLOADS for an SPM

27

| milestone downgrade                | Procedure 28 |
|------------------------------------|--------------|
| maintenance or emergency downgrade | Procedure 30 |
| PPSL milestone downgrade           | Procedure 32 |
| PPSL maintenance downgrade         | Procedure 34 |

*Note:* Use the Load update work sheet to help you complete the table PMLOADS update.

- **28** Update table PMLOADS and table MNCKTPAK for an SPM milestone downgrade by performing the following steps.
  - a Access table PMLOADS by typing

# >TABLE PMLOADS

and pressing the Enter key.

**b** Add a new load name by typing

>ADD new\_load\_name new\_act\_file actvol backup\_file backup\_vol N

and pressing the Enter key.

where

# new\_load\_name

is the load name of the new load

# new\_act\_file

is the load file name of the new load file

# actvol

is the disk volume where the new load file is stored

# backup\_file

is the load file name of the backup load file

backup\_vol

is the disk volume where the backup load file is stored

#### Example

>ADD DSP0017 DSP0017\_010009 S00DPMLOADS DSP0017\_010009 S00DPMLOADS N

#### Example of MAP display

| LOADNAME       |             |        |   |
|----------------|-------------|--------|---|
| ACTFILE        | ACTVOL      |        |   |
| BKPFILE        | BKPVOL      | UPDACT |   |
| DSP0017        |             |        |   |
| DSP0017_000001 | S00DPMLOADS |        |   |
| DSP0017_000001 | S00DPMLOADS |        | Ν |
|                |             |        |   |

c Confirm the system prompt by typing

>Y

and pressing the Enter key.

**d** Check the Load update work sheet you completed in Procedure 7 to determine if you updated all loads in table PMLOADS.

| lf you have                            | Do            |
|----------------------------------------|---------------|
| not updated all loads in table PMLOADS | Procedure 28b |
| updated all loads in table<br>PMLOADS  | Procedure 28e |

Exit table PMLOADS and reenter table MNCKTPAK by typing
 QUIT

and pressing the Enter key.

Use table MNCKTPAK to update the circuit pack load inventory for an SPM.

- **f** Determine which circuit packs you need to downgrade. Refer to the Circuit pack downgrade work sheet you completed in Procedure 25.
- **g** Update the default load for a circuit pack that you need to downgrade on the SPM by typing

>POS SPM spm\_no shelf\_ID slot\_no

and pressing the Enter key.

where

spm\_no

is the ID (number) of the SPM where the circuit pack exists

#### shelf\_ID

is the ID of the SPM shelf where the circuit pack exists

#### slot\_no

is the slot on the SPM shelf where the circuit pack exists

#### Example

>POS SPM 23 0 1

- **h** Determine the new load for the circuit pack. Refer to the Load update work sheet you completed in Procedure 7.
- i Update the default load name for the circuit pack by typing

>CHA LOAD new\_load\_name

and pressing the Enter key.

where

new\_load\_name is the new load name

Examples

>CHA LOAD DSP0017

>CHA LOAD OC317AF

>CHA LOAD CEM17AF

# Example of MAP display for new DSP load name DSP0017

SPM 23 0 1 DSP 4 1 SPARE (SYSB CR RPT) (MANB MJ RPT) (ISTB MN RPT) (PROTFAIL CR RPT) \$ NTLX65AA 01 DSP0017

01 DSF001

ENTER Y TO CONFIRM, N TO REJECT OR E TO EDIT

j Confirm the system prompt by typing

>Y

and pressing the Enter key.

**k** Check the Load update work sheet to determine if you need to downgrade other circuit packs.

| If you have                               | Do            |  |
|-------------------------------------------|---------------|--|
| not downgraded all required circuit packs | Procedure 28g |  |
| downgraded all required circuit packs     | Procedure 28I |  |
| Exit table MNCKTPAK by typing             |               |  |

>QUIT

and pressing the Enter key.

29

### ATTENTION

This step is optional. To proceed with the SPM downgrade, you are not required to manually update PRSM with the PRSU content of the new load files. If you do not use this step to manually update PRSM, the PRSM automated process STATUS AUDIT performs a DBAUDIT on the new load files. The STATUS AUDIT is scheduled in table AUTOPRSU.

If you manually update PRSM with the new PRSU content, you are able at any time to display the PRSU content of new load files by using PRSM queries such as SELECT and REPORT commands.

a Access the PRSM tool by typing

>PRSM

and pressing the Enter key.

**b** Update PRSM with the PRSU content of the new load file by typing

>DBAUDIT SPMLOAD new\_load\_file\_name

and pressing the Enter key.

where

new\_load\_file\_name

is the load name of the new load file required to update the current load

#### Example

#### >DBAUDIT SPMLOAD CEM17AF\_010005

**c** Check the Load update work sheet you completed in Procedure 7 to determine if you updated PRSM for all loads in table PMLOADS.

| If you have                                         | Do            |
|-----------------------------------------------------|---------------|
| not updated PRSM for all new loads in table PMLOADS | Procedure 29b |
| updated PRSM for all new loads in table PMLOADS     | Procedure 29d |
| d Exit the PRSM tool by typing                      |               |

>QUIT

and pressing the Enter key.

Go to Procedure 35.

30

# ATTENTION

This step creates a minor SPM alarm under the PM banner. This alarm generates when there is a mismatch between the datafilled active load file in table PMLOADS and the software currently running on an SPM. No action is necessary.

Update table PMLOADS for an SPM downgrade within the same stream by performing the following steps.

a Access table PMLOADS by typing

>TABLE PMLOADS

**b** Locate a current load you need to update by typing

>POS current\_load\_name

and pressing the Enter key.

where

current\_load\_name

is the load name of a load to be updated

Example

>POS DSP0017

c Remove the load by typing

>DEL

and pressing the Enter key.

**d** Confirm the deletion by typing

>Y

and pressing the Enter key.

e Add the new load by typing

# >ADD current\_load\_name new\_act\_file actvol backup\_file backup\_vol N

and pressing the Enter key.

where

# current\_load\_name

is the load name of a load to be updated

# new\_act\_file

is the load file name of the new load file

#### actvol

is the disk volume where the new load file is stored

### backup\_file

is the load file name of the backup load file

# backup\_vol

is the disk volume where the backup load file is stored

# Example

>ADD DSP0017 DSP0017\_010009 S00DPMLOADS DSP0017\_010009 S00DPMLOADS N

# Example of MAP display

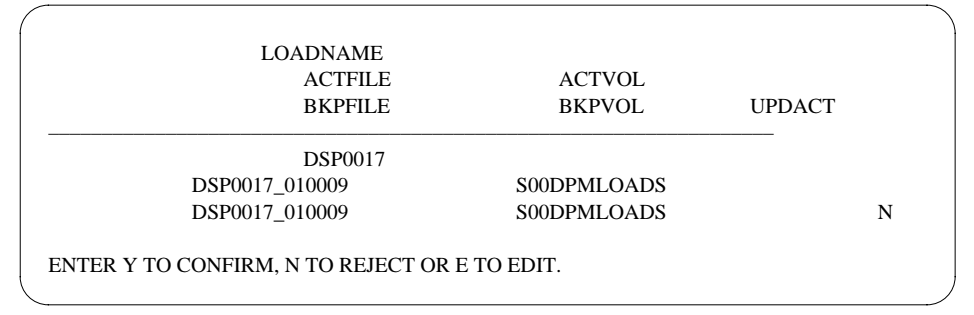

# f Confirm the system prompt by typing

>Y

and pressing the Enter key.

**g** Check the Load update work sheet you completed in Procedure 7 to determine if you updated all loads in table PMLOADS.

| lf you have                               | Do            |
|-------------------------------------------|---------------|
| not updated all loads in table<br>PMLOADS | Procedure 30b |
| updated all loads in table<br>PMLOADS     | Procedure 30h |

**h** Return to the MAP level by typing

>QUIT ALL

and pressing the Enter key.

# 31

### ATTENTION

This step is optional. To proceed with the SPM downgrade, you are not required to manually update PRSM with the PRSU content of the new load files. If you do not use this step to manually update PRSM, the PRSM automated process STATUS AUDIT performs a DBAUDIT on the new load files. The STATUS AUDIT is scheduled in table AUTOPRSU.

If you manually update PRSM with the new PRSU content, you are able at any time to display the PRSU content of new load files by using PRSM queries such as SELECT and REPORT commands.

a Access the PRSM tool by typing

#### >PRSM

and pressing the Enter key.

**b** Update PRSM with the PRSU content of the new load file by typing

>DBAUDIT SPMLOAD new\_load\_file\_name

and pressing the Enter key.

#### new\_load\_file\_name

is the load name of the new load file required to update the current load

#### Example

>DBAUDIT SPMLOAD CEM17AF\_010005

c Check the Load update work sheet you completed in Procedure 7 to determine if you updated PRSM for all loads in table PMLOADS.

| If you have                                         | Do            |
|-----------------------------------------------------|---------------|
| not updated PRSM for all new loads in table PMLOADS | Procedure 31b |
| updated PRSM for all new loads in table PMLOADS     | Procedure 31d |
| d Exit the PRSM tool by typing                      |               |

>QUIT

and pressing the Enter key.

- e Go to Procedure 35
- 32

#### **ATTENTION**

This step creates a minor SPM alarm under the PM banner. This alarm generates when there is a mismatch between the datafilled active load file in table PMLOADS and the software currently running on an SPM. No action is necessary.

Update tables PMLOADS and MNCKTPAK for an SPM PPSL milestone release by performing the following steps.

*Note:* SPM PPSLs are only available for SP16 or higher loads. If you are downgrading to an SP15 or lower load, go to Procedure 28.

a Access table PMLOADS by typing

>TABLE PMLOADS

and pressing the Enter key.

**b** Add the new load by typing

>ADD new\_load\_name new\_act\_file actvol backup\_file backup\_vol N and pressing the Enter key.

where

## new\_load\_name

is the name of the load name to be added

#### new\_act\_file

is the load file name of the new load file

#### actvol

is the disk volume where the new load file is stored

# backup\_file

is the load file name of the backup load file

### backup\_vol

is the disk volume where the backup load file is stored

### Example

>ADD DSP17AF DSP17AF\_010005A1 S00DPMLOADS DSP17AF010005A1 S00DPMLOADS N

# Example of MAP display

| LOADNAME         |                                               |        |   |
|------------------|-----------------------------------------------|--------|---|
| ACTFILE          | ACTVOL                                        |        |   |
| BKPFILE          | BKPVOL                                        | UPDACT |   |
| DSP17AF          |                                               |        |   |
| DSP17AF_010005A1 | S00DPMLOADS                                   |        |   |
| DSP17AF_010005A1 | S00DPMLOADS                                   |        | Ν |
|                  | ENTER Y TO CONFIRM, N TO REJECT OR E TO EDIT. |        |   |

c Confirm the system prompt by typing

### >Y

and pressing the Enter key.

**d** Check the Load update work sheet you completed in Procedure 7 to determine if you updated all loads in table PMLOADS.

| lf you have                            | Do            |
|----------------------------------------|---------------|
| not updated all loads in table PMLOADS | Procedure 32b |
| updated all loads in table<br>PMLOADS  | Procedure 32e |

e Exit table PMLOADS and reenter table MNCKTPAK by typing

>QUIT

and pressing the Enter key.

Use table MNCKTPAK to update the circuit pack load inventory for an SPM.

- f Determine which circuit packs you need to downgrade. Refer to the Circuit pack downgrade work sheet you completed in Procedure 25.
- **g** Update the default load for a circuit pack that you need to downgrade on the SPM by typing

>POS SPM spm\_no shelf\_ID slot\_no

and pressing the Enter key.

where

spm\_no

is the ID (number) of the SPM where the circuit pack exists

shelf\_ID

is the ID of the SPM shelf where the circuit pack exists

slot\_no

is the slot on the SPM shelf where the circuit pack exists

Example

>POS SPM 23 0 1

- **h** Determine the new load for the circuit pack. Refer to the Load update work sheet you completed in Procedure 7.
- i Update the default load name for the circuit pack by typing

>CHA LOAD new\_load\_name

and pressing the Enter key.

where

new\_load\_name is the new load name

Examples

>CHA LOAD DSP17AF

>CHA LOAD OC317AF

>CHA LOAD CEM17AF

Example of MAP display for new DSP load name DSP0014

SPM 23 0 1 DSP 4 1 SPARE (SYSB CR RPT) (MANB MJ RPT) (ISTB MN RPT) (PROTFAIL CR RPT) \$ NTLX65AA 01 DSP17AF

ENTER Y TO CONFIRM, N TO REJECT OR E TO EDIT

**j** Confirm the system prompt by typing

>Y

and pressing the Enter key.

**k** Check the Load update work sheet to determine if you need to downgrade other circuit packs.

| If you have                               | Do            |
|-------------------------------------------|---------------|
| not downgraded all required circuit packs | Procedure 32g |
| downgraded all required circuit packs     | Procedure 32I |

I Exit table MNCKTPAK by typing

>QUIT

and pressing the Enter key.

**m** Go to Procedure 35.

# 33

# ATTENTION

This step is optional. To proceed with the SPM downgrade, you are not required to manually update PRSM with the PRSU content of the new load files. If you do not use this step to manually update PRSM, the PRSM automated process STATUS AUDIT performs a DBAUDIT on the new load files. The STATUS AUDIT is scheduled in table AUTOPRSU.

If you manually update PRSM with the new PRSU content, you are able at any time to display the PRSU content of new load files by using PRSM queries such as SELECT and REPORT commands.

**a** Access the PRSM tool by typing

>PRSM

and pressing the Enter key.

**b** Update PRSM with the PRSU content of the new load file by typing

#### >DBAUDIT SPMLOAD new\_load\_file\_name

and pressing the Enter key.

where

#### new\_load\_file\_name

is the load name of the new load file required to update the current load

*Note:* When entering the load name for a PPSL load, do not enter the PPSL index. PRSM will only accept load names of fourteen characters.

### Example

>DBAUDIT SPMLOAD CEM17AF\_010005

**c** Check the Load update work sheet you completed in Procedure 7 to determine if you updated PRSM for all loads in table PMLOADS.

| If you have                                         | Do                  |
|-----------------------------------------------------|---------------------|
| not updated PRSM for all new loads in table PMLOADS | Procedure 29b       |
| updated PRSM for all new load table PMLOADS         | ds in Procedure 29d |
| d Exit the PRSM tool by                             | typing              |
| >QUIT                                               |                     |

and pressing the Enter key.

Go to Procedure 35.

# 34

# ATTENTION

This step creates a minor SPM alarm under the PM banner. This alarm generates when there is a mismatch between the datafilled active load file in table PMLOADS and the software currently running on an SPM. No action is necessary.

Update table PMLOADS for an SPM PPSL maintenance downgrade by performing the following steps.

a Access table PMLOADS by typing

>TABLE PMLOADS

and pressing the Enter key.

**b** Locate a current load you need to update by typing

>POS current\_load\_name

and pressing the Enter key.

where

#### current\_load\_name

is the load name of a load to be updated

Example

>POS DSP17AF

Example of MAP display

DSP17AF DSP17AF\_010005B1 S00DPMLOADS DSP17AF\_010005B1 S00DPMLOADS N

- **c** Change the load name and the backup load file name by performing the following steps:
  - i Begin the table change by typing

>CHA

and pressing the Enter key.

ii For each unchanged value, press the Enter key at the prompt. The only values entered in this step should be the new values.

#### Example

This example changes the load file name and backup load file name from DSP17AF\_01000B1 to DSP17AF\_01000A1.

#### >CHA

ENTER Y TO CONTINUE PROCESSING OR N TO QUIT

#### >Y

LOADNAME: DSP17AF

>

ACTFILE: DSP17AF\_010005B1

>DSP17AF\_010005A1

ACTVOL: S00DPMLOADS

>

BKPFILE: DSP17AF\_010005B1

>DSP17AF\_010005A1

BKPVOL: S00DPMLOADS

>

UPDACT: N

>

TUPLE TO BE CHANGED:

DSP17AF DSP17AF\_010005A1 SOODPMLOADS DSP17AF\_010005A1 S00DPMLOADS N

ENTER Y TO CONFIRM, N TO REJECT OR E TO EDIT.

>Y

TUPLE CHANGED

**d** Check the Load update work sheet you completed in Procedure 7 to determine if you updated all loads in table PMLOADS.

| If you have                               | Do            |
|-------------------------------------------|---------------|
| not updated all loads in table<br>PMLOADS | Procedure 34b |
| updated all loads in table<br>PMLOADS     | Procedure 34e |

e Return to the MAP level by typing

>QUIT ALL

and pressing the Enter key.

35 Stop the terminal response from printing by typing

>RECORD STOP ONTO printer\_name

and pressing the Enter key.

where

printer\_name

is the name of the printer

Example

>RECORD STOP ONTO printer1

# 179

# 36 Return to the CI level of the MAP display by typing

# >QUIT ALL

and pressing the Enter key.

|    | lf you                                                                                                    | Do                            |  |
|----|----------------------------------------------------------------------------------------------------|-------------------------------|--|
|    | did not need to update table<br>PMLOADS                                                                                                    | Procedure 37                  |  |
|    | updated table PMLOADS for a<br>PPSL maintenance release                                                                                                    | Procedure 37                  |  |
|    | updated table PMLOADS any release type other than a PPSL maintenance release                                                                                      | Procedure 38                  |  |
| 37 | You have successfully completed this procedure. You do not need to downgrade the SPM. Do not go to the Procedure, "Perform a manual SPM downgrade," on page -182. |                               |  |
| 38 | Access table PMLOADS by typing                                                                                                    |                               |  |
|    | >TABLE PMLOADS                                                                                                    |                               |  |
|    | and pressing the Enter key.                                                                                                    |                               |  |
| 39 | Delete the old load names from table PMLOADS by type                                                                                                    |                               |  |
|    | >DEL old_load_name old_act_file actvol<br>backup_file backup_vol N                                                                                                |                               |  |
|    | and pressing the Enter key.                                                                                                    |                               |  |
|    | where                                                                                                    |                               |  |
|    | old_load_name<br>is the load name of the old                                                                                                    | lload                         |  |
|    | <pre>old_act_file     is the load file name of the</pre>                                                                                                    | old load file                 |  |
|    | actvol<br>is the disk volume where t                                                                                                    | he new load file is stored    |  |
|    | <pre>backup_file is the load file name of the backup load file</pre>                                                                                              |                               |  |
|    | <b>backup_vol</b><br>is the disk volume where t                                                                                                    | he backup load file is stored |  |
|    | Example                                                                                                    |                               |  |
|    | >DEL DSP16AF DSP16AF_010<br>DSP16AF_010009 S00DPMLOA                                                                                                    | 0076 SOODPMLOADS<br>ADS N     |  |

40 Confirm the system prompt by typing

>Y

and pressing the Enter key.

41 You have successfully completed this procedure and you have correctly prepared for a manual SPM downgrade. Go to the Procedure, "Perform a manual SPM downgrade," on page -182.
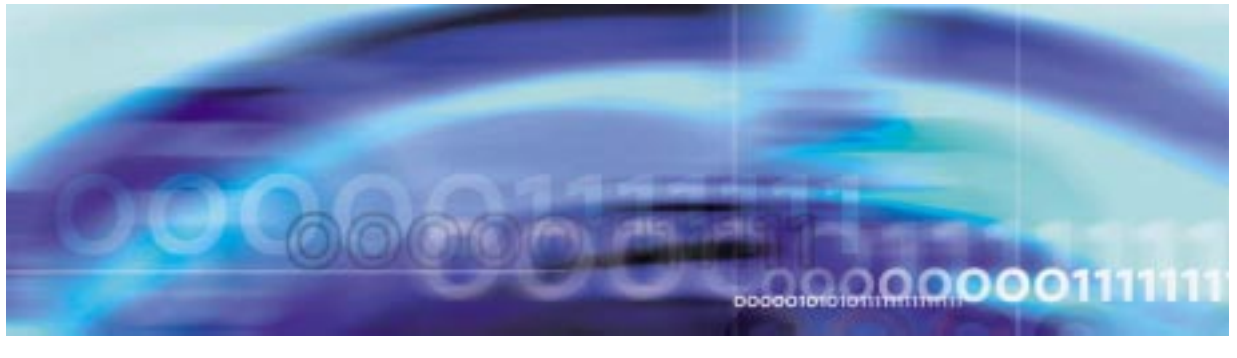

# **Upgrade procedures**

The following figure summarizes the manual downgrade process.

# Summary of procedure

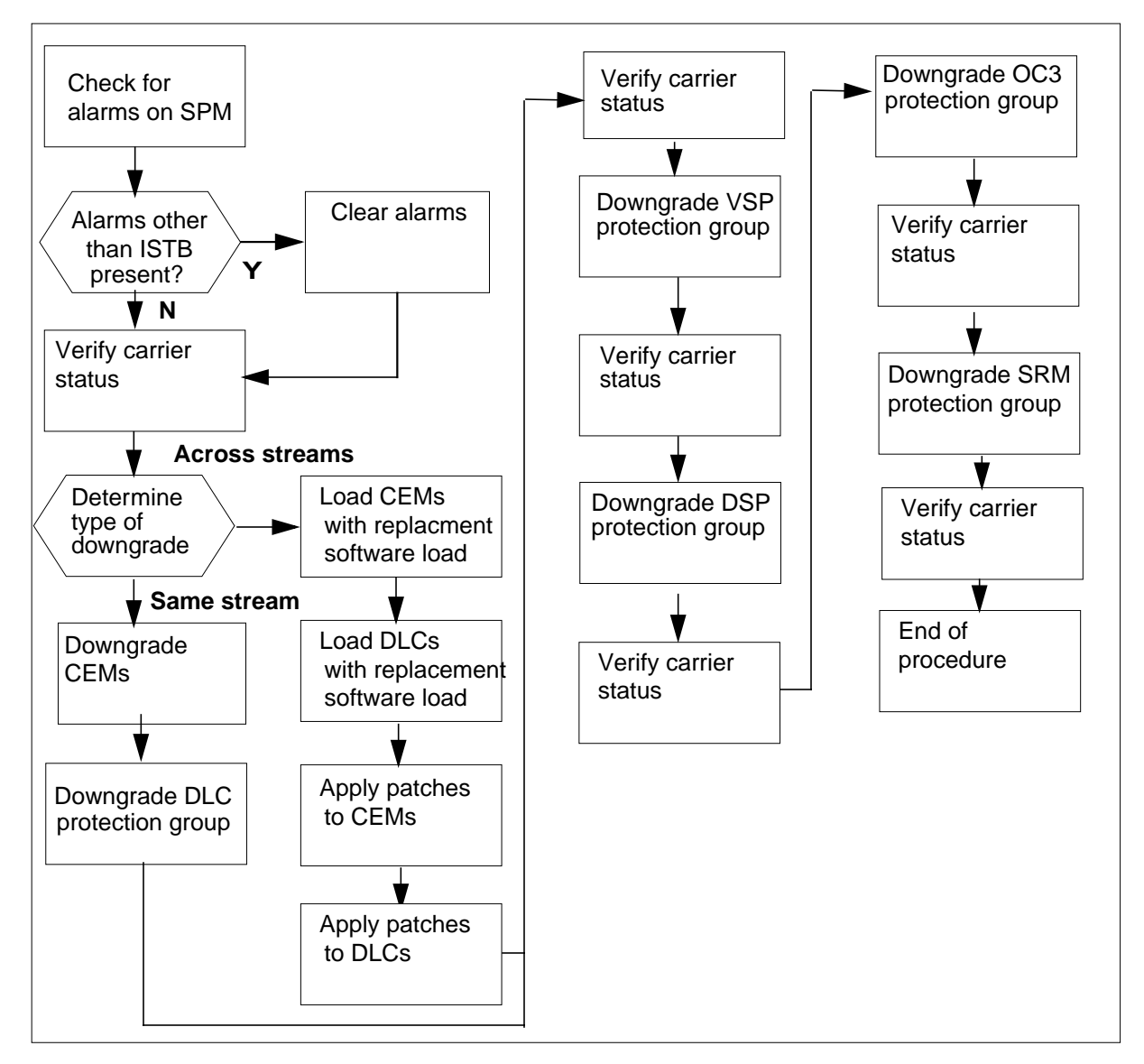

### Perform a manual SPM downgrade

## At the CI level of the MAP display

- 1 Review the introductory material to this procedure. Make sure that you meet all prerequisites before beginning this procedure.
- 2 The SPM downgrade involves upgrading circuit pack software loads running on the SPM. The circuit packs are grouped into circuit pack protection groups. Therefore, an SPM downgrade is comprised of the following tasks:
  - Check alarms on the SPM before you start the downgrade.
  - Verify the status of the SPM carriers before you start the downgrade.
  - Downgrade CEMs that you need to downgrade.
  - Update circuit pack load inventory, if necessary.
  - Downgrade all RM circuit pack protection groups that you need to downgrade.
  - For each RM circuit pack protection group, downgrade all circuit packs in the groups that you need to downgrade.
  - **a** Use the NO DISPLAY mode to post the SPM by typing

>MAPCI NODISP;MTC;PM;POST SPM spm\_no

and pressing the Enter key.

where

spm\_no

is the ID (number) of the SPM

Example

>MAPCI NODISP;MTC;PM;POST SPM 23

**b** Display alarms on the RMs on the SPM by typing

#### >QUERYPM FLT

and pressing the Enter key.

c Display alarms on the SPM by typing

#### >LISTALM

and pressing the Enter key.

**d** Use the following work sheet to record the alarms raised on the SPM. Duplicate the work sheet as needed.

#### Alarms on an SPM work sheet

| Node ID<br>(SPM no.) | Alarm | Object (the alarm<br>is raised against) | Note |
|----------------------|-------|-----------------------------------------|------|
| 23                   | ISTB  | SPM 23                                  |      |
|                      | ISTB  | CEM 0                                   |      |
|                      | ISTB  | CEM 1                                   |      |
|                      | ISTB  | OC3 1                                   |      |
|                      | ISTB  | VSP 0                                   |      |
|                      | ISTB  | DSP 0                                   |      |
|                      | ISTB  | DSP 1                                   |      |
|                      |       |                                         |      |
|                      |       |                                         |      |
|                      |       |                                         |      |
|                      |       |                                         |      |
|                      |       |                                         |      |
|                      |       |                                         |      |
|                      |       |                                         |      |
|                      |       |                                         |      |
|                      |       |                                         |      |
|                      |       |                                         |      |
|                      |       |                                         |      |
|                      |       |                                         |      |
|                      |       |                                         |      |
|                      |       |                                         |      |
|                      |       |                                         |      |
|                      |       |                                         |      |

where

Node ID is the SPM number

Alarm is the name of the alarm

#### Object

is the object against which the alarm is raised

#### Note

is any note you feel may help you

The following work sheet provides a sample of a completed Alarms on an SPM work sheet for SPM 23.

## Sample alarms on an SPM work sheet

| Node ID<br>(SPM no.) | Alarm | Object (the alarm<br>is raised against) | Note |
|----------------------|-------|-----------------------------------------|------|
| 23                   | ISTB  | SPM 23                                  |      |
|                      | ISTB  | CEM 0                                   |      |
|                      | ISTB  | CEM 1                                   |      |
|                      | ISTB  | OC3 1                                   |      |
|                      | ISTB  | VSP 0                                   |      |
|                      | ISTB  | DSP 0                                   |      |
|                      | ISTB  | DSP 1                                   |      |
|                      |       |                                         |      |
|                      |       |                                         |      |
|                      |       |                                         |      |
|                      |       |                                         |      |
|                      |       |                                         |      |
|                      |       |                                         |      |
|                      |       |                                         |      |
|                      |       |                                         |      |
|                      |       |                                         |      |
|                      |       |                                         |      |
|                      |       |                                         |      |
|                      |       |                                         |      |
|                      |       |                                         |      |
|                      |       |                                         |      |
|                      |       |                                         |      |
|                      |       |                                         |      |

e Use the map to display the SPM Carriers by typing

>MAPCI;MTC;TRKS;CARRIER;POST SPM spm\_no 1

and pressing the Enter key.

where

spm\_no

is the ID (number) of the SPM

**f** Use the following worksheet to record the status of any SPM carriers not in an INSV or OFFL state.

# 186

#### SPM carrier status worksheet

| Node ID<br>(SPM no.) | Carrier | Carrier state | Reason |
|----------------------|---------|---------------|--------|
|                      |         |               |        |
|                      |         |               |        |
|                      |         |               |        |
|                      |         |               |        |
|                      |         |               |        |
|                      |         |               |        |
|                      |         |               |        |
|                      |         |               |        |
|                      |         |               |        |
|                      |         |               |        |
|                      |         |               |        |
|                      |         |               |        |
|                      |         |               |        |
|                      |         |               |        |
|                      |         |               |        |
|                      |         |               |        |
|                      |         |               |        |
|                      |         |               |        |
|                      |         |               |        |
|                      |         |               |        |
|                      |         |               |        |
|                      |         |               |        |

where

Carrier

is the SPM carrier not INSV or OFFL

**Carrier state** 

is the state of the carrier, i.e. SYSB, MANB

#### Reason

is the cause of the carrier state

The following work sheet provides a sample of a completed SPM carrier status work sheet for SPM 23.

# Sample SPM carrier status work sheet

| Node ID<br>(SPM no.) | Carrier | Carrier state | Reason      |
|----------------------|---------|---------------|-------------|
| 14                   | 108     | MANB          | Maintenance |
| 22                   | 116     | SYSB          | RAI         |
|                      |         |               |             |
|                      |         |               |             |
|                      |         |               |             |
|                      |         |               |             |
|                      |         |               |             |
|                      |         |               |             |
|                      |         |               |             |
|                      |         |               |             |
|                      |         |               |             |
|                      |         |               |             |
|                      |         |               |             |
|                      |         |               |             |
|                      |         |               |             |
|                      |         |               |             |
|                      |         |               |             |
|                      |         |               |             |
|                      |         |               |             |
|                      |         |               |             |
|                      |         |               |             |
|                      |         |               |             |

**3** Determine the impact of the current alarm status on the SPM downgrade.

| If there are                            | Do          |
|-----------------------------------------|-------------|
| alarms                                  | Procedure 4 |
| no alarms                               | Procedure 6 |
| Determine the alarm types.              |             |
| lf                                      | Do          |
| there is an alarm other than ISTB alarm | Procedure 5 |
| all alarms are ISTB alarms              | Procedure 6 |

- **5** Perform the appropriate alarm clearing procedure. After you complete the alarm clearing procedure, return to this point.
- 6 Downgrade the CEM units before any other units.

| lf                                                                                                 | Do                                                                        |
|----------------------------------------------------------------------------------------------------|---------------------------------------------------------------------------|
| you are downgrading the CEM<br>units within the same stream (i.e.<br>12.10 -> 12.9 or 14.4 ->14.3) | the Procedure , "Downgrade the CEMs within the same stream," on page -191 |
| you are downgrading the CEM<br>units across streams (i.e. 16.0 -><br>14.81)                        | the Procedure,"Downgrade the<br>CEMs across streams," on<br>page -197     |

7 Select the next RM circuit pack protection group to downgrade.

*Note:* The order for downgrading circuit packs is as follows: DLC -> VSP -> DSP -> OC3 -> SRM.

| If you need to downgrade | Do                                                                      |
|--------------------------|-------------------------------------------------------------------------|
| a DLC group              | the Procedure , "Downgrade a DLC protection group," on page -209        |
| a VSP or DSP group       | the Procedure , "Downgrade a DSP or VSP protection group," on page -213 |
| a OC3 group              | the Procedure , "Downgrade an OC3 protection group," on page -223       |
| a SRM group              | the Procedure,"Downgrade an<br>SRM protection group," on<br>page -227   |
| no RM protection groups  | Procedure 8                                                             |

4

# 8 You have successfully completed the procedure for downgrading an SPM.

| If there are                                              | Do                                                                                                    |
|-----------------------------------------------------------|----------------------------------------------------------------------------------------------------|
| additional SPMs to downgrade<br>during this shift         | repeat this procedure                                                                                      |
| other PMs or hardware types to update during this shift   | go to the appropriate procedure in the <i>Peripheral Module Software Release Document</i>                  |
| no more PMs or hardware types to update during this shift | go to "Finishing a PM update shift"<br>in the <i>Peripheral Module Software</i><br><i>Release Document</i> |

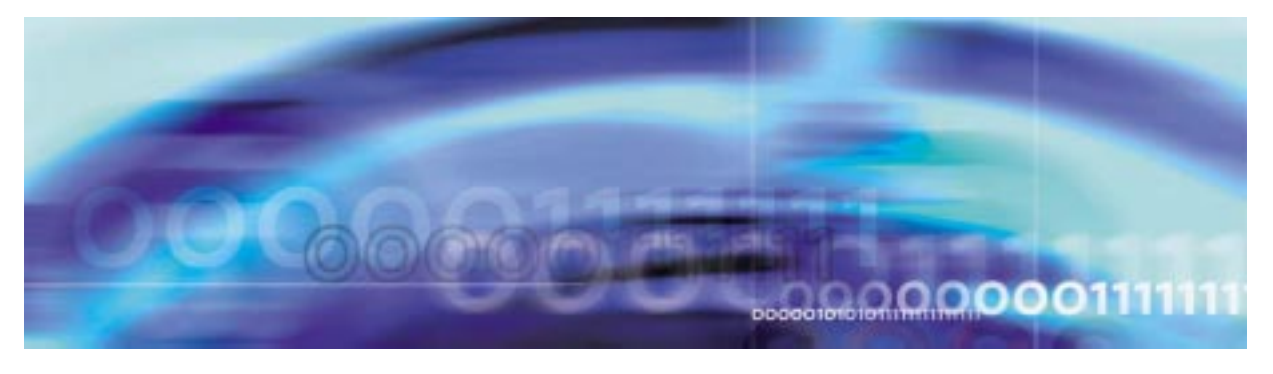

# 191

# Upgrade procedures

2

# Downgrade the CEMs within the same stream

## At the CI level of the MAP display

1 Determine the CEM units to downgrade. Refer to the Circuit pack protection groups work sheet you completed in the Procedure, "Prepare a manual SPM downgrade," on page 137.

| If there are                                        | Do                                                        |  |
|-----------------------------------------------------|-----------------------------------------------------------|--|
| CEM units that you need to downgrade                | Procedure 2                                               |  |
| no CEM units that you need to downgrade             | Step 7 of the Procedure, "Perform a manual SPM downgrade" |  |
| Post the SPM by typing                              |                                                           |  |
| >MAPCI;MTC;PM;POST SPM spm_no                       |                                                           |  |
| and pressing the Enter key.                         |                                                           |  |
| where                                               |                                                           |  |
| <pre>spm_no     is the ID (number) of the SPM</pre> |                                                           |  |

Example

>MAPCI;MTC;PM;POST SPM 23

#### Example of MAP display

| SPM 23 INSV     | Class: DMSCP                          |           |
|-----------------|---------------------------------------|-----------|
| Shlf0 SL A Stat | Shlf0 SL A Stat Shlf1 SL A Stat Shlf1 | SL A Stat |
| DSP 2 1 A Insv  | CEM 1 8 I Insv DLC 1 1 A Insv         | 8         |
| DSP 4 2 A Insv  | OC3 0 9 A Insv 2                      | 9         |
| DSP 1 3 I Insv  | OC3 1 10 I Insv 3                     | 10        |
| DSP 3 4 A Insv  | VSP 2 11 A Insv 4                     | 11        |
| 5               | VSP 4 12 A Insv 5                     | 12        |
| б               | VSP 1 13 I Insv 6                     | 13        |
| CEM 0 7 A Insv  | VSP 0 14 A Insv DLC 2 7 I Insv        | 14        |
|                 |                                       |           |

**3** Record the unit number of an inactive CEM.

**Note:** The inactive CEM will be referred to as the seed CEM. The unit number of this CEM is referred to as seed\_cem\_unit for the remainder of this procedure. The other CEM will be referred to as the target CEM.

4 Select the seed CEM by typing

>SELECT CEM seed\_cem\_unit

and pressing the Enter key.

where

seed\_cem\_unit

is the unit number of the seed CEM

Example

>SELECT CEM 1

5 In-service load the seed CEM by typing

>LOADMOD <filename> INSVLD

and pressing the Enter key.

where

#### filename

is the name of the replacement load file

*Note:* During execution of the LOADMOD INSVLD command, the RM automatically goes to a SysB state and then returns to service. You will observe the Insv-SysB-Insv state change on the MAP terminal. If the RM goes SysB before the command completes, you do not need to take any action.

6

#### ATTENTION

Do not apply a patch to a ManB RM. When you RTS the RM, it boots from flash. The patch will not be applied for one hour. To avoid the delay, apply all patches Insv. Note that the CEM does not boot from flash when RTSed. The CEM boots only by using ResetMod.

Access the PRSM tool by typing

>PRSM

and pressing the Enter key.

7 Audit the status of the RM by typing

>DBAUDIT SPM spm\_no rm\_type rm\_no

and pressing the Enter key.

where

**spm\_no** is the ID (number) of the SPM

**rm\_no** is the RM number

Example

9

>DBAUDIT SPM 23 CEM 1

8 Determine if RM PRSUs have been provided for the RM load file.

| If RM PRSUs                                                   | Do           |  |
|---------------------------------------------------------------|--------------|--|
| have been provided for the RM load file                       | Procedure 9  |  |
| have not been provided for the RM load file                   | Procedure 10 |  |
| Apply the PRSUs by typing                                     |              |  |
| >APPLY `prsu_id   prsu_id   prsu_id IN SPM<br>spm_no rm rm_no |              |  |
| and pressing the Enter key.                                   |              |  |
| where                                                         |              |  |
| <b>prsu_id</b><br>is the PRSU name                            |              |  |

```
spm_no
```

is the ID (number) of the SPM

#### rm\_no

is the rm number

Example

>APPLY `ABC05513 | DEF10513 | GHI45513 IN SPM 23 CEM 1

**10** Exit the PRSM tool by typing

>QUIT

and pressing the Enter key.

11 Access the protection level of the MAP by typing

>PROT

and pressing the Enter key.

12 Switch activity from the target CEM to the seed CEM by typing >MANUAL

and pressing the Enter key.

## Example of MAP display

A sparing action may impact services on this node.

Do you wish to continue? Please confirm ("YES", "Y", "NO", or "N"):

**13** Confirm the system prompt by typing

>Y

and pressing the Enter key.

**14** Select the target CEM by typing

>SELECT CEM target\_cem\_unit

and pressing the Enter key.

where

target\_cem\_unit

is the unit number of the target CEM

Example

>SELECT CEM 0

15 In-service load the target CEM by typing

>LOADMOD <filename> INSVLD

and pressing the Enter key.

where

#### filename

is the name of the replacement load file

*Note:* During execution of the LOADMOD INSVLD command, the RM automatically goes to a SysB state and then returns to service. You will observe the Insv-SysB-Insv state change on the MAP terminal. If the RM goes SysB before the command completes, you do not need to take any action.

16 Access the PRSM tool by typing

>PRSM

and pressing the Enter key.

17 Perform an ISTBAudit to apply the patches from the seed CEM to the target CEM by typing

>ISTBAUDIT SPM spm\_no rm

and pressing the Enter key.

where

#### spm\_no

is the ID (number) of the SPM

```
rm
```

is the resource module type

```
Example
```

>ISTBAUDIT SPM 23 CEM

# Example of MAP display

Attempting to process 2 destinations. SPM 23 CEM 0, SPM 23 CEM 1

```
Do you wish to continue?
Please confirm ("YES", "Y", "NO", or "N"):
```

# **18** Confirm the system prompt by typing

>Y

and pressing the Enter key.

### Example of MAP display

```
Database audit submitted for 2 DESTs
Auditing destination SPM 0 CEM 0 . . . . .
Auditing destination SPM 0 CEM 1 . . . . .
Database audit completed for 2 DESTs
Database discrepancy found in 2 DESTs
```

**19** Exit the PRSM tool by typing

>QUIT

and pressing the Enter key.

- 20 Check for alarms on the SPM by performing the substeps listed in Step 2 of the Procedure, "Perform a manual SPM downgrade".
- 21 You have succesfully downgraded both CEMs for the SPM. Go to Step 7 of the Procedure, "Perform a manual SPM downgrade".

Preliminary 04.01 March 2002

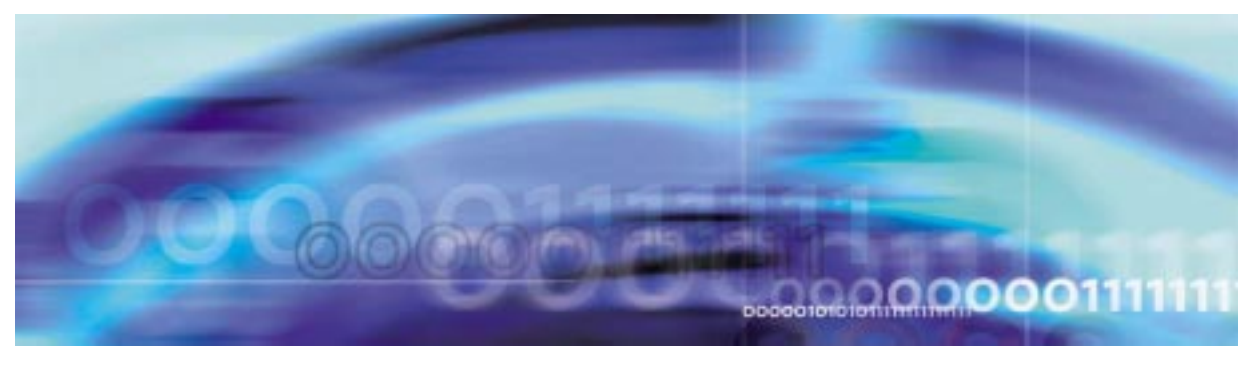

# **Upgrade procedures**

#### Downgrade the CEMs across streams

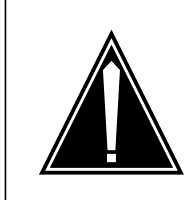

**CAUTION Loss of Service** Downgrading the SPM across streams will cause the SPM to be out of service for a period of time.

## At the CI level of the MAP display

1 Determine the CEM units to downgrade. Refer to the Circuit pack protection groups work sheet you completed in Procedure, "Prepare a manual SPM downgrade".

| If there are                            | Do                                                        |  |
|-----------------------------------------|-----------------------------------------------------------|--|
| CEM units that you need to downgrade    | Procedure 2                                               |  |
| no CEM units that you need to downgrade | Step 7 of the Procedure, "Perform a manual SPM downgrade" |  |
| Post the SPM by typing                  |                                                           |  |

2 Post the SPM by typing

>MAPCI;MTC;PM;POST SPM spm\_no

and pressing the Enter key.

where

spm\_no is the ID (number) of the SPM

Example

>MAPCI;MTC;PM;POST SPM 23

#### Example of MAP display

| SPM 23 INSV     | Class: DMSCP    |                 |                 |
|-----------------|-----------------|-----------------|-----------------|
| Shlf0 SL A Stat | Shlf0 SL A Stat | Shlfl SL A Stat | Shlf1 SL A Stat |
| DSP 2 1 A Insv  | CEM 1 8 I Insv  | DLC 1 1 A Insv  | 8               |
| DSP 4 2 A Insv  | OC3 0 9 A Insv  | 2               | 9               |
| DSP 1 3 I Insv  | OC3 1 10 I Insv | 3               | 10              |
| DSP 3 4 A Insv  | VSP 2 11 A Insv | 4               | 11              |
| 5               | VSP 4 12 A Insv | 5               | 12              |
| б               | VSP 1 13 I Insv | б               | 13              |
| CEM 0 7 A Insv  | VSP 0 14 A Insv | DLC 2 7 I Insv  | 14              |
|                 |                 |                 |                 |

**3** Record the unit numbers of the active and inactive CEMs.

**Note:** The inactive CEM will be referred to as the seed CEM. The unit number of this CEM is referred to as seed\_cem\_unit for the remainder of this procedure. The other CEM will be referred to as the target CEM.

4 Select the seed CEM by typing

>SELECT CEM seed\_cem\_unit

and pressing the Enter key.

where

seed\_cem\_unit

is the unit number of the seed CEM

Example

>SELECT CEM 1

5 Busy the seed CEM by typing

>BSY

and pressing the Enter key.

6 Load the seed CEM by typing

>LOADMOD <filename> NOWAIT

where

#### filename

is the name of the loadfile you are downgrading to.

*Note:* Once the seed CEM is loaded with the previous load, continue with the next step. The use of the NOWAIT option ensures that the command prompt is immediately returned to the user.

- 7 Check for alarms on the SPM by performing the substeps listed in Step 2 of the Procedure, "Perform a manual SPM downgrade".
- 8 Select the target CEM by typing

>SELECT CEM target\_cem\_unit

and pressing the Enter key

where

target\_cem\_unit

is the unit number of the target CEM

Example

>SELECT CEM 0

9

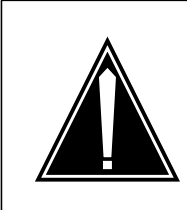

#### CAUTION

Possible service interruption Performing this step will drop all RMs to a CBSY state and all SPM traffic will be lost until Procedure 11 is performed.

Busy the target CEM by typing

>BSY FORCE

and pressing the Enter key.

10 Select the seed CEM by typing

>SELECT CEM seed\_cem\_unit

and pressing the Enter key.

where

seed\_cem\_unit is the unit number of the seed CEM

Example

>SELECT CEM 1

11 Return the seed CEM to service by typing

>RTS

and pressing the Enter key.

*Note:* This will result in the CEM coming in service and taking activity. RMs and circuits will begin to recover.

12 Access the PRSM tool by typing

>PRSM

and pressing the Enter key.

**13** Perform an ISTBAudit to determine if any patches should be applied to the seed CEM by typing

>ISTBAUDIT SPM spm\_no rm

and pressing the Enter key.

where

spm\_no
 is the ID (number) of the SPM

rm

is the resource module type

```
Example
```

>ISTBAUDIT SPM 23 CEM

#### Example of MAP display

Attempting to process 1 destination. SPM 23 CEM 1

Do you wish to continue? Please confirm ("YES", "Y", "NO", or "N"):

**14** Confirm the system prompt by typing

>Y

and pressing the Enter key.

Example of MAP display

Database audit submitted for 1 DEST Auditing destination SPM 0 CEM 1 . . . . Database audit completed for 1 DEST Database discrepancy found in 1 DEST

15 If applicable, apply the PRSUs to the seed CEM by typing
>APPLY `prsu\_id | prsu\_id | prsu\_id IN SPM
spm\_no rm rm\_no
and pressing the Enter key.
where

prsu id is the PRSU name spm\_no is the ID (number) of the SPM rm no is the rm number Example >APPLY `ABC05513 | DEF10513 | GH145513 IN SPM 23 CEM 1 16 Exit PRSM by typing >QUIT and pressing the Enter key. 17 Select the target CEM by typing >SELECT CEM target\_cem\_unit and pressing the Enter key. where target cem unit is the unit number of the target CEM Example >SELECT CEM 0 18 Load the target CEM with the previous load by typing >LOADMOD <filename> NOWAIT and pressing the Enter key. where filename is the name of the loadfile you are downgrading to. 19 Once loading is complete, return the target CEM to service by typing >RTS and pressing the Enter key. 20 Access the PRSM tool by typing >PRSM and pressing the Enter key.

21 Perform an ISTBAudit to apply the patches from the seed CEM to the target CEM by typing

>ISTBAUDIT SPM spm\_no rm

and pressing the Enter key.

where

spm\_no
is the ID (number) of the SPM

rm

is the resource module type

Example

>ISTBAUDIT SPM 23 CEM

Example of MAP display

Attempting to process 2 destinations. SPM 23 CEM 0, SPM 23 CEM 1 Do you wish to continue? Please confirm ("YES", "Y", "NO", or "N"):

22 Confirm the system prompt by typing

>Y

and pressing the Enter key.

Example of MAP display

Database audit submitted for 2 DESTs Auditing destination SPM 0 CEM 0 . . . . . Auditing destination SPM 0 CEM 1 . . . . . Database audit completed for 2 DESTs Database discrepancy found in 2 DESTs

**23** Exit the PRSM tool by typing

# >QUIT

and pressing the Enter key.

24

| If there are            | Do           |
|-------------------------|--------------|
| DLC RMs to downgrade    | Procedure 25 |
| no DLC RMs to downgrade | Procedure 12 |

- 25 Determine the unit numbers of the DLC RMs in the circuit pack protection group. Refer to the Circuit pack protection groups work sheet you completed in the Procedure, "Prepare a manual SPM downgrade," on page 137.
- 26 Post the SPM by typing

>MAPCI;MTC;PM;POST SPM spm\_no

and pressing the Enter key.

where

spm\_no

is the ID (number) of the SPM

Example

>MAPCI;MTC;PM;POST SPM 23

# Example of MAP display

```
      SPM 23
      INSV
      Class: DMSCP

      Shlf0
      SL A Stat
      Shlf0
      SL A Stat
      Shlf1
      SL A Stat
      Shlf1
      SL A Stat
      Shlf1
      SL A Stat
      Shlf1
      SL A Stat
      Shlf1
      SL A Stat
      Shlf1
      SL A Stat
      Shlf1
      SL A Stat
      Shlf1
      SL A Stat
      Shlf1
      SL A Stat
      Shlf1
      SL A Stat
      Shlf1
      SL A Stat
      Shlf1
      SL A Stat
      Shlf1
      SL A Stat
      Shlf1
      SL A Stat
      Shlf1
      SL A Stat
      Shlf1
      SL A Stat
      Shlf1
      SL A Stat
      Shlf1
      SL A Stat
      Shlf1
      SL A Stat
      Shlf1
      SL A Stat
      Shlf1
      SL A Stat
      Shlf1
      SL A Stat
      Shlf1
      SL A Stat
      Shlf1
      SL A Stat
      Shlf1
      SL A Stat
      Shlf1
      SL A Stat
      Shlf1
      SL A Stat
      Shlf1
      SL A Stat
      Shlf1
      SL A Stat
      Shlf1
      SL A Stat
      Shlf1
      SL A Stat
      Shlf1
      SL A Stat
      Shlf1
      SL A Stat
      Shlf1
      SL A Stat
      Shlf1
      SL A Stat
      Shlf1
      SL A Stat
      Shlf1
      SL A Stat
      Shlf1
      SL A Stat
      Shlf1
      SL A Stat
      Shlf1
      SL A Stat
```

**27** Record the unit number of the inactive DLC RM in the circuit pack protection group.

*Note:* The inactive DLC RM you select is called the seed DLC RM. The unit number of this DLC RM is referred to as seed\_dlc\_unit for the remainder of this procedure.

28 Select the seed DLC RM by typing

>SELECT DLC seed\_dlc\_unit

and pressing the Enter key.

where

seed\_dlc\_unit

is the unit number of the seed DLC RM

Example

>SELECT DLC 1

| 29   | Busy the seed DLC by typing                                                                  |  |  |  |  |  |  |
|------|----------------------------------------------------------------------------------------------|--|--|--|--|--|--|
|      | >BSY                                                                                         |  |  |  |  |  |  |
|      | and pressing the Enter key.                                                                  |  |  |  |  |  |  |
| 30   | Load the seed DLC by typing                                                                  |  |  |  |  |  |  |
|      | >LOADMOD <filename> NOWAIT</filename>                                                        |  |  |  |  |  |  |
|      | where                                                                                        |  |  |  |  |  |  |
|      | <b>filename</b><br>is the name of the loadfile you are downgrading to.                       |  |  |  |  |  |  |
| 31   | Once loading is complete, return the seed DLC to service by typing                           |  |  |  |  |  |  |
|      | >RTS                                                                                         |  |  |  |  |  |  |
|      | and pressing the Enter key.                                                                  |  |  |  |  |  |  |
| 32   | Access the PRSM tool by typing                                                               |  |  |  |  |  |  |
|      | >PRSM                                                                                        |  |  |  |  |  |  |
|      | and pressing the Enter key.                                                                  |  |  |  |  |  |  |
| 33   | Perform an ISTBAudit to determine if any patches should be applied to the seed DLC by typing |  |  |  |  |  |  |
|      | >ISTBAUDIT SPM spm_no rm                                                                     |  |  |  |  |  |  |
|      | and pressing the Enter key.                                                                  |  |  |  |  |  |  |
|      | where                                                                                        |  |  |  |  |  |  |
|      | <pre>spm_no     is the ID (number) of the SPM</pre>                                          |  |  |  |  |  |  |
|      | rm                                                                                           |  |  |  |  |  |  |
|      | is the resource module type                                                                  |  |  |  |  |  |  |
|      | Example                                                                                      |  |  |  |  |  |  |
|      | >ISTBAUDIT SPM 23 DLC                                                                        |  |  |  |  |  |  |
| Exan | nple of MAP display                                                                          |  |  |  |  |  |  |
|      | Attempting to process 2 destinations.<br>SPM 23 DLC 1                                        |  |  |  |  |  |  |

Do you wish to continue? Please confirm ("YES", "Y", "NO", or "N"):

34 Confirm the system prompt by typing

>Y

and pressing the Enter key.

Example of MAP display

|    | Database audit submitted for 1 DEST<br>Auditing destination SPM 0 DLC 1<br>Database audit completed for 1 DEST<br>Database discrepancy found in 1 DEST |
|----|----------------------------------------------------------------------------------------------------|
| 35 | Apply the PRSUs to the seed DLC by typing                                                                                                    |
|    | >APPLY `prsu_id   prsu_id   prsu_id IN SPM<br>spm_no rm rm_no                                                                                          |
|    | and pressing the Enter key.                                                                                                    |
|    | where                                                                                                    |
|    | <b>prsu_id</b><br>is the PRSU name                                                                                                    |
|    | <pre>spm_no     is the ID (number) of the SPM</pre>                                                                                                    |
|    | <b>rm_no</b><br>is the rm number                                                                                                    |
|    | Example                                                                                                    |
|    | >APPLY `ABC05513   DEF10513   GHI45513 IN SPM 23<br>DLC 1                                                                                              |
| 36 | Exit the PRSM tool by typing                                                                                                    |
|    | >QUIT                                                                                                    |
|    | and pressing the Enter key.                                                                                                    |
| 37 | Access the protection level of the MAP by typing                                                                                                    |
|    | >PROT                                                                                                    |
|    | and pressing the Enter key.                                                                                                    |
| 38 | Switch activity from the target DLC RM to the seed DLC RM by typing                                                                                    |
|    | >MANUAL target_dlc_unit seed_dlc_unit                                                                                                    |
|    | and pressing the Enter key.                                                                                                    |
|    | where                                                                                                    |
|    | <pre>target_dlc_unit     is the unit number of the target DLC RM that has not been     downgraded</pre>                                                |

is the unit number of the seed DLC RM

Example

>MANUAL 1 0

# Example of MAP display

|    | A sparing action may impact services on this node.<br>Do you wish to continue?<br>Please confirm ("YES", "Y", "NO", or "N"): |
|----|----------------------------------------------------------------------------------------------------|
| 39 | Confirm the system prompt by typing                                                                                          |
|    | >Y                                                                                                    |
|    | and pressing the Enter key.                                                                                                  |
| 40 | Exit the PROT level by typing                                                                                                |
|    | >QUIT                                                                                                    |
|    | and pressing the Enter key.                                                                                                  |
| 41 | Select the target DLC by typing                                                                                              |
|    | >SELECT DLC target_dlc_unit                                                                                                  |
|    | and pressing the Enter key.                                                                                                  |
|    | where                                                                                                    |
|    | <pre>target_dlc_unit     is the unit number of the target DLC RM</pre>                                                       |
| 42 | Busy the target DLC by typing                                                                                                |
|    | >BSY                                                                                                    |
|    | and pressing the Enter key.                                                                                                  |
| 43 | Load the inactive DLC from its mate by typing                                                                                |
|    | >LOADMOD <filename> NOWAIT</filename>                                                                                        |
|    | and pressing the Enter key.                                                                                                  |
|    | where                                                                                                    |
|    | filename<br>is the name of the loadfile you are downgrading to.                                                              |
| 44 | Once loading is complete, return the target DLC to service typing                                                            |
|    | >RTS                                                                                                    |
|    |                                                                                                    |

by

and pressing the Enter key.

45 Access to PRSM tool by typing

>PRSM

and pressing the Enter key.

**46** Perform an ISTBAudit to apply the patches from the seed DLC to the target DLC by typing

>ISTBAUDIT SPM spm\_no rm

and pressing the Enter key.

where

**spm\_no** is the ID (number) of the SPM

rm

is the resource module type

Example

>ISTBAUDIT SPM 23 DLC

# Example of MAP display

Attempting to process 2 destinations. SPM 23 DLC 0, SPM 23 DLC 1

Do you wish to continue? Please confirm ("YES", "Y", "NO", or "N"):

47 Exit the PRSM tool by typing

>QUIT

and pressing the Enter key.

- **48** Check for alarms on the SPM by performing the substeps listed in Step 2 of the Procedure, "Perform a manual SPM downgrade".
- **49** You have succesfully downgraded both CEMs and DLC RMs for the SPM.

Go to Step 7 of the Procedure, "Perform a manual SPM downgrade".

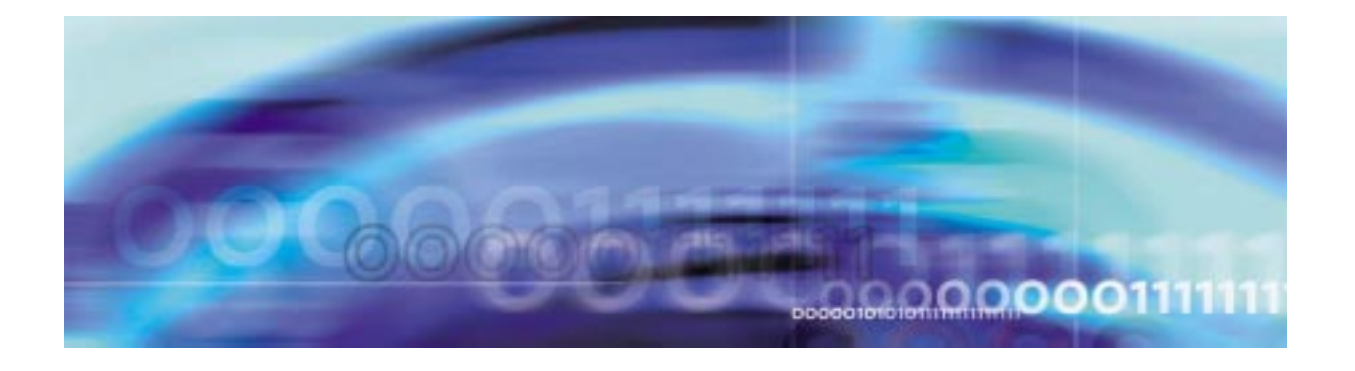

# **Upgrade procedures**

#### Downgrade a DLC protection group

#### At the CI level of the MAP display

- 1 Determine the unit numbers of the DLC RMs in the circuit pack protection group. Refer to the Circuit pack protection groups work sheet you completed in the Procedure, "Prepare a manual SPM downgrade," on page 137.
- 2 Post the SPM by typing

>MAPCI;MTC;PM;POST SPM spm\_no

and pressing the Enter key.

where

spm\_no
 is the ID (number) of the SPM

Example

>MAPCI;MTC;PM;POST SPM 23

# Example of MAP display

 SPM 23
 INSV
 Class: DMSCP

 Shlf0
 SL A Stat
 Shlf0
 SL A Stat
 Shlf1
 SL A Stat
 Shlf1
 SL A Stat
 Shlf1
 SL A Stat
 Shlf1
 SL A Stat
 Shlf1
 SL A Stat
 Shlf1
 SL A Stat
 Shlf1
 SL A Stat
 Shlf1
 SL A Stat
 Shlf1
 SL A Stat
 Shlf1
 SL A Stat
 Shlf1
 SL A Stat
 Shlf1
 SL A Stat
 Shlf1
 SL A Stat
 Shlf1
 SL A Stat
 Shlf1
 SL A Stat
 Shlf1
 SL A Stat
 Shlf1
 SL A Stat
 Shlf1
 SL A Stat
 Shlf1
 SL A Stat
 Shlf1
 SL A Stat
 Shlf1
 SL A Stat
 Shlf1
 SL A Stat
 Shlf1
 SL A Stat
 Shlf1
 SL A Stat
 Shlf1
 SL A Stat
 Shlf1
 SL A Stat
 Shlf1
 SL A Stat
 Shlf1
 SL A Stat
 Shlf1
 SL A Stat
 Shlf1
 SL A Stat
 Shlf1
 SL A Stat
 Shlf1
 SL A Stat
 Shlf1
 SL A Stat
 Shlf1
 SL A Stat
 Shlf1
 SL A Stat
 Shlf1
 SL A Stat
 Shlf1
 SL A Stat
 Shlf1
 SL A Stat
 Shlf1
 SL A Stat
 Shlf1
 SL A Stat

209

| 3 | Record the unit number of the inactive DLC RM in the circuit pack protection group.                                                                                        |
|---|----------------------------------------------------------------------------------------------------|
|   | <i>Note:</i> The inactive DLC RM you select is called the seed DLC RM. The unit number of this DLC RM is referred to as seed_dlc_unit for the remainder of this procedure. |
| 4 | Select the seed DLC RM by typing                                                                                                    |
|   | >SELECT DLC seed_dlc_unit                                                                                                    |
|   | and pressing the Enter key.                                                                                                    |
|   | where                                                                                                    |
|   | <pre>seed_dlc_unit is the unit number of the seed DLC RM</pre>                                                                                                    |
|   | Example                                                                                                    |
|   | >SELECT DLC 1                                                                                                    |
| 5 | Follow the Procedure, "In-service loading procedure," on page 233 to load the seed DLC RM.                                                                                 |
| 6 | Access the protection level of the MAP by typing                                                                                                    |
|   | >PROT                                                                                                    |
|   | and pressing the Enter key.                                                                                                    |
| 7 | Switch activity from the target DLC RM to the seed DLC RM by typing                                                                                                    |
|   | >MANUAL target_dlc_unit seed_dlc_unit                                                                                                    |
|   | and pressing the Enter key.                                                                                                    |
|   | where                                                                                                    |
|   | <pre>target_dlc_unit is the unit number of the target DLC RM that has not been downgraded</pre>                                                                            |
|   | <pre>seed_dlc_unit     is the unit number of the seed DLC RM</pre>                                                                                                    |
|   | Example                                                                                                    |
|   | >MANUAL 1 0                                                                                                    |
|   |                                                                                                    |
|   |                                                                                                    |
|   |                                                                                                    |

# Example of MAP display

```
A sparing action may impact services on this node.
Do you wish to continue?
Please confirm ("YES", "Y", "NO", or "N"):
```

8 Confirm the system prompt by typing

>Y

and pressing the Enter key.

- **9** Follow the Procedure, "RM-to-RM loading procedure," on page 237 to load the target DLC RM.
- 10 Access the protection level of the MAP display by typing >PROT

and pressing the Enter key.

**11** Switch activity from the seed DLC RM to the target DLC RM by typing

>MANUAL seed\_dlc\_unit target\_dlc\_unit

and pressing the Enter key.

where

seed\_dlc\_unit is the unit number of the seed DLC RM

target\_dlc\_unit is the unit number of the target DLC RM

Example

>MANUAL 0 1

Example of MAP display

A sparing action may impact services on this node.

Do you wish to continue? Please confirm ("YES", "Y", "NO", or "N"):

12 Confirm the system prompt by typing

>Y

and pressing the Enter key.

| 13 | Exit the SPM level MAP display by typing                                                                                                    |
|----|----------------------------------------------------------------------------------------------------|
|    | >QUIT ALL                                                                                                    |
|    | and pressing the Enter key.                                                                                                    |
| 14 | Access the PRSM tool by typing                                                                                                    |
|    | >PRSM                                                                                                    |
|    | and pressing the Enter key.                                                                                                    |
| 15 | Audit the load file status of the DLC RMs by typing                                                                                                    |
|    | >DBAUDIT SPM spm_no DLC                                                                                                    |
|    | and pressing the Enter key.                                                                                                    |
|    | where                                                                                                    |
|    | <pre>spm_no     is the ID (number) of the SPM</pre>                                                                                                    |
|    | Example                                                                                                    |
|    | >DBAUDIT SPM 23 DLC                                                                                                    |
| 16 | Confirm the system prompt by typing                                                                                                    |
|    | >Y                                                                                                    |
|    | and pressing the Enter key.                                                                                                    |
|    | When you first perform a DBAUDIT on the DLCs, the MAP display reports a database discrepancy. This report of a "Database discrepancy found in x DESTs" is normal. Note that x equals the number of DLCs datafilled. At this point in the procedure, the DBAUDIT is successful. The system also generates an SPM300 and a PRSM400 log as part of DBAUDIT. The generation of these logs does not indicate a problem. If you want to verify the success of the DBAUDIT, you may repeat the DBAUDIT. If you repeat the DBAUDIT, the MAP display will report "Database discrepancy found in 0 DESTs." |
| 17 | Exit the PRSM tool by typing                                                                                                    |
|    | >QUIT                                                                                                    |
|    | and pressing the Enter key.                                                                                                    |
| 18 | Check for alarms on the SPM by performing the substeps listed<br>in Step 2 of the Procedure, "Perform a manual SPM<br>downgrade".                                                                                                    |
| 19 | You have succesfully downgraded a DLC protection group for the SPM.                                                                                                    |
|    | Go to Step 7 of the Procedure. "Perform a manual SPM                                                                                                    |

Go to Step 7 of the Procedure, "Perform a manual SPM downgrade".

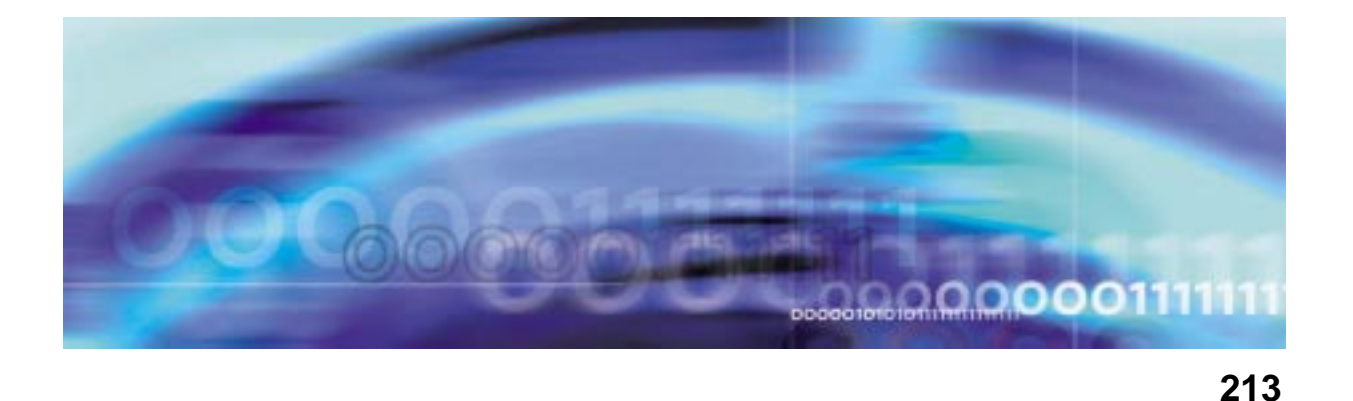

# **Upgrade procedures**

#### Downgrade a DSP or VSP protection group

#### At the CI level of the MAP display

1 Determine the unit numbers of the VSP RMs in the circuit pack protection group. Refer to the Circuit pack protection groups work sheet you completed in the Procedure, "Prepare a manual SPM downgrade," on page 137.

*Note 1:* When you use this procedure to downgrade DSP RMs, substitute the acronym DSP for VSP.

*Note 2:* If you are downgrading an LX66 VSP, use a DSP load. If you are downgrading an LX85 or LX86 VSP, use a COH load.

2 Post the SPM by typing

#### >MAPCI;MTC;PM;POST SPM spm\_no

and pressing the Enter key.

where

spm\_no

is the ID (number) of the SPM

Example

>MAPCI;MTC;PM;POST SPM 23

#### Example of MAP display

| SPM 23 INSV     | Class: DMSCP    |                 |                 |
|-----------------|-----------------|-----------------|-----------------|
| Shlf0 SL A Stat | Shlf0 SL A Stat | Shlfl SL A Stat | Shlf1 SL A Stat |
| DSP 2 1 A Insv  | CEM 1 8 I Insv  | DLC 1 1 A Insv  | 8               |
| DSP 4 2 A Insv  | OC3 0 9 A Insv  | 2               | 9               |
| DSP 1 3 I Insv  | OC3 1 10 I Insv | 3               | 10              |
| DSP 3 4 A Insv  | VSP 2 11 A Insv | 4               | 11              |
| 5               | VSP 4 12 A Insv | 5               | 12              |
| б               | VSP 1 13 I Insv | б               | 13              |
| CEM 0 7 A Insv  | VSP 0 14 A Insv | DLC 2 7 I Insv  | 14              |
|                 |                 |                 |                 |

**3** Select all the VSP RMs by typing

>SELECT VSP ALL

and pressing the Enter key.

## Example of MAP display

| ,<br> | CN     | I MS               | IOD    | Net     | PM       | CCS    | LNS   | Trks     | Ext    | Appl       |    |
|-------|--------|--------------------|--------|---------|----------|--------|-------|----------|--------|------------|----|
|       |        | •                  | •      | •       | •        | •      | •     | •        | •      | •          |    |
| 7     | VSE    | >                  | S      | ysB     | ManB     | Off    | L     | CBsy     | ISTb   | InSv       |    |
|       | 0      | Quit               | PM     | 1       | 0        |        | 2     | 0        | 28     | 32         |    |
|       | 2      | _                  | SPM    | 0       | 0        |        | 1     | 0        | 1      | 0          |    |
|       | 3<br>4 | ListSet<br>ListRes | VSP    | 0       | 0        |        | 0     | 0        | 0      | 4          |    |
|       | 5      |                    | SPM 23 | VSP 1   | InAct    | InSv   |       |          |        |            |    |
|       | б      | Tst                |        |         |          |        |       |          |        |            |    |
|       | 7      | Bsy                | Loc: R | ow F Fr | Pos 7 Sl | hPos 5 | 8 ShI | d 1 Slot | 3 Prot | Grp: 1     |    |
|       | 8      | RTS                | Defaul | t Load: | DSP15A   | F      |       |          | Prot   | Role: Spar | :e |
|       | 9      | OffL               |        |         |          |        |       |          |        |            |    |
| -     | 10     | LoadMod            |        |         |          |        |       |          |        |            |    |
|       | 11     |                    |        |         |          |        |       |          |        |            |    |
|       | 12     | Next               |        |         |          |        |       |          |        |            |    |
|       | 13     | Select_            |        |         |          |        |       |          |        |            |    |
|       | 14     | QueryMod           | ł      |         |          |        |       |          |        |            |    |
| -     | 15     | ListAlm            |        |         |          |        |       |          |        |            |    |
|       | 16     | Prot               |        |         |          |        |       |          |        |            |    |
| -     | 17     | Sperform           | n      |         |          |        |       |          |        |            |    |
|       | 18     |                    |        |         |          |        |       |          |        |            |    |
|       |        |                    |        |         |          |        |       |          |        |            |    |

4 Display a list of resource information for a VSP RM by typing

#### >LISTRES

and pressing the Enter key.

Record the resource information for the VSP RM using the hard copy from the printer.

#### **Example of MAP display**

| CI     | M MS               | IOD     | Net     | PM       | CCS    | LNS    | Trks     | Ext      | Appl          |
|--------|--------------------|---------|---------|----------|--------|--------|----------|----------|---------------|
|        |                    |         |         |          | •      | •      | •        | •        | •             |
| VSI    | 2                  | Sy      | ∕sB     | ManB     | Off    | L      | CBsy     | ISTb     | InSv          |
| 0      | Quit               | PM      | 1       | 0        |        | 2      | 0        | 28       | 32            |
| 2      | _                  | SPM     | 0       | 0        |        | 1      | 0        | 1        | 0             |
| 3<br>4 | ListSet<br>ListRes | VSP     | 0       | 0        |        | 0      | 0        | 0        | 4             |
| 5      |                    | SPM 23  | VSP 1   | InAct    | InSv   | 7      |          |          |               |
| б      | Tst                |         |         |          |        |        |          |          |               |
| 7      | Bsy                | Loc: Ro | w F Fri | Pos 7 Sl | hPos 5 | 58 ShI | d 1 Slot | 3 Prot   | Grp: 1        |
| 8      | RTS                | Default | Load:   | DSP15A   | F      |        |          | Prot     | Role: Spare   |
| 9      | OffL               | ListDas |         |          |        |        |          |          |               |
| 10     | LoadMod            | Protec  | ting RI | A SHID:  | 1 510  | nt: 3  | Circuit  | Pack: VS | SP 1 RMID: 22 |
| 11     |                    | ECAN    | :       | Datafi   | lled:  | 260    | Actual:  | 260      |               |
| 12     | Next               |         |         |          |        |        |          |          |               |
| 13     | Select_            |         |         |          |        |        |          |          |               |
| 14     | QueryMod           | l       |         |          |        |        |          |          |               |
| 15     | ListAlm            |         |         |          |        |        |          |          |               |
| 16     | Prot               |         |         |          |        |        |          |          |               |
| 17     | Sperform           | ı       |         |          |        |        |          |          |               |
| 18     |                    |         |         |          |        |        |          |          | /             |

## 5 Post the next VSP RM by typing

#### >NEXT

and pressing the Enter key.

6 Display a list of resource information for a VSP RM by typing

#### >LISTRES

and pressing the Enter key.

Record the resource information for the VSP RM using the hard copy from the printer.

7 Determine if the resource information for all VSP RMs on the SPM have been recorded.

| lf you                                                                          | Do          |
|---------------------------------------------------------------------------------|-------------|
| have not recorded the resource<br>information for all the VSP RMs on<br>the SPM | Procedure 5 |
| have recorded the resource<br>information for all the VSP RMs on<br>the SPM     | Procedure 8 |

8 Verify that the datafilled resources match the actual resources. By comparing the datafilled resources to the actual resources, you can determine what sparing, if any, must be performed to correct resource mismatches.

| If datafilled resources           | Do           |
|-----------------------------------|--------------|
| do not match the actual resources | Procedure 30 |
| match the actual resources        | Procedure 9  |

**9** Determine the state of the spare VSP. Refer to the Circuit pack protection groups work sheet you completed in the Procedure, "Prepare a manual SPM downgrade," on page 137.

| If the spare VSP           | Do           |
|----------------------------|--------------|
| is in-service and active   | Procedure 10 |
| is in-service and inactive | Procedure 12 |

**10** Switch activity from the active spare VSP to the inactive working VSP in the circuit pack protection group by typing

```
>MANUAL active_spare_VSP_unit
inactive_working_vsp_unit
```

and pressing the Enter key.

where

active\_spare\_vsp\_unit is the unit number of the active spare VSP RM

inactive\_working\_vsp\_unit is the unit number of the inactive working VSP RM

Example

>MANUAL 2 1

Example of MAP display

A sparing action may impact services on this node.

Do you wish to continue? Please confirm ("YES", "Y", "NO", or "N"):

11 Confirm the system prompt by typing

>Y

and pressing the Enter key.
>SELECT VSP spare\_vsp\_unit

and pressing the Enter key.

where

### spare\_vsp\_unit

is the unit number of the spare VSP RM

### Example

>SELECT VSP 1

**Note:** The spare VSP RM will be referred to as the seed VSP RM. The unit number of VSP RM is referred to as seed\_vsp\_unit for the remainder of this procedure. Active VSP RMs which have not been downgraded will be referred to as target VSP RMs.

- **13** Follow the Procedure, "In-service loading procedure," on page 233 to load the seed VSP RM.
- 14 Access the protection level of the MAP by typing

>PROT

and pressing the Enter key.

**15** Determine if you need to downgrade other VSP RMs in the circuit pack protection group.

| lf                                                                                          | Do                                    |
|---------------------------------------------------------------------------------------------|---------------------------------------|
| there are active VSP RMs in the circuit pack protection group that have not been downgraded | Procedure 16                          |
| all VSP RMs in the circuit pack<br>(either active or inactive) have<br>been downgraded      | Procedure 23                          |
| Switch activity from an active V<br>upgraded to the seed VSP RM                             | /SP RM that you have not<br>by typing |

>MANUAL active\_vsp\_unit seed\_vsp\_unit

and pressing the Enter key.

where

16

### active\_vsp\_unit

is the unit number of an active VSP RM that has not been downgraded

### seed\_vsp\_unit

is the unit number of the seed VSP RM

Example

>MANUAL 2 1

#### Example of MAP display

A sparing action may impact services on this node. Do you wish to continue? Please confirm ("YES", "Y", "NO", or "N"): 17 Confirm the system prompt by typing >Y and pressing the Enter key. 18 Select the target VSP RM by typing >SELECT VSP target\_vsp\_unit and pressing the Enter key. where target\_vsp\_unit is the unit number of the target VSP RM that has not been upgraded Example >SELECT VSP 2 19 Load the target VSP RM from the seed VSP RM by typing >LOADMOD MATE seed\_vsp\_unit and pressing the Enter key. where seed vsp unit is the unit number of the seed VSP RM Example >LOADMOD MATE 1 Note: During execution of the LOADMOD INSVLD command, the RM automatically goes to a SysB state and then returns to service. You will observe the Insv-SysB-Insv state change on the MAP terminal. If the RM goes SysB before the command completes, you do not need to take any action.

| 20 | Access the | protection | level of the | MAP | by typing |
|----|------------|------------|--------------|-----|-----------|
|----|------------|------------|--------------|-----|-----------|

>PROT

and pressing the Enter key.

**21** Switch activity from the seed VSP RM to the target VSP RM by typing

>MANUAL seed\_vsp\_unit target\_vsp\_unit

and pressing the Enter key.

where

seed\_vsp\_unit
 is the unit number of the seed VSP RM

target\_vsp\_unit is the unit number of the target VSP RM

Example

>MANUAL 1 2

# Example of MAP display

A sparing action may impact services on this node.

Do you wish to continue? Please confirm ("YES", "Y", "NO", or "N"):

22 Confirm the system prompt by typing

>Y

and pressing the Enter key.

Return to Procedure 15.

23 Post the SPM by typing

>MAPCI;MTC;PM;POST SPM spm\_no

and pressing the Enter key.

where

# spm\_no

is the ID (number) of the SPM

Example

```
>MAPCI;MTC;PM;POST SPM 23
```

*Note:* At this point, the seed VSP RM should be in-service and inactive.

| 24 | Select all the VSP RMs by typir                                                                                                    | ng                                                                                                    |
|----|----------------------------------------------------------------------------------------------------|----------------------------------------------------------------------------------------------------|
|    | >SELECT VSP ALL                                                                                                    |                                                                                                    |
|    | and pressing the Enter key.                                                                                                    |                                                                                                    |
| 25 | Display a list of resource inform                                                                                                    | ation for a VSP RM by typing                                                                          |
|    | >LISTRES                                                                                                    |                                                                                                    |
|    | and pressing the Enter key.                                                                                                    |                                                                                                    |
|    | Record the resource informatio                                                                                                    | n for the VSP RM.                                                                                     |
| 26 | Post the next VSP RM by typing                                                                                                    | g                                                                                                    |
|    | >NEXT                                                                                                    |                                                                                                    |
|    | and pressing the Enter key.                                                                                                    |                                                                                                    |
| 27 | Display a list of resource inform                                                                                                    | ation for a VSP RM by typing                                                                          |
|    | >LISTRES                                                                                                    |                                                                                                    |
|    | and pressing the Enter key.                                                                                                    |                                                                                                    |
|    | Record the resource informatio                                                                                                    | n for the VSP RM.                                                                                     |
| 28 | Determine if the resource inform SPM have been recorded.                                                                                 | nation for all VSP RMs on the                                                                         |
|    | lf you                                                                                                    | Do                                                                                                    |
|    | have not recorded the resource<br>information for all the VSP RMs on<br>the SPM                                                          | Procedure 26                                                                                          |
|    | you have recorded the resource information for all the VSP RMs on the SPM                                                                | Procedure 29                                                                                          |
| 29 | Verify that the datafilled resource<br>By comparing the datafilled res<br>you can determine what sparing<br>correct resource mismatches. | ces match the actual resources.<br>ources to the actual resources,<br>g, if any, must be performed to |
|    | If datafilled resources                                                                                                    | Do                                                                                                    |
|    | do not match the actual resources                                                                                                    | Procedure 30                                                                                          |
|    | match the actual resources                                                                                                    | Procedure 33                                                                                          |
|    | <i>Note:</i> The datafilled resourc should be 0. If it is not 0, plea TAS representative.                                                | e on the inactive spare VSP<br>se contact your Nortel Networks                                        |
| 30 | Access the protection level of the                                                                                                    | ne MAP by typing                                                                                      |

>PROT

31 Perform VSP sparing to correct resource mismatches by typing

>MANUAL resource\_information\_match\_vsp\_unit datafilled\_resources\_match\_vsp\_unit

and pressing the Enter key.

where

resource\_information\_match\_vsp\_unit is the VSP RM whose actual resources match the datafilled resources of a second VSP RM

datafilled\_resources\_match\_vsp\_unit is the VSP unit whose datafilled resources match the actual resources of the first VSP RM

Example

>MANUAL 1 0

# Example of MAP display

```
A sparing action may impact services on this node.
```

```
Do you wish to continue?
Please confirm ("YES", "Y", "NO", or "N"):
```

# 32 Confirm the system prompt by typing

>Y

and pressing the Enter key.

Repeat Steps 31 and 32 for each VSP RM so the datafilled resources match the actual resources.

If you cannot correct the mismatches by this method, please contact your Nortel Networks TAS representative.

33 Exit the SPM level MAP display by typing

>QUIT ALL

and pressing the Enter key.

34 Access the PRSM tool by typing

>PRSM

**35** Perform an ISTBAudit to apply the patches from the seed VSP to the target VSPs by typing

>ISTBAUDIT SPM spm\_no VSP

and pressing the Enter key.

where

spm\_no
is the ID (number) of the SPM

Example

>ISTBAUDIT SPM 23 VSP

#### Example of MAP display

Attempting to process 2 destinations. SPM 23 VSP 0, SPM 23 VSP 1

Do you wish to continue? Please confirm ("YES", "Y", "NO", or "N"):

#### **36** Confirm the system prompt by typing

>Y

and pressing the Enter key.

### Example of MAP display

Database audit submitted for 2 DESTs Auditing destination SPM 0 VSP 0 . . . . . Auditing destination SPM 0 VSP 1 . . . . . Database audit completed for 2 DESTs Database discrepancy found in 2 DESTs

**37** Exit the PRSM tool by typing

>QUIT

and pressing the Enter key.

- **38** Check for alarms on the SPM by performing the substeps listed in Step 2 of the Procedure, "Perform a manual SPM downgrade".
- **39** You have succesfully downgraded a VSP protection group for the SPM.

Go to Step 7 of the Procedure, "Perform a manual SPM downgrade".

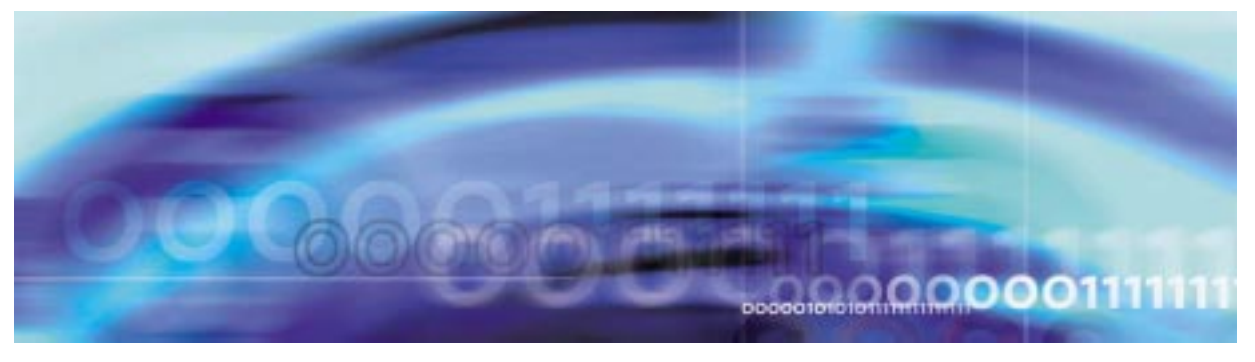

### Downgrade an OC3 protection group

### At the CI level of the MAP display

- 1 Determine the unit numbers of the OC3 RMs in the circuit pack protection group. Refer to the Circuit pack protection groups work sheet you completed in the Procedure, "Prepare a manual SPM downgrade," on page 137.
- 2 Post the SPM by typing

>MAPCI;MTC;PM;POST SPM spm\_no

and pressing the Enter key.

where

spm\_no
 is the ID (number) of the SPM

Example

>MAPCI;MTC;PM;POST SPM 23

# Example of MAP display

 SPM 23
 INSV
 Class: DMSCP

 Shlf0 SL A Stat
 Shlf0 SL A Stat
 Shlf1 SL A Stat
 Shlf1 SL A Stat

 --- 1 - --- CEM 1 & I Insv
 DLC 1 1 A Insv
 --- 8 - --- 

 --- 2 - --- OC3 0 9 A Insv
 --- 2 - --- 9 - --- 

 DSP 1 3 I Insv
 OC3 1 10 I Insv
 --- 3 - --- --- 11 - --- 

 DSP 2 4 A Insv
 VSP 2 11 A Insv
 --- 5 - --- 12 - --- 

 --- 5 - --- VSP 4 12 A Insv
 --- 6 - --- 13 - --- 

 CEM 0 7 A Insv
 VSP 0 14 A Insv
 DLC 2 7 I Insv
 --- 14 - ---- 

**3** Record the unit number of the inactive OC3 RM in the circuit pack protection group.

*Note:* The inactive OC3 RM you select is called the seed OC3 RM. The unit number of this OC3 RM is referred to as

seed\_oc3\_unit for the remainder of this procedure. The other OC3 RM will be referred to as the target OC3 RM.

4 Select the seedOC3 RM by typing

>SELECT OC3 seed\_oc3\_unit

and pressing the Enter key.

where

seed\_oc3\_unit is the unit number of the seed OC3 RM

Example

>SELECT OC3 1

- 5 Follow the Procedure, "In-service loading procedure," on page 233 to load the seed OC3 RM.
- 6 Access the protection level of the MAP by typing

>PROT

and pressing the Enter key.

7 Switch activity from an active OC3 RM that you have not downgraded to the seed OC3 RM in the circuit pack protection group by typing

#### >MANUAL active\_oc3\_unit seed\_oc3\_unit

and pressing the Enter key.

where

#### active\_oc3\_unit

is the unit number of an active OC3 RM that has not been downgraded

#### seed\_oc3\_unit

is the unit number of the seed OC3 RM

Example

>MANUAL 1 0

### Example of MAP display

A sparing action may impact services on this node.

```
Do you wish to continue?
Please confirm ("YES", "Y", "NO", or "N"):
```

8 Confirm the system prompt by typing

>Y

and pressing the Enter key.

- **9** Follow the Procedure, "RM-to-RM loading procedure," on page 237 to load the target OC3 RM.
- 10 Access the protection level of the MAP display by typing >PROT

and pressing the Enter key.

**11** Switch activity from the seed OC3 RM to the target OC3 RM by typing

>MANUAL seed\_oc3\_unit target\_oc3\_unit

and pressing the Enter key.

where

seed\_oc3\_unit is the unit number of the seed OC3 RM

target\_oc3\_unit is the unit number of the target OC3 RM

Example

>MANUAL 0 1

# Example of MAP display

A sparing action may impact services on this node.

```
Do you wish to continue?
Please confirm ("YES", "Y", "NO", or "N"):
```

12 Confirm the system prompt by typing

>Y

and pressing the Enter key.

13 Exit the SPM level MAP display by typing

>QUIT ALL

and pressing the Enter key.

14 Check for alarms on the SPM by performing the substeps listed in Step 2 of the Procedure, "Perform a manual SPM downgrade".

15 You have succesfully downgraded an OC3 protection group for the SPM.

Go to Step 7 of the Procedure, "Perform a manual SPM downgrade".

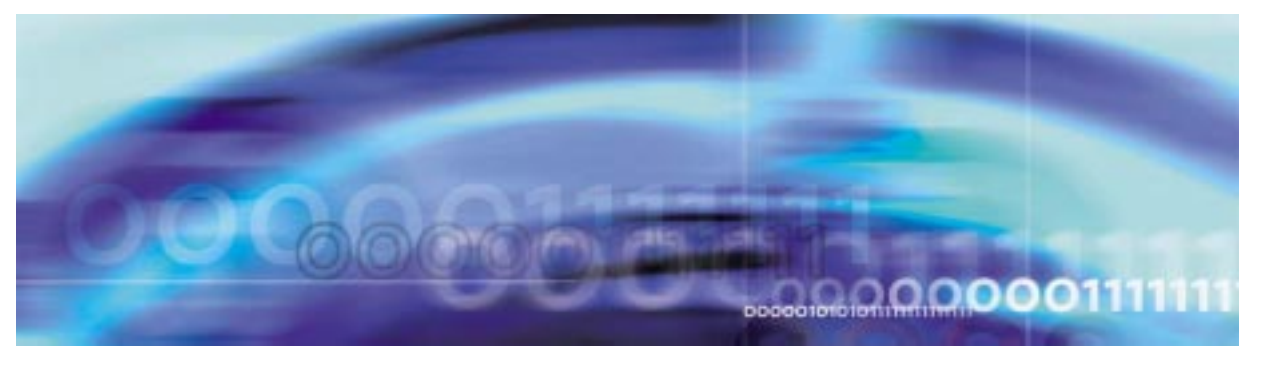

### Downgrade an SRM protection group

### ATTENTION

To abort the upgrade and back out the loads, you must reverse the upgrade procedure you have already completed. To avoid possible complications, Nortel Networks strongly recommends that you reverse the order you used to load the RM types, including OC3s, DSPs, VSPs, and DLCs. Back out the SRM loads last.

When you get to the step to in-service load the SRM, you must modify the command to include the filename of the original load. Rather than use LOADMOD INSVLD, you must use LOADMOD <filename of original load> INSVLD.

# At the CI level of the MAP display

1 If the SRM to replace is the Active node reference for the Message Switch (MS), a Node Reference Switch needs to occur before it is replaced.

| If the SRM is | Do          |
|---------------|-------------|
| ACTIVE        | Procedure 2 |
| STANDBY       | Procedure 4 |

2 Access the clock level of the message switch MS by typing

>MAPCI;MTC;MS;CLOCK

MS CM IOD Net PM CCS Lns Trks Ext APPL . . . . . . . • . 
 Message Switch
 Clock
 Shelf
 0
 Inter-MS Link 0 1

 MS 0
 .
 Master
 F
 .
 .

 MS 1
 .
 Slave
 F
 .
 .
 0 Quit MS 1 2 4 SwCarr Shelf 0 1 1 1 1 1 1 1 1 1 2 2 2 2 2 2 2 2 Card 1 2 3 4 5 6 7 8 9 0 1 2 3 4 5 6 7 8 9 0 1 2 3 4 5 6 6 Tst\_ Chain | | 
 Card
 02
 Alm
 Stat %Adj
 Src
 |
 Car
 Stat
 Sp
 PM
 RMTyp
 SSM

 MS
 0
 .
 Lkg +08.6
 Lk0
 Lk0
 Lck
 SPM
 031
 SRM
 PRS

 MS
 1
 .
 Syn
 -00.8
 Ms0
 Lk1
 Smp
 SPM
 030
 SRM
 ST3
 10 Sync 11 DpSync 12 SwMast Links Slipping: NA out of NA 13 Card\_ 14 QueryMS MTC: MS: SHELF: 17 CLOCK: 18 Adjust 14:12 >

3 Switch the SRM from ACTIVE to STANDBY by typing >SwCarr

and pressing the Enter key.

4 Post the SPM by typing

>MAPCI;MTC;PM;POST SPM spm\_no

and pressing the Enter key.

where

spm\_no
is the ID (number) of the SPM

Example

>MAPCI;MTC;PM;POST SPM 23

### Example of MAP display

 SPM 23
 INSV
 Class: DMSCP

 Shlf0 SL A Stat
 Shlf0 SL A Stat
 Shlf1 SL A Stat
 Shlf1 SL A Stat

 DSP 2
 1 A Insv
 CEM 1
 8 I Insv
 DLC 1
 1 A Insv
 ---- 8 - --- 

 DSP 4
 2 A Insv
 OC3 0
 9 A Insv
 --- 2 - --- --- 9 - --- 

 DSP 1
 3 I Insv
 OC3 1 10 I Insv
 --- 3 - --- --- 10 - --- 

 DSP 3
 4 A Insv
 VSP 2 11 A Insv
 --- 4 - --- --- 11 - --- 

 SRM 0
 6 A Insv
 VSP 1 13 I Insv
 --- 6 - --- --- 13 - --- 

 CEM 0
 7 A Insv
 VSP 0 14 A Insv
 DLC 2
 7 I Insv
 --- 14 - --- 

5 Access the SRM card by typing

>SELECT SRM 0

and pressing the Enter key.

This is an example of an SRM screen.

| CM    | MS  | IOD        | Net      | PM       | CCS     | L     | ns     | Trks   | Ext     | APPL  |
|-------|-----|------------|----------|----------|---------|-------|--------|--------|---------|-------|
| •     |     |            |          | •        | •       |       | •      |        |         |       |
| М     |     |            |          | Sys      | sB M    | anB   | OffL   | CBsy   | ISTb    | InSv  |
| Quit  |     | PM         |          | (        | )       | 0     | 0      | 0      | 0       | 1     |
|       |     | SPM        |          | (        | )       | 0     | 0      | 0      | 0       | 1     |
| ListS | Set | SRM        |          | (        | )       | 0     | 0      | 0      | 0       | 2     |
|       |     |            |          |          |         |       |        |        |         |       |
|       |     | SPM 11     | SRM 0    | Act 1    | InSv    |       |        |        |         |       |
| Tst   |     | Interface: |          |          |         |       |        |        |         |       |
| Bsy   |     | Loc : R    | ow A FrP | os 4 ShI | Pos 6 S | nId O | Slot 6 | Prot G | rp : 1  |       |
| RTS   |     | Default    | Load: S  | PMLOAD   |         |       |        | Prot F | ole: Wo | rking |
| OffL  |     |            |          |          |         |       |        |        |         |       |
| LoadM | lod |            |          |          |         |       |        |        |         |       |
|       |     |            |          |          |         |       |        |        |         |       |
| Next  |     |            |          |          |         |       |        |        |         |       |
| Selec | t_  |            |          |          |         |       |        |        |         |       |
| Query | Mod |            |          |          |         |       |        |        |         |       |
| ListA | lm  |            |          |          |         |       |        |        |         |       |
|       |     |            |          |          |         |       |        |        |         |       |
|       |     |            |          |          |         |       |        |        |         |       |
| Bits  |     |            |          |          |         |       |        |        |         |       |
|       |     |            |          |          |         |       |        |        |         |       |

### 6 Access the BITS link level by typing

>Bits

and pressing the Enter key. This is an example of the BITS screen.

| CM MS                                                                                                    | IOD Ne                                | et PM<br>                                        | CCS L                                    | ns Ti<br>                         | rks  | Ext  | APPL |
|----------------------------------------------------------------------------------------------------|---------------------------------------|--------------------------------------------------|------------------------------------------|-----------------------------------|------|------|------|
| SRM                                                                                                    |                                       | SysB                                             | ManB                                     | OffL                              | CBsy | ISTb | InSv |
| 0 Quit                                                                                                    | PM                                    | 0                                                | 0                                        | 0                                 | 0    | 0    | 1    |
| 2                                                                                                    | SPM                                   | 0                                                | 0                                        | 0                                 | 0    | 0    | 1    |
| 3                                                                                                    | SRM                                   | 0                                                | 0                                        | 0                                 | 0    | 0    | 2    |
| 4<br>5<br>6 Tst_<br>7 Bsy_<br>8 RTS_<br>9 OffL_<br>10 Swbits<br>11<br>12<br>13<br>14<br>15 QryALM_<br>16<br>17<br>18 Bits<br>14:12 S | SPM 11 S<br>LinkNo<br>1<br>2<br>BITS: | SRM 0<br>BitsName S<br>BITSA<br>BITSB<br>BITSOUT | tatus Sta<br>Act InS<br>InAct InS<br>Une | te SSM<br>V NIL<br>V NIL<br>q NIL | AlmS | Sev  |      |

- 7 Record the BITS link numbers associated with the SRM and the state of each link.
- 8 Manual busy (ManB) the BITS links by typing
  - >BSY link\_no

for each link number and pressing the Enter key.

where

# link\_no

is the BITS link number (0 to 2)

9 Return to the SRM level by typing

>QUIT

and pressing the Enter key.

10 Busy the SRM by typing >BSY

11 Load the SRM with the new load by typing >LOADMOD <file\_name>

where

### file\_name

is the name of the loadfile you are downgrading to and pressing the Enter key.

**12** Busy the SRM by typing

>BSY

and pressing the Enter key.

**13** Return the SRM to service by typing

>RTS

and pressing the Enter key.

**14** Access the BITS level by typing

>BITS

and pressing the Enter key.

- **15** At the BITS screen, restore the BITS links to their original state as recorded in Procedure 7.
- 16 If the SRM was orginally the Active node reference, return it to ACTIVE status.

| If the SRM was originally | Do           |
|---------------------------|--------------|
| ACTIVE                    | Procedure 17 |
| STANDBY                   | Procedure 19 |
|                           |              |

17 Access the clock level of the message switch (MS) by typing

>MAPCI;MTC;MS;CLOCK

MS Net PM CCS Lns Trks Ext APPL CM IOD . . . . . . . . • 
 Message Switch
 Clock
 Shelf
 0
 Inter-MS Link 0 1

 MS 0
 .
 Master
 F
 .
 .

 MS 1
 .
 Slave
 F
 .
 .
 0 Quit MS 1 2 4 SwCarr Shelf 0 1 1 1 1 1 1 1 1 1 2 2 2 2 2 2 2 2 Card 1 2 3 4 5 6 7 8 9 0 1 2 3 4 5 6 7 8 9 0 1 2 3 4 5 6 6 Tst\_ Chain 
 Card
 02
 Alm
 Stat %Adj
 Src
 |
 Car
 Stat
 Sp
 PM
 RMTyp
 SSM

 MS
 0
 .
 Lkg +08.6
 Lk0
 Lk0
 Lck
 SPM
 031
 SRM
 PRS

 MS
 1
 .
 Syn
 -00.8
 Ms0
 Lk1
 Smp
 SPM
 030
 SRM
 ST3
 10 Sync 11 DpSync 12 SwMast Links Slipping: NA out of NA 13 Card\_ 14 QueryMS MTC: MS: SHELF: 17 CLOCK: 18 Adjust 14:12 >

**18** Switch the SRM from ACTIVE to STANDBY by typing

#### >SwCarr

and pressing the Enter key.

- **19** Check for alarms on the SPM by performing the substeps listed in Step 2 of the Procedure, "Perform a manual SPM downgrade".
- **20** You have succesfully downgraded an SRM protection group for the SPM.

Go to Step 7 of the Procedure, "Perform a manual SPM downgrade".

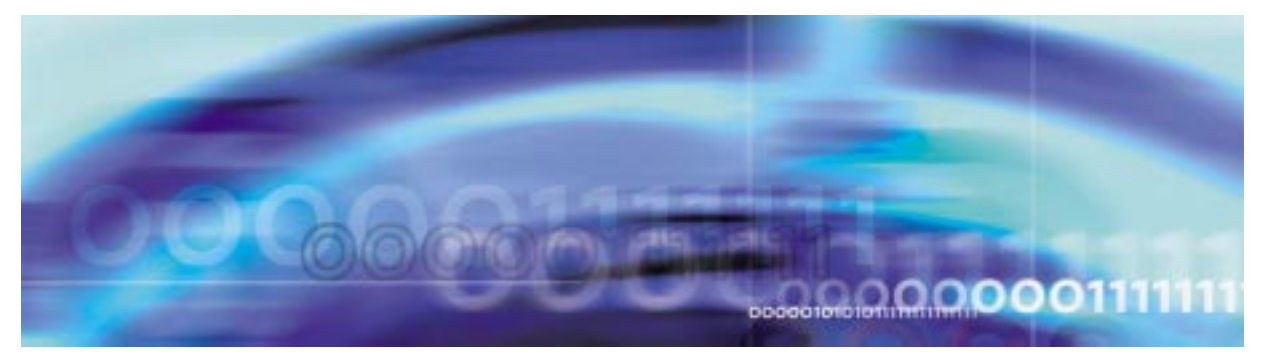

# ATTENTION

The following in-service load procedure applies only when you upgrade to the next milestone release, for example, SP10 load to SP11 load or SP11 load to SP12 load. Do not use the in-service load procedure if you skip milestone releases, for example, SP10 load to SP12 load. If you skip a load, you must busy the spare RMs before loading them. This out-of-service load successfully upgrades the RMs.

# In-service loading procedure

### At the MAP level

1

| lf                                | Do          |
|-----------------------------------|-------------|
| you are performing an upgrade     | Procedure 2 |
| you are performing a<br>downgrade | Procedure 3 |

2 In-service load the inactive RM by typing

### >LOADMOD INSVLD

and pressing the Enter key.

*Note:* During execution of the LOADMOD INSVLD command, the RM automatically goes to a SysB state and then returns to service. You will observe the Insv-SysB-Insv state change on the MAP terminal. You do not need to take any action for the RM to return to service.

Go to Procedure 4.

3 In-service load the seeding RM by typing

```
>LOADMOD <filename> INSVLD
```

where

### filename

is the name of the loadfile you are downgrading to

*Note:* During execution of the LOADMOD INSVLD command, the RM automatically goes to a SysB state and then returns to service. You will observe the Insv-SysB-Insv state change on the MAP terminal. You do not need to take any action for the RM to return to service.

4

#### ATTENTION

Do not apply a patch to a ManB RM. When you RTS the RM, it boots from flash. The patch will not be applied for one hour. To avoid the delay, apply all patches Insv. Note that the CEM does not boot from flash when RTSed. The CEM boots only by using ResetMod.

Access the PRSM tool by typing

>PRSM

and pressing the Enter key.

5 Audit the status of the RM by typing

>DBAUDIT SPM spm\_no rm\_type rm\_no

and pressing the Enter key.

where

spm\_no

is the ID (number) of the SPM

#### rm\_no

is the RM number

Example

>DBAUDIT SPM 23 DLC 1

6 Determine if RM PRSUs have been provided for the RM load file.

| If RM PRSUs                             | Do          |
|-----------------------------------------|-------------|
| have been provided for the RM load file | Procedure 7 |

| If RM PRSUs                        | Do                                |
|------------------------------------|-----------------------------------|
| have not been provided load file   | for the RM Procedure 8            |
| Apply the PRSUs by                 | typing                            |
| >APPLY `prsu_id<br>spm_no rm rm_no | prsu_id   prsu_id IN SPM          |
| and pressing the Ente              | er key.                           |
| where                              |                                   |
| <b>prsu_id</b><br>is the PRSU na   | me                                |
| <b>spm_no</b><br>is the ID (numb   | er) of the SPM                    |
| <b>rm_no</b><br>is the rm numbe    | er                                |
| Example                            |                                   |
| >APPLY \ABC05513<br>DLC 1          | 8   DEF10513   GHI45513 IN SPM 23 |
| Exit the PRSM tool by              | y typing                          |
| > OUTE                             |                                   |
| >QUIT                              |                                   |

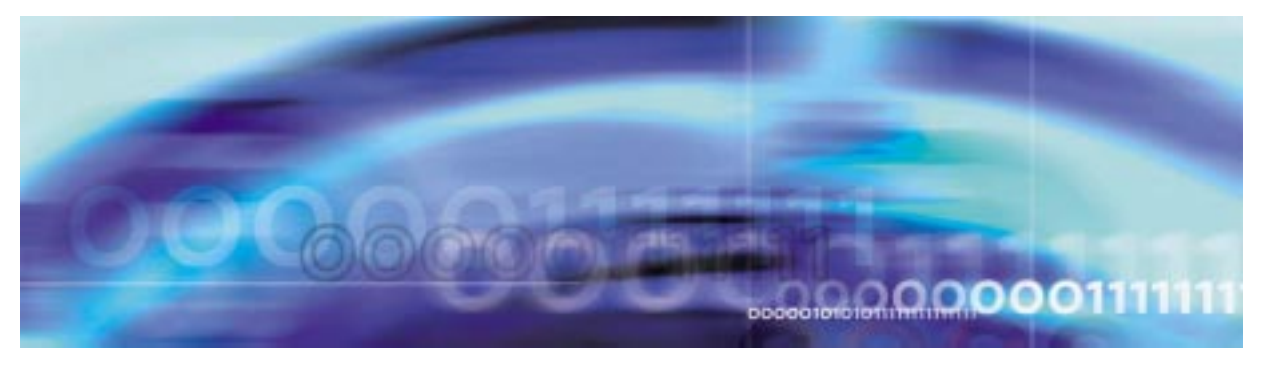

### **RM-to-RM loading procedure**

### At the MAP level

1 Begin RM-to-RM loading the inactive RM by selecting the newly inactive RM and typing

>SELECT rm inactive\_rm\_unit

and pressing the Enter key.

where

inactive\_rm\_unit is the unit number of the inactive RM

Example

>SELECT OC3 0

2 Load the inactive RM from its mate by typing

>LOADMOD MATE active\_rm\_unit

and pressing the Enter key.

where

active\_rm\_unit

is the unit number of the active RM

Example

### >LOADMOD MATE 1

*Note:* During execution of the LOADMOD INSVLD command, the RM automatically goes to a SysB state and then returns to service. You will observe the Insv-SysB-Insv state change on the MAP terminal. If the RM goes SysB before the command completes, you do not need to take any action.

3 Exit the SPM level MAP display by typing

>QUIT ALL

4 Access the PRSM tool by typing

>PRSM

and pressing the Enter key.

**5** Perform an ISTBAudit to apply the patches from the first unit to the second unit by typing

>ISTBAUDIT SPM spm\_no RM

and pressing the Enter key.

where

spm\_no
is the ID (number) of the SPM

Example

```
>ISTBAUDIT SPM 23 OC3
```

### Example of MAP display

Attempting to process 2 destinations. SPM 23 OC3 0, SPM 23 OC3 1 Do you wish to continue? Please confirm ("YES", "Y", "NO", or "N"):

6 Confirm the system prompt by typing

>Y

and pressing the Enter key.

# Example of MAP display

Database audit submitted for 2 DESTs Auditing destination SPM 0 OC3 0 . . . . . Auditing destination SPM 0 OC3 1 . . . . . Database audit completed for 2 DESTs Database discrepancy found in 2 DESTs

7 Exit the PRSM tool by typing

>QUIT